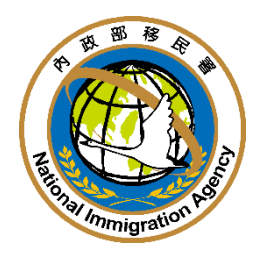

內政部移民署

# 系統使用手册

# (商務及專業前台申辨使用手冊)

文件编號: NIA-SUM1-V1.1

文件版次: V1.1

中華民國 一〇四 年 八 月 二十四 日

## 目 錄

| 壹、邀請單位或代申請人(專業人士參訪、商務活動申請)使用說明1 |
|---------------------------------|
| 一、 登入方式1                        |
| (一) 首次線上申辦1                     |
| (二) 再次進行線上申辦3                   |
| 二、 優先處理事項5                      |
| 三、 線上申辦6                        |
| (一)專案人士參訪申請6                    |
| (二) 商務活動申請14                    |
| (三) 申請撤銷                        |
| (四)入境後電子許可證遺失補發申請               |
| (五) 已核發之電子許可證錯誤更正申請25           |
| (六) 跨國企業內部調動之大陸地區人民申請來臺服務       |
| (七) 資料 EXCEL 檔匯入33              |
| (八)申請作廢(繳費後)                    |
| (九) 行程變更                        |
| 四、 退/補件42                       |
| 五、 進度查詢                         |
| 六、 線上繳費46                       |
| (一) 以「待繳費案件」進入繳費46              |
| (二) 以「線上繳費」進入繳費47               |
| (三) 線上繳費作業程序47                  |
| 七、 許可證下載54                      |

| 八、 帳號維護            | 57 |
|--------------------|----|
| (一) 修改密碼           | 57 |
| (二) 基本資料維護         | 58 |
| (三) 子帳號維護          | 59 |
| <b>貳、</b> 使用諮詢服務方式 | 61 |
| 一、 熱線電話            | 61 |

| 圖 目 | 錄 |
|-----|---|
|-----|---|

| 圖 | 1-登入畫面,點選"憑證登入"鈕1                  |
|---|------------------------------------|
| 圖 | 2-e 政府憑證登入畫面,插入網路身分憑證並輸入 PIN Code1 |
| 圖 | 3-基本資料維護頁2                         |
| 圖 | 4-優先處理事項頁                          |
| 圖 | 5-登入畫面                             |
| 圖 | 6-優先處理事項頁4                         |
| 圖 | 7-優先處理事項5                          |
| 圖 | 8 專案人士參訪申請                         |
| 圖 | 9"邀請單位資料"及"送件人資料"填寫頁               |
| 圖 | 10-專業人士編輯團基本資料8                    |
| 圖 | 11-「編輯團員名冊」申請人資料列表頁8               |
| 圖 | 12-編輯團員申請書10                       |
| 圖 | 13-預覽功能畫面11                        |
| 圖 | 14-「編輯團員名冊」申請人資料列表頁11              |
| 圖 | 15-申請人資料刪除功能頁12                    |
| 圖 | 16-驗證工商憑證13                        |
| 圖 | 17-送出移民署審核完成訊息13                   |
| 圖 | 18 商務活動申請14                        |
| 圖 | 19"邀請單位資料"及"送件人資料"填寫頁14            |
| 圖 | 20-商務活動編輯團基本資料15                   |
| 圖 | 21-「編輯團員名冊」申請人資料列表頁16              |
| 圖 | 22-編輯團員申請書17                       |
| 圖 | 23-預覽功能畫面                          |

| 圖 | 24-「編輯團員名冊」申請人資料列表頁        | 18 |
|---|----------------------------|----|
| 圖 | 25-申請人資料刪除功能頁              | 19 |
| 圖 | 26-驗證網路身分憑證                | 20 |
| 圖 | 27-送出移民署審核完成訊息             | 20 |
| 圖 | 28-申請撤銷                    | 21 |
| 圖 | 29-查詢撤銷團件號                 | 21 |
| 圖 | 30-執行撤銷申請                  | 22 |
| 圖 | 31-確定撤銷訊息                  | 22 |
| 圖 | 32-已撤銷案件畫面                 | 22 |
| 圖 | 33-入境後電子許可證遺失發申請           | 23 |
| 圖 | 34-許可證查詢個人資料               | 23 |
| 圖 | 35-入境後電子許可證遺失補發申請內容        | 24 |
| 圖 | 36-已核發電子許可證錯誤更正申請          | 25 |
| 圖 | 37-許可證錯誤更正申請內容             | 26 |
| 圖 | 38 跨國企業內部調動之大陸地區人民申請來臺服務申請 | 26 |
| 圖 | 39"母公司或本公司設立地點"選項頁         | 26 |
| 圖 | 40 跨國企業申請資格選項畫面            | 27 |
| 圖 | 41"邀請單位資料"及"送件人資料"填寫頁      | 27 |
| 圖 | 42-編輯團基本資料畫面               | 28 |
| 圖 | 43-「編輯團員名冊」申請人資料列表頁        | 29 |
| 圖 | 44-編輯團員申請書及預覽功能選項          | 30 |
| 圖 | 45-預覽畫面                    | 30 |
| 圖 | 46-「編輯團員名冊」申請人資料列表頁        | 31 |
| 圖 | 47-申請人資料刪除功能頁              | 31 |

| 圖 | 48-驗證網路身分憑證               | 32 |
|---|---------------------------|----|
| 圖 | 49-送出移民署審核完成訊息            | 32 |
| 圖 | 50-Excel 資料匯入功能項目及頁面      | 33 |
| 圖 | 51-EXCEL 檔案資料匯入及匯入結果訊息頁   | 33 |
| 圖 | 52-申請資料暫存之「案件瀏覽」功能        | 34 |
| 圖 | 53-EXCEL 資料匯入後暫存資料列表頁     | 34 |
| 圖 | 54-線上作廢電子許可證案件查詢頁         | 35 |
| 圖 | 55-線上作廢電子許可證案件查詢結果列表頁     | 35 |
| 圖 | 56-線上作廢電子許可證確定作廢提示訊息對話框頁  | 36 |
| 圖 | 57-案件作廢明細資料頁              | 36 |
| 圖 | 58-電子許可證作廢同意條款頁           | 37 |
| 圖 | 59-憑證驗證要求提醒訊息對話框          | 37 |
| 圖 | 60-電子許可證作廢成功訊息頁           | 38 |
| 圖 | 61-線上行程變更團號查詢頁            | 38 |
| 圖 | 62-線上行程變更團號查詢結果頁          | 39 |
| 圖 | 63-該團號原申請之行程表檔案連結及變更行程功能頁 | 39 |
| 圖 | 64-新行程表檔案上傳功能視窗頁          | 40 |
| 圖 | 65-確定檔案上傳無誤並上傳之對話框頁       | 40 |
| 圖 | 66-行程表上傳成功訊息頁             | 41 |
| 圖 | 67-行程變更等候審查結果頁            | 41 |
| 圖 | 68-行程變更審查完成結果頁            | 42 |
| 圖 | 69-退/補件列表                 | 43 |
| 圖 | 70-團員退補狀態                 | 43 |
| 圖 | 71-團員退補狀態                 | 43 |

| 圖 | 72-團員退補件/補正畫面                | 44 |
|---|------------------------------|----|
| 圖 | 73-進度查詢                      | 45 |
| 圖 | 74-待繳費案件                     | 46 |
| 圖 | 75-批次多團繳費                    | 47 |
| 圖 | 76-馬上繳費                      | 48 |
| 圖 | 77-輸入統編/身份證號                 | 48 |
| 圖 | 78-繳費條款                      | 49 |
| 圖 | 79-選擇繳費方式                    | 50 |
| 圖 | 80-輸入轉帳資料                    | 51 |
| 圖 | 81-輸入扣款之信用卡資料                | 51 |
| 圖 | 82-ATM 轉帳                    | 52 |
| 圖 | 83-輸入轉帳資料                    | 52 |
| 圖 | 84-繳款交易結果示意圖                 | 53 |
| 圖 | 85-許可證、收據下載                  | 54 |
| 圖 | 86-許可證樣式                     | 55 |
| 圖 | 87-電子收據                      | 56 |
| 圖 | 88-"修改密碼"功能選項                | 57 |
| 圖 | 89-修改密碼資料輸入畫面                | 57 |
| 圖 | 90-"基本資料維護"功能選項              | 58 |
| 圖 | 91-基本資料維護及接收電子證 email 資料填寫頁面 | 59 |

壹、邀請單位或代申請人(專業人士參訪、商務活動申請)使用說明

一、登入方式

(一) 首次線上申辨

邀請單位或代申請人進行首次線上申辦,須以"憑證登入"方式登入,系統導至 e 政府憑證登入畫面,邀請單位或代申請人插入網路身分憑證並輸入 PIN Code。

| 内政部移民署<br>大陸、港、澳地區短期入臺線上申請暨發證管理系統                                                 | 百良一些人  |
|-----------------------------------------------------------------------------------|--------|
|                                                                                   | 二 友善列印 |
| 大陸地區人民申請來臺從事商務活動(跨國企業)線上申辦                                                        |        |
| <b>楼號</b> :                                                                       |        |
| 容碼:                                                                               |        |
| 驗證時:                                                                              |        |
| 8 8 ° 76 1                                                                        |        |
| 如臺形不清楚,可以運動不清楚,可以運動要素新產生                                                          |        |
| ● 量入 1 透燈整入 □ 透燈整入                                                                |        |
| 注意事項:                                                                             |        |
| ●請多多利用 <u>違上文字客服</u> ,網址 <u>為https://cs.immigration.gov.tw</u> /,還有疑義時可繼行線上諮詢,繳謝。 |        |
| ●電腦操作/系統維修結調專線: <u>02-27967162。另<u>02-23889393分機8818</u>暫停使用。</u>                 |        |
| ₩BW●果務/法規/審査/送件須知諮詢專線:02-87922087,服務時間為週一至週五,上午8點30分至下午6點。                        |        |
| • 配合「大理地區人民進人臺灣地區許可辦法」修正,自103年1月1日起,請使用新放保證書、相關活動計畫書及行程表,                         |        |
| 下戰網址:                                                                             |        |

圖 1-登入畫面,點選"憑證登入"鈕

| cp.gov.tw https:// | /www.cp.gov.tw/portal/Clogin.aspx?returnurl=http%3A%2F%2F139.223.242.101%3A7001%2FP8Internet%2Flogin%2FgspAuth%3Fapply 🏠 🔻 C 🔀 😴 Google | ۴ م |
|--------------------|----------------------------------------------------------------------------------------------------|-----|
| ▲常瀏覽 ○ 新手上路        |                                                                                                    | 40  |
| eGov單一登入           | x 1. 8a9a839a37bf05e10137bfd19e1f1× +                                                                                                   | ••• |
|                    | 我的e政府                                                                                                    |     |
|                    | 我的E政府<br>WWW.cov.TW 加入會員                                                                                                    |     |
|                    | <complex-block></complex-block>                                                                                                    |     |

圖 2-e 政府憑證登入畫面,插入網路身分憑證並輸入 PIN Code

2. 網路身分憑證驗證成功後,系統導回商務專業線上申辦系統"基本 資料維護"頁建立邀請單位基本資料、上傳年度檢附文件檔案。欄 位註記 [\*]為必填欄位,系統自動檢核必填欄位資料完整性才可 進行儲存。請以「正體字」登錄。

| 内政部移民署                                     |                                                                                                    | 测试科技股份有限公司 使用者: 報洋助 登入時間: | 2015-08-12 |
|--------------------------------------------|----------------------------------------------------------------------------------------------------|---------------------------|------------|
| 了。大陸、港、 <u>)</u>                           | 奥地區短期入臺線上甲請暨發證管理                                                                                                    |                           |            |
| 先處理事項 線上                                   | 申辦 進度查詢 線上繳費 許可                                                                                                    | <b>證下載   較號維護</b>         |            |
| 基本資料維護                                     |                                                                                                    |                           | 日友         |
| - 编號(講號):                                  | 16                                                                                                    |                           |            |
| 公司全稱:                                      | 股份有限公司                                                                                                    |                           |            |
| 公司負責人:                                     | 和正                                                                                                    |                           |            |
| * 八司掛計:                                    |                                                                                                    |                           |            |
| <ul> <li>A可起払・</li> <li>* A司委託・</li> </ul> | 0:                                                                                                    |                           |            |
|                                            | ○                                                                                                    |                           |            |
| )<br>東京<br>東京<br>東京<br>東京<br>市・<br>1       |                                                                                                    | ■計約市Aunt実際料 素白仁培育)        |            |
| 云中度官束領                                     | [牛度営業額五十萬元以上,未逾一億元 ✔ (回票                                                                                                    |                           |            |
| ° e-mail:                                  | ,                                                                                                    | <u>《柳始用,調務</u> 少許真導爲。     |            |
| ★ 接收電子證e-mail:                             | ' n.tw                                                                                                    | ※接收電子入出境許可證用,請務必詳實填寫。     |            |
| 傅真電話:                                      |                                                                                                    |                           |            |
| 檢視年度檢附文件:                                  | (若申請來臺從事商務活動・請上傳"去年度營利事<br>1. 403.jpg 刪除的件<br>2. Scan0001.jpg 刪除的件<br>3. 僅更至記表1.jpg 刪除的件<br>4. 僅更至記表2.jpg 刪除的件<br>5. 僅更至記表2.jpg 刪除的件<br>6. 僅更至記表4.jpg 刪除的件<br>8. Scan0005.jpg 刪除的件<br>8. Scan0005.jpg 刪除的件<br>9. Scan0005.jpg 刪除的件<br>10. 公司至記之,jpg 刪除的件<br>11. 公司登記之,jpg 刪除的件<br>11. 公司登記之,jpg 刪除的件 | ·兼所得稅結算申報書-及"公司嚴立總更登記表"。) |            |
| 年度檢附文件:                                    | <b>附加檔案</b> 上傅已存在檔案                                                                                                    |                           |            |

圖 3-基本資料維護頁

說明:

- 第二次(含)以後再登入系統則略過本步驟設定。
- 3. 邀請單位於"基本資料維護"頁建立基本資料、上傳年度檢附文件 檔案後按"儲存"鈕,系統導至"優先處理事項"頁進行相關功能使 用操作。系統並提供"接收電子證 email"資料填寫欄位,供申請單 位填寫,依此項資料自動寄發已完成繳費之電子許可證。

|                                              | 内政部入出國及移民署<br>大陸、港、澳地區<br>4                                                                                                    | 短期入臺線上申請暨<br>建度查詢 線上繳到                                                            | 發證管理系統<br>許可證下載 報題                                                                                                    |                                                                                                    |                                                                                                    | <b>科技股份有限公司 使</b>                                                                                                    | 用者: 賴洋助 登人時間                                                                                    | 首頁                                                                                               |
|----------------------------------------------|----------------------------------------------------------------------------------------------------|-----------------------------------------------------------------------------------|----------------------------------------------------------------------------------------------------|----------------------------------------------------------------------------------------------------|----------------------------------------------------------------------------------------------------|----------------------------------------------------------------------------------------------------|-------------------------------------------------------------------------------------------------|--------------------------------------------------------------------------------------------------|
| {先處]                                         | 俚事項                                                                                                    |                                                                                   |                                                                                                    |                                                                                                    |                                                                                                    |                                                                                                    |                                                                                                 | 📙 友善列印                                                                                           |
|                                              |                                                                                                    | 團號 ▼                                                                              | 處                                                                                                    | 理起算日: 全部 ▼ 排序                                                                                              | 條件: 團號                                                                                                    | ▼ 査詢                                                                                                    |                                                                                                 |                                                                                                  |
| ·進申請                                         | <b>持案件 (</b> 更多瀏覽)                                                                                                    | 團號 ▼                                                                              | , B                                                                                                    | 理起算日: 全部 → 排序                                                                                              | 條件: 團號                                                                                                    | ▼ 查詢                                                                                                    |                                                                                                 |                                                                                                  |
| 進申請<br>序                                     | 「 <mark>案件 (</mark> 更多淵慧)<br>申谢項目                                                                                                    | ፼3统 ▼<br>₩3%                                                                      | 處                                                                                                    | 理起算日: 全部 <b>小</b> 排序<br>申請事由                                                                               | 條件: 團號<br>人數                                                                                                    | ▼ 查詢 申辦狀態                                                                                                    | 申請日期                                                                                            | 預定入境日                                                                                            |
| 進申請<br>序<br>1.                               | <b>了案件 (</b> 更多 瀏覽)<br><b>申前項目</b><br>大陵來台商務活動                                                                                                    | (10069993)                                                                        | 廃<br><b>收件號</b><br>10166000535-10166000535                                                                                                    | 理起算日: 全部 → 排序/<br>申請事由<br>商務研習受訓(143)                                                                      | 條件: 图號<br>人款<br>1                                                                                                    | <ul> <li>▼ 查詢</li> <li>申辦狀態</li> <li>身分審核中</li> </ul>                                                                          | <b>申請日期</b><br>2012/06/15                                                                       | <b>預定人境日</b><br>2012/06/01                                                                       |
| 進申請<br>序<br>1.<br>2.                         | <b>家件 (里麥淵愛)</b><br>申前項目<br>大陸來台商務活動<br>大陸來台商務活動                                                                                                    | ₩9% -<br>101069993<br>101069999                                                   | 成<br>收件號<br>10166000535~10166000535<br>10166000531~10166000531                                                                                    | 理起算日: 全部 → 排序4<br>申 <b>胡事由</b><br>商務研習受訓(143)<br>商務研習受訓(143)                                               | 條件: 團號<br>人數<br>1<br>1                                                                                                    | <ul> <li>▼ 査詢</li> <li>申謝狀態</li> <li>身分審核中</li> <li>身分審核中</li> </ul>                                                           | <b>申請日期</b><br>2012/06/15<br>2012/06/01                                                         | <b>預定人境日</b><br>2012/06/01<br>2012/06/29                                                         |
| 進申請<br>序<br>1.<br>2.<br>3.                   | (要多淵愛) 申前項目 大陸來台商務活動 大陸來台商務活動 大陸來台商務活動                                                                                                    | BETSK ▼<br>BETSK ▼<br>101069993<br>101069999<br>101059990                         | 成<br>收件號<br>10166000535~10166000535<br>10166000531~10166000531<br>10166000530~10166000530                                                         | 理起算日: 全部 → 排序4<br>申請事由<br>商務研習受訓(143)<br>商務研習受訓(143)<br>商務研習受訓(143)                                        | 條件: 團號           人数           1           1           1           1           1                                                 | <ul> <li>查詢</li> <li>申辦狀態</li> <li>身分審核中</li> <li>身分審核中</li> <li>身分審核中</li> </ul>                                              | <b>申請日期</b><br>2012/06/15<br>2012/06/01<br>2012/05/25                                           | <b>預定人境日</b><br>2012/06/01<br>2012/06/29<br>2012/06/01                                           |
| 進申請<br>序<br>1.<br>2.<br>3.<br>4.             | 案件 (更多淵愛)           申前項目           大陸來台商務活動           大陸來台商務活動           大陸來台商務活動           大陸來台商務活動                                                          | BB3% →<br>BB3% →<br>101069993<br>101069999<br>101059900<br>101059992              | <b>收件號</b><br>10166000535~10166000535<br>10166000531-10166000531<br>10166000530-10166000530<br>10166000527~10166000527                            | 理起算日: 全部 → 排序/<br>申 <b>胡事由</b><br>商務研習受訓(143)<br>商務研習受訓(143)<br>商務研習受訓(143)                                | 徐件: 團號           人数           1           1           1           1           1           1           1                         | <ul> <li>查詢</li> <li>申辦狀態</li> <li>身分審核中</li> <li>身分審核中</li> <li>身分審核中</li> <li>身分審核中</li> </ul>                               | <b>申請日期</b><br>2012/06/15<br>2012/06/01<br>2012/05/25<br>2012/05/21                             | <b>預定人境日</b><br>2012/06/01<br>2012/06/29<br>2012/06/01<br>2012/05/31                             |
| 進申調<br>序<br>1.<br>2.<br>3.<br>4.<br>5.       | 文件(更多瀏覽)           申前項目           大陸來台商務活動           大陸來台商務活動           大陸來台商務活動           大陸來台商務活動           大陸來台商務活動                                        | BERSE ▼<br>BERSE<br>101069993<br>101069999<br>101059990<br>101059992<br>101059993 | <b>收件號</b><br>10166000535~10166000535<br>10166000531~10166000531<br>10166000530~10166000530<br>10166000527~10166000527<br>10166000526~10166000526 | 理起算日: 全部 → 排序/<br>申 <b>補事由</b><br>商務研習受訓(143)<br>商務研習受訓(143)<br>商務研習受訓(143)<br>商務訪問(139)                   | 你件: 图號           人数           1           1           1           1           1           1           1           1           1 | <ul> <li>查詢</li> <li>申請狀態</li> <li>身分審核中</li> <li>身分審核中</li> <li>身分審核中</li> <li>身分審核中</li> <li>身分審核中</li> </ul>                | <b>申減日期</b><br>2012/06/15<br>2012/06/01<br>2012/05/25<br>2012/05/21<br>2012/05/21               | <b>預定人境日</b><br>2012/06/01<br>2012/06/01<br>2012/06/01<br>2012/05/31<br>2012/05/30               |
| 進申請<br>序<br>1.<br>2.<br>3.<br>4.<br>5.<br>6. | 文件 (更多瀏覽)           申前項目           大陸來台商務活動           大陸來台商務活動           大陸來台商務活動           大陸來台商務活動           大陸來台商務活動           大陸來台商務活動           大陸來台商務活動 | ₩2% →<br>NH19% →<br>101069993<br>101059999<br>101059992<br>101059993<br>101059994 | 度                                                                                                    | 理起算日: 全部 → 排序/<br>申補事由<br>商務研習受訓(143)<br>商務研習受訓(143)<br>商務研習受訓(143)<br>商務訪問(139)<br>商務訪問(139)<br>商務秀有(140) | 條件: 團號                                                                                                    | <ul> <li>查詢</li> <li>申辦狀態</li> <li>身分審核中</li> <li>身分審核中</li> <li>身分審核中</li> <li>身分審核中</li> <li>身分審核中</li> <li>身分審核中</li> </ul> | <b>中破日期</b><br>2012/06/15<br>2012/06/01<br>2012/05/25<br>2012/05/21<br>2012/05/21<br>2012/05/18 | <b>預定人境日</b><br>2012/06/01<br>2012/06/29<br>2012/06/01<br>2012/05/31<br>2012/05/30<br>2012/05/03 |

圖 4-優先處理事項頁

 - 邀請單位若需開立子帳號供代辦業者使用,可於"子帳號維護"功 能設定。

(二) 再次進行線上申辨

邀請單位或代申請人再次進行線上申辦,可選擇"憑證登入"或輸入帳號、密碼方式登入(商務及專業參訪均同)。

| 内政部移民署<br>大陸、港、澳地區短期入臺線上申請暨發證管理系統                                                                                                    | 自具     |
|----------------------------------------------------------------------------------------------------|--------|
|                                                                                                    | 📇 友善列印 |
| 大陸地區人民申請來臺從事商務活動(跨國企業)線上申辦                                                                                                    |        |
| ●<br>●<br>●<br>●<br>●<br>●<br>●<br>●<br>●<br>●<br>●<br>●<br>●<br>●<br>●<br>●<br>●<br>●<br>●<br>●<br>●<br>●<br>●<br>●<br>●<br>●<br>●<br>●<br>●<br>●<br>●<br>●<br>●<br>●<br>●<br>●<br>●<br>●<br>●<br>●<br>●<br>●<br>●<br>●<br>●<br>●<br>●<br>●<br>●<br>●<br>●<br>●<br>●<br>●<br>●<br>●<br>■<br>●<br>■<br>●<br>■<br>●<br>■<br>●<br>■<br>●<br>■<br>●<br>□<br>■<br>●<br>■<br>●<br>■<br>●<br>■<br>■<br>●<br>■<br>●<br>■<br>●<br>●<br>■<br>●<br>● |        |
|                                                                                                    |        |
| ●時岁岁1777 <u>24~×丁古和</u> 、市地点 <u>月1-04-7763.1000月11300.100</u> 、107、酒月就要行り進行球上結時、商商。<br>●電腦操作/系統維修語論專場:0 <u>2-27967162</u> 。另 <u>02-28889393分機3818</u> 暫停使用。<br>NEW●果務/法機/審査/送供須知館論專線:02-87922087,服務時間為週一至週五,上午8點30分至下午6點。                                                                                                    |        |
| <ul> <li>配合「大陸地區人民進入臺灣地區許可辦法」修正。自103年1月1日起,請使用新版保證書、相關活動計畫書及行程表,<br/>下載網址:</li> </ul>                                                                                                    |        |

圖 5-登入畫面

說明:

- 點選"憑證登入"後,操作同上述"首次線上申辦"步驟。第二次(含)
   以後登入則略過"基本資料維護"頁設定。
- 邀請單位以網路身分憑證方式首次登入系統後,可設定一組帳號 (為"統一編號"或"組織編號")、密碼作為登入系統使用。設定方 式請參考"帳號維護"功能說明章節。

# 1. 帳號、密碼驗證成功後,系統導至"優先處理事項"頁進行相關功 能使用操作。

|   | <b>的</b> 大 | 政部入出國及移民署<br>陸、港、澳地區<br>項 線上申辦 | 短期入臺線上申請暨到<br>後上線費<br>進度查詢 線上線費 | 證管理系統<br>許可證下載 報要       |             | <del>[]</del> ₩ | 調科技股份有限公司 | 使用者: 頻洋助 登人時間 | 首頁 登出<br>: 2012-06-23 13:21:3; |
|---|------------|--------------------------------|---------------------------------|-------------------------|-------------|-----------------|-----------|---------------|--------------------------------|
| 倨 | 先處理        | 耳項                             |                                 |                         |             |                 |           |               | 巴 友善列印                         |
|   |            |                                | 團號 ▼                            | 處                       | 理起算日: 全部 ▼  | 排序條件: 團號        | ▼ 査詢      |               |                                |
| 新 | ·進申請案      | 件 (更多瀏覽)                       |                                 |                         |             |                 |           |               |                                |
|   | 序 🗉        | 申請項目                           | 團號                              | 收件號                     | 申讀事由        | 人數              | 申辦狀態      | 申請日期          | 預定人境日                          |
|   | 1. 7       | 、陸來台商務活動                       | 101069993                       | 10166000535~10166000535 | 商務研習受訓(143) | 1               | 身分審核中     | 2012/06/15    | 2012/06/01                     |
|   | 2. 🤊       | 《陸來台商務活動                       | 101069999                       | 10166000531~10166000531 | 商務研習受訓(143) | 1               | 身分審核中     | 2012/06/01    | 2012/06/29                     |
|   | 3. 🤊       | <陸來台商務活動                       | 101059990                       | 10166000530~10166000530 | 商務研習受訓(143) | 1               | 身分審核中     | 2012/05/25    | 2012/06/01                     |
|   | 4. 🤊       | <>>>陸來台商務活動                    | 101059992                       | 10166000527~10166000527 | 商務訪問(139)   | 1               | 身分審核中     | 2012/05/21    | 2012/05/31                     |
|   | 5. 🤊       | <>>>陸來台商務活動                    | 101059993                       | 10166000526~10166000526 | 商務訪問(139)   | 1               | 身分審核中     | 2012/05/21    | 2012/05/30                     |
|   | 6. 🤈       | 、陸來台商務活動                       | 101059994                       | 10166000525~10166000525 | 商務考察(140)   | 1               | 身分審核中     | 2012/05/18    | 2012/05/03                     |
|   | 7. 🧧       | 、陸來台商務活動                       | 101049995                       | 10166000517~10166000518 | 商務研習受訓(143) | 2               | 二審中       | 2012/04/30    | 2012/05/11                     |

圖 6-優先處理事項頁

### 二、優先處理事項

登入後,系統預設直接進入「優先處理事項」,可看到「查詢」、「新進申請案 (更多瀏覽)」、「退/補件(更多瀏覽)」、「待繳費案件(更多瀏覽)」四個功能區。

|           | 内政部入出國及移民署          | 5<br>5<br>1<br>5<br>1<br>5<br>1<br>5<br>1<br>5<br>1<br>5<br>1<br>5<br>1<br>5<br>1<br>5<br>1<br>5 | 既務證管理玄纮                   |                                       | 凌     | 網科技股份有限公司 | 使用者: 賴洋助 登入時! | 图: 2012-01-1 |
|-----------|---------------------|--------------------------------------------------------------------------------------------------|---------------------------|---------------------------------------|-------|-----------|---------------|--------------|
| - All     | 八座、尼、庾北回            | 应别八室称上中明                                                                                         |                           | 1 4.A L                               |       |           |               |              |
|           |                     | Hi Hickory                                                                                       |                           |                                       |       |           |               |              |
| 處理        | 里事項 線上申辦            | 進度查詢 線上                                                                                          | 繳費 許可證下載 帳腳               | 維護                                    | TAN T | 10        |               |              |
| -         |                     |                                                                                                  |                           |                                       |       |           |               | 日友           |
| . 187     | 湖市市                 |                                                                                                  |                           |                                       |       |           |               |              |
| G         | 理争惧                 |                                                                                                  |                           |                                       |       | 1         |               |              |
|           |                     | 團號 ▼                                                                                             | 處理。                       | 也算日: 全部 ▼ 排序條件                        | 4: 團號 | ▼ 査調      |               |              |
| 申書        | 骨案件 (更多瀏覽)          |                                                                                                  |                           |                                       |       |           |               |              |
| ř.        | 申请項目                | 團號                                                                                               | 收件號                       | 申請事由                                  | 人數    | 申辦狀態      | 處理起算日         | 預定入境         |
|           | 大陸來台商務活動            | 101010003                                                                                        | 10166000060~10166000080   | 商務研習受訓(143)                           | 3     | 初審中       | 2012/01/07    | 2012/01/     |
| 2         | 大陸來台商務活動            | 101010001                                                                                        | 101660000020~101660000020 | 商務訪問(139)                             | 1     | 初審中       | 2012/01/06    | 2012/01/     |
| ١.        | 大陸來台商務活動            | 100120029                                                                                        | 100660000480~100660000500 | 商務研習受訓(143)                           | 3     | 初審中       | 2011/12/30    | 2012/01/     |
|           | 大陸來台商務活動            | 100120028                                                                                        | 100660000470~100660000470 | 商務訪問(139)                             | 1     | 二審中       | 2011/12/29    | 2012/01/     |
| i.        | 大陸來台商務活動            | 100120026                                                                                        | 100660000440~100660000450 | 商務訪問(139)                             | 2     | 二審中       | 2011/12/28    | 2011/12/2    |
| i.        | 大陸來台商務活動            | 100120025                                                                                        | 100660000420~100660000430 | 商務訪問(139)                             | 2     | 二審中       | 2011/12/28    | 2011/12/3    |
|           | 大陸來台商務活動            | 100120023                                                                                        | 100660000390~100660000390 | 商務考察(140)                             | 1     | 初審中       | 2011/12/26    | 2011/12/2    |
|           | 大陸來台商務活動            | 100120021                                                                                        | 100660000360~100660000370 | 商務訪問(139)                             | 2     | 初審中       | 2011/12/23    | 2011/12/2    |
| I.        | 大陸來台商務活動            | 100120015                                                                                        | 100660000220~100660000220 | 商務訪問(139)                             | 1     | 初審中       | 2011/12/19    | 2011/12/2    |
| 0.        | 大陸來台商務活動            | 100120013                                                                                        | 100660000200~100660000200 | 商務訪問(139)                             | 1     | 提聯審       | 2011/12/19    | 2011/12/2    |
| 官件        | : (更多瀏覽)            |                                                                                                  |                           |                                       |       |           |               |              |
| F         | 申請項目                | 團號                                                                                               | 收件號                       | 申請事由                                  | 人數    | 申辦狀態      | 處理起算日         | 預定入境         |
|           | 大陸來台商務活動            | 100120027                                                                                        | 100660000460~100660000460 | 商務訪問(139)                             | 1     | 退/補件      | 2011/12/28    | 2011/12/2    |
| 1         | 大陸來台商務活動            | 100120018                                                                                        | 100660000280~100660000280 | 商務訪問(139)                             | 1     | 退/補件      | 2011/12/22    | 2011/12/2    |
|           | <b>* /</b> (百名:20年) |                                                                                                  |                           |                                       |       |           |               |              |
| ie 3<br>ř | 申請項目                | 图號                                                                                               | 收件號                       | 申請事由                                  | 人數    |           | 處理起算日         | 預定入境         |
|           | 大陸來台商務活動            | 100120024                                                                                        | 100660000400~100660000410 | 商務訪問(139)                             | 2     |           | 2011/12/28    | 2012/01/0    |
|           | 大陸來台商務活動            | 100120019                                                                                        | 100660000290~100660000300 | 商務訪問(139)                             | 2     |           | 2011/12/23    | 2011/12/2    |
|           | 1.04                | 100120017                                                                                        | 100660000260-100660000270 | · · · · · · · · · · · · · · · · · · · | 2     |           | 2011/12/22    | 2011/12/2    |

「待繳費案件」請參照"線上繳費"章節內容。

圖 7-優先處理事項

三、線上申辨

「線上申辦」的申請項目會依登入時選擇「專業人士活動申請」或「商務活動申請」不同外,另包含「申請撤銷」、「已核發之電子許可證錯誤更正申請」、 「入境後電子許可證遺失補發申請」申請項目。

(一)專案人士參訪申請

- 點選【線上申辦】頁籤,下拉選單點選【專業人士參訪申請】進入線 上申辦項目列表。(如下圖)
- 點選需要申辦的項目前【我要申請】,進入申請畫面。(點選後方的
   圖可進入瀏覽案件)。

| 大陸、            | 港、澳地區短期入臺編 | 民上申請暨發證管     日     日     市     日     市     日      市     日      市     日      市     日      市     日      市     日      市     日      市     日      市     日      市     日      市     日      市     日      市     日      市     日      市      日      市      日      市      日      市      日      市      日      市      日      市      日      市      日      市      日      市      日      市      日      日      市      日      市      日      市      日      市      日      市      日      市      日      市      日      市      日      市      日      市      日      市      日      市      日      市      日      市      日      日      市      日      市      日      市      日      市      日      市      日      市      日      市      日      市      日      市      日      市      日      市      日      市      日      市      日      市      日      市      日      市      日      市      日      市      日      市      日      市      日      日      日      市      日      市      日      市      日      市      日      市      日      市      日      市      日      市      日      市      日      市      日      市      日      市      日      市      日      市      日      市      日      市      日      市      日      市      日      市      日      市      日      日        日        日        日        日        日 | 管理系統  |      | 林丹柳山               |          |
|----------------|------------|----------------------------------------------------------------------------------------------------|-------|------|--------------------|----------|
| 優先處理事項         |            | 線上繳費                                                                                                    | 許可證下載 | 帳號維護 | 6018 7 7 1 A 7 7 8 |          |
|                | 專業人士參訪申請 📐 |                                                                                                    |       |      |                    |          |
|                | 申請撤銷       |                                                                                                    |       |      |                    | (四) 及智州印 |
| 線上申辦項目         | 申請作廢(繳費後)  |                                                                                                    |       |      |                    |          |
|                | 申請證效延期     |                                                                                                    |       | 線上申辦 | 項目                 |          |
| Et and the bet | 行程變更       |                                                                                                    |       |      | 分類                 | 案件瀏覽     |
| 我要申請           | 專兼申請資料匯入   |                                                                                                    |       |      | 大陸來台專業參訪及商務活動      |          |
| 我要申請           | 逐次證線上加簽申   | 肓                                                                                                    |       |      | 其它                 |          |
| 我要申請           | 入境後電子許可證   | 貴失補發申請                                                                                                    |       |      |                    |          |
| 我要申請           | 已核發之電子許可   | 證錯誤更正申請                                                                                                    |       |      | 其它                 |          |

圖 8專案人士參訪申請

(1) 系統顯示"邀請單位資料"及"送件人資料"填寫頁。系統自動帶入 <u>邀請單位及送件人</u>相關欄位資料。"送件人資料"可編輯修改。有 「\*」符號等資料皆必須填寫完整才能點選【下一步】。

| 大陸專業人士來亟參訪申請<br>「*」表示為必須獨位,請完整填寫申請書,以加速您申請案件的處理作業 |            |                            |
|---------------------------------------------------|------------|----------------------------|
|                                                   | 邀請單位資料     |                            |
| * 單位名稱:                                           |            |                            |
| * 負責人:                                            |            |                            |
| * 地址:                                             | 1          | ]                          |
| * 電話:                                             |            |                            |
| <b>*</b> E-Mail∶                                  |            | ▶ 諸填寫正確的E-mail,以免收不到系統回覆訊息 |
|                                                   | 送件人資料      |                            |
| * 姓名:                                             |            |                            |
| * 單位名稱:                                           | )          |                            |
| * 出生日期:                                           | (yyyyMMdd) |                            |
| * 身份避號:                                           |            |                            |
| * 電話:                                             | L          |                            |
| * 地址:                                             | 51號5樓      |                            |
|                                                   | 下一步        |                            |

圖 9"邀請單位資料"及"送件人資料"填寫頁

(2)進入「編輯團基本資料」編輯,選擇"申請事由"欄位下拉選單, 動態對應"團應備文件上傳"欄位下拉選單項目。點選"團應備文件上傳"欄位下拉選單項目右方"附加檔案"鈕後,可動態產生所 選擇應備文件檔案上傳欄位。點選"取消"鈕則刪除該應備文件檔 案上傳欄位。有「\*」符號等欄位資料皆必須填寫完整才能點選 【下一步並儲存本頁】。

| 大陸、港、澳地區短期                            | 期入臺線上申請暨發證管理系統                                                                                                    | 逻辑科技股份有限公司 住戶                                                      | 用者: 類洋助 登入時間: 2012—10—22 15:40:34        |
|---------------------------------------|----------------------------------------------------------------------------------------------------|--------------------------------------------------------------------|------------------------------------------|
|                                       | A CONTRACTOR OF A                                                                                                    | MA FINN N                                                          |                                          |
| 優先 <b>庭</b> 埋事項 線上甲辦                  | 進度查詢 線上繳費 許可證卜載 聚號維護                                                                                                    | array Western Way                                                  |                                          |
| 大陸專業人士來臺參訪申請一<br>「※」表示為必填欄位,請完整填寫申請書。 | 基本資料<br>以加速你申請案件的處理作業                                                                                                    |                                                                    | 📇 友著列印 )                                 |
| 編輯團基本資料 編輯團員名冊 確認申請                   | 資料並送移民署審核                                                                                                    |                                                                    |                                          |
| * 申請事由                                | 宗教活動(9)<br>學術研討、布道、弘法、演講、參觀訪問、會議、展覽或其他公益性                                                                                    | * 團員人數                                                             |                                          |
| • 預定入境日期                              | (yyyyMMdd)                                                                                                    | * 預定出境日期                                                           | (yyyyMMdd)                               |
| 團應備文件上傳                               | 委託書代作請人非邀請單位負責人者,均須附委託書)           團體隱備文件清單:         1. 委託書(代申請人非邀請單位負責人者,均須附委託書)           2. 活動理由及計畫書                      | <mark>檔案</mark>                                                    |                                          |
| 行程表上傳                                 | <b>附加權案</b><br>上傳或掃描檔案                                                                                                    |                                                                    |                                          |
| 協助事項                                  | <ol> <li>線上登錄所填內容,俱屬事實,如有捏造或虛假情事,願負注得</li> <li>申請人現任職單位,除大陸地區黨,政、軍職外,另具有「人大</li> <li>代申請人提任申請人之保證人,申請人經許可入境後,如有依法</li> </ol> | ■責任。<br>代表」、「政協委員」及「台聯」身份者。均應據實填寫。如<br>調強制出境情事。代申請人同意協助有關機關辦理強制出境。 | u未擔實填寫,則視為隱匿身分或盛偽申報。<br>並負擔收容、強制出境所需之費用。 |
| 邀請單位                                  | 凌網科技股份有限公司                                                                                                    | 統一編號                                                               | 16541333                                 |
| 電話                                    | 03-5736287                                                                                                    | 負責人                                                                | 賴洋助                                      |
| * 陪團員職稱                               |                                                                                                    | * 陪園員姓名                                                            |                                          |
| * 陪團員電話                               |                                                                                                    |                                                                    |                                          |

圖 10-專業人士編輯團基本資料

# (3) 進入「編輯團員名冊」申請人資料列表頁面。點選下圖「 🤛」 可進入編輯團員申請書。

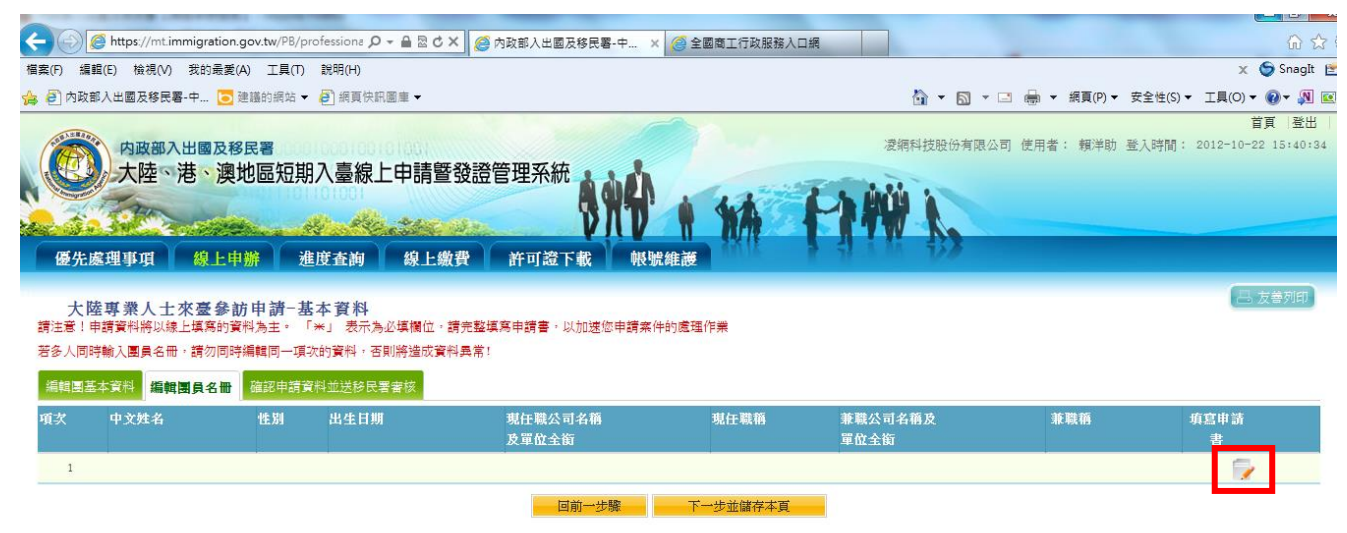

圖 11-「編輯團員名冊」申請人資料列表頁

- (4) 編輯個人申請書
- A. 輸入並確認個人申請書必填資料完整填寫。
- B. 點擊【掃瞄】功能連接掃瞄機將附件上傳(【掃瞄】功能操作流 程請參考本使用手冊第貳章第三節第(一)項第2點(3)及(4)),或 【瀏覽】將已存在於本機檔案直接上傳。
- C. 點選應備文件下拉選單欄位右方"附加檔案"鈕後,可動態產生所 選擇應備文件檔案上傳欄位。
- D. 登錄申請資料、申請證別、逐次證或多次證年數、選擇是否為隨 行親友,並上傳相關應備文件電子檔案後提送申請
- E. 完成後點選【資料儲存】完成儲存。若登錄資料中途須離開,可 點選【資料暫存】。點選【取消】則清除登打資料。若不儲存可 點選【返回】回到「編輯團員名冊」申請人資料列表頁面。
- F. 在執行【資料儲存】時,若於選擇方框【勾選"資料儲存"可使用 資料預覽功能】,則系統帶出資料填寫結果與個人應辦文件上傳 預覽畫面。

| 先處理事項                                   | 線上申辦                                      | 進度査詢                           | 線上繳費                |         | 許可證下                   | 載 🍈  | 帳號維                      | 護             |                                   | 1 HAW                     | 70                            |                              | 日友善                          |
|-----------------------------------------|-------------------------------------------|--------------------------------|---------------------|---------|------------------------|------|--------------------------|---------------|-----------------------------------|---------------------------|-------------------------------|------------------------------|------------------------------|
| 中華民國臺灣                                  | 曾地區入出境申                                   | 售請書                            | 團號:                 | чk      | 件號:                    |      | 備註:                      | 1.以下          | 衛料諸用繁體字壇                          | (寫 2.[*]為必墳)              | 簡位                            |                              |                              |
|                                         |                                           |                                |                     |         |                        | 中華   | 民國臺灣                     | 計地區           | 入出境申請書                            |                           |                               |                              |                              |
| * 照)                                    | 1                                         | 申請事由                           |                     |         |                        |      |                          | 短期            | 專業交流                              |                           |                               | * 是否為                        | ) 题行親友 否                     |
|                                         |                                           | 已上傅檔案檢視                        | 依由接面由露調             | 金融して    | 5 <del></del>          |      |                          | * 應树          | 附文件(1.檔案格                         | 试為jpg, jpeg 2.檣           | 案大小請小於410                     | 3)                           |                              |
|                                         |                                           | 1. id.jpg                      | 1. 大陸地區             | 居民身     | 分證影本                   |      |                          |               |                                   |                           |                               |                              |                              |
| 1000                                    | 5 17                                      | TICH THE                       | 2. 其他               |         |                        |      |                          |               |                                   |                           |                               |                              |                              |
| 10                                      | 1                                         |                                | 大陸地區居               | 民身分詞    | 登影本 ✔                  | 附加檔  | <mark>案</mark> 上傳E       | 已存在梢          | 探                                 |                           |                               |                              |                              |
|                                         | 》<br>瀏覽                                   |                                |                     |         |                        |      |                          |               |                                   |                           |                               |                              |                              |
| * 中文姓名                                  | 曾美麗                                       |                                |                     |         |                        | * 英式 | 文姓名                      | TEST          | GIRL                              | (同護照)                     |                               | 旅居香港、澳門或國<br>外(大陸以外)地區       | ● 否 ○ 是                      |
| 原名                                      |                                           |                                |                     |         |                        | * 性別 | 刑                        | 女             | ~                                 |                           |                               | * 公民身分號碼                     | 234345676543456              |
| * 出生日期(西)                               | ric) [19711111                            |                                |                     |         |                        | • 出4 | 主地                       | 中國            | 大陸 🖌 廣州 🗸                         | ✔ 省(市)                    |                               |                              |                              |
| * 學歷                                    | 博士 🗸                                      | ]                              |                     |         |                        | * 申詞 | 育證別                      |               | 【次入出境證<br>[[次加簽入出境證<br>[] (本) 出境證 |                           |                               |                              |                              |
|                                         |                                           | * 到職日                          |                     | * 崩     | 職日(打勾)                 | 見示仍然 | (在職)                     | ○ 2           | >-次人出現證<br>·司名稱及單位全術              |                           |                               | * 職稱 & 職業                    |                              |
|                                         | * 本職                                      | 1.20100801                     |                     | 在職      | 中                      |      |                          | 測別            | 公司測試部門                            |                           |                               | 專員                           | 軍                            |
|                                         |                                           | 2.                             |                     |         |                        |      |                          |               |                                   |                           |                               |                              | 請選擇 ✔                        |
|                                         | 茶職                                        | 1                              |                     | _       |                        |      |                          |               |                                   |                           |                               |                              |                              |
|                                         |                                           | 2.                             |                     | H       |                        |      |                          | E             |                                   |                           |                               |                              |                              |
| * 職業資料                                  |                                           | 3.                             |                     | F       |                        |      |                          |               |                                   |                           |                               |                              |                              |
|                                         | 經歷                                        | 1.                             |                     |         |                        |      |                          |               |                                   |                           |                               |                              |                              |
|                                         |                                           | 2.                             |                     |         |                        |      |                          |               |                                   |                           | _                             |                              |                              |
|                                         |                                           | 3.                             |                     |         |                        |      |                          |               |                                   |                           |                               |                              |                              |
|                                         | 經歷請填寫                                     | ;三年内近三次:無                      | 則免填                 |         |                        |      |                          |               |                                   |                           |                               |                              |                              |
| * 居住地址                                  | 中國北京大湖                                    | 期同100號                         |                     |         |                        | 電話   |                          |               |                                   |                           |                               | * 現住地區                       | 中國大陸                         |
| 仕堂屯址                                    | □                                         | R.哈功权100%。<br>5所發護照 號碼         |                     |         |                        | 唱品   |                          |               |                                   | 1                         |                               |                              |                              |
| 證照資料                                    | ○其他                                       |                                |                     |         |                        | 有效期  | <b>昨</b> 月               |               |                                   |                           |                               |                              |                              |
|                                         | 稱調                                        | 存殁                             | 姓名                  |         | 出生年月日                  |      | 職業                       |               | 現住地址                              |                           |                               |                              | 電話                           |
|                                         | X                                         | ● 離婚 >                         |                     |         |                        |      | 請選擇                      | ×             |                                   |                           |                               |                              |                              |
| केमें साह द्वीर के न                    |                                           | ■ 離婚 ∨                         |                     |         |                        |      | 請選擇                      | ×             |                                   |                           |                               |                              |                              |
| 祝團莫科                                    | 配偶                                        | 「請選擇 ✓                         |                     |         |                        |      | 請選擇                      | ×             |                                   |                           |                               |                              |                              |
|                                         | - ₹ ♥                                     | 「請選擇▼」                         |                     |         |                        |      | 請選擇                      | ×             |                                   |                           |                               |                              |                              |
|                                         | ± ✓                                       | 請選擇 ∨                          |                     |         |                        |      | 調選擇                      | <b>~</b>      |                                   |                           |                               |                              |                              |
| ◎ 法人保 (                                 | )自然人保                                     |                                |                     |         |                        |      |                          |               |                                   |                           |                               |                              |                              |
| 、 (分算)準定[                               | 創<br>士<br>院<br>神<br>ぼ<br>人<br>日<br>居<br>の | を腐倒焼ナナナを渡せ                     | 11分,十限44万           | 「早左軍    | 「「「一」」                 | 小生活  | ,初内到明                    | 目、広声          | 罪,經許可涉1章                          | 避害病, 引き日常見                | 常宇由叔子・チュ                      | 迫抵盛罚。                        |                              |
| ◎ ○ ○ ○ ○ ○ ○ ○ ○ ○ ○ ○ ○ ○ ○ ○ ○ ○ ○ ○ | ~~~~~~~~~~~~~~~~~~~~~~~~~~~~~~~~~~~~~     | *****ビリ 第 ビーモ 1除が<br>女、軍事、黨務或約 | れた、へ座地画)<br>花戦單位専職人 | 、 氏 任 魯 | ■「● 420 ლ 以外<br>見有人大代表 |      | 321八 <u>刷</u> 非<br>委員或台辦 | ■ 90周<br>幹身分者 | → P → HEBT リノ區八量<br>,請於本欄據實詳      | /考心四、回於中萌呀!<br>述。如未據實填寫,經 | ☆ 昇 屮 〒10 頁 ・ 兄 丁<br>徑査獲或遭人檢舉 | ∠==□^//22.目)<br>者,視為隱匿身分或虛() | 。<br>申報 <sup>,</sup> 應負法律責任。 |
| □ 申請人曾任                                 | 大陸地區黨務、行政                                 | 2、軍事或具政治的                      | 生機關(構)、團則           | 自之職務    | 务或為其成員                 | 诸,曾  | 任職於                      |               |                                   |                           |                               |                              | 0                            |
| □ 申請人現任                                 | 大陸地區黨務、行政                                 | 2、軍事或具政治的                      | 生機關(構)、團制           | 國之職和    | 务或為其成員                 | 者・現  | 任職於                      |               |                                   |                           |                               |                              | •                            |

圖 12-編輯團員申請書

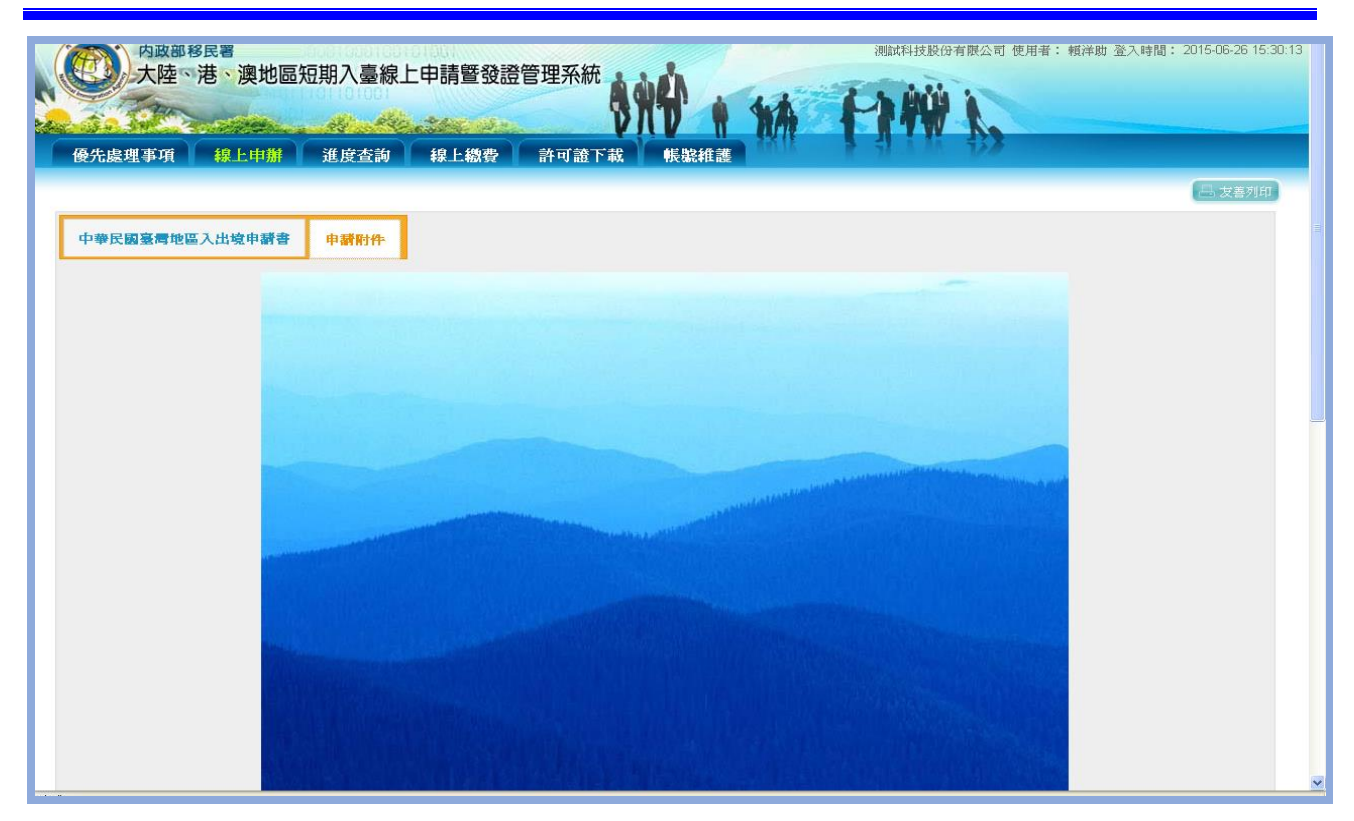

圖 13-預覽功能畫面

(5) 承上圖點擊"資料儲存"後,系統檢核相關應備文件、必填資料完整性,資料完整後進行儲存。資料儲存完後,系統導回「編輯團員名冊」申請人資料列表頁面

| + 🕞 🧭 https://m                              | nt.immigration.gov.tw/PB/                                            | /professione 🔎 🗕 🖻 🖒                             | 🗙 🙋 內政部入出國及移民署-中 🔉                               | < 🥝 全國商工行政服務入口 | 網               |                 | ŵ                                 |
|----------------------------------------------|----------------------------------------------------------------------|--------------------------------------------------|--------------------------------------------------|----------------|-----------------|-----------------|-----------------------------------|
| 醫案(F) 編輯(E) 檢視(                              | (V) 我的最愛(A) 工具(T                                                     | D) 說明(H)                                         |                                                  |                |                 |                 | 🗴 🌀 Snagl                         |
| 🔊 內政部入出國及移                                   | 民署-中 🔁 建議的網站                                                         | 🔻 🛃 網頁快訊圖庫 👻                                     |                                                  |                | 🟠 🝷 🔂 -         | - 🖃 🖶 ▼ 網頁(P) ▼ | 安全性(S) - 工具(O) - 🕢 - 🔊            |
| 内政部<br>大陸<br>優先處理事項                          | ◎入出國及移民署<br>○港、澳地區短到<br>線上申辦                                         | 期入臺線上申請醫<br>建度查詢 線上線                             | 發證管理系統<br>() () () () () () () () () () () () () | r.44 iiii      | 漫網科技股份有限        | 公司 使用者: 賴洋助     | 首頁   登社<br>登入時間: 2012-10-22 15:40 |
| 大陸専業人<br>請注意!申請資料將以<br>若多人同時輸入團員名<br>編輯團基本資料 | 土 來臺參訪申請-<br><sup> ()線上填寫的資料為主。</sup><br>8冊,請勿同時編輯同─Ⅰ<br>編輯團員名冊 確認申請 | 基本資料<br>「*」表示為必填欄位,<br>項次的資料,否則將造成資<br>資料並送移民署審核 | 請完整填寫申請書,以加速您申請案。<br>料異常!                        | 件的處理作業         |                 |                 | 🔒 友善刘印                            |
| 項次 中文姓名                                      | 4 性別                                                                 | 出生日期                                             | 現任職公司名稿<br>及單位全銜                                 | 現任職稱           | 兼職公司名稱及<br>單位全衡 | 兼職稱             | 填寫申請<br>書                         |
| 1 張三豐                                        | 男                                                                    | 19711012                                         | 中國測試公司                                           | 専員             |                 |                 | 7                                 |
|                                              |                                                                      |                                                  | 同前一步驟                                            | 下一步並儲存本百       |                 |                 |                                   |

圖 14-「編輯團員名冊」申請人資料列表頁

(6) 完成【下一步並儲存本頁】以完成儲存,系統顯示「確認申請資料並送移民署審核」頁,或點選「回前一步驟」回上一頁。 若該團來臺申請人數為2人(含)以上,則提供申請人刪除功能, 需刪減申請來臺人員,則點選【刪除】鈕即可。

| (1)<br>大陸<br>優先處理事項                         | 、港、澳地<br>線上申新                              | 區短期入臺<br>※<br>進度查                                          | 線上申請暨發證管理<br>《<br>約<br>線上繳費<br>計           | 主系統<br>(学校)<br>(学校)<br>(学校)<br>(学校)<br>(学校)<br>(学校)<br>(学校)<br>(学校) | 171  |             |        |
|---------------------------------------------|--------------------------------------------|------------------------------------------------------------|--------------------------------------------|---------------------------------------------------------------------|------|-------------|--------|
| 大陸人士商<br>编輯團基本資料<br>註:資料完成度為集<br>本次申請共有3筆,資 | 新活動來臺目<br>編輯團員名冊<br>奮申請或檢附文件。<br>和完成度[佳]的有 | <b>申請-基本資</b><br><b>認申請資料並送</b><br>上傳情況,[佳]:<br>1筆、[弱]的有2等 | 料<br>移民署審核<br>資料填己完成;[發]:資料填寫<br>译;非本次申請D筆 | 3不完整,全部為[住]才能送出申請                                                   |      |             | □ 支著列印 |
| 項次                                          | 資料完成度                                      | 中文姓名                                                       | 性別 出生日期                                    | 現任職公司名稱及單位全街                                                        | 現任職稱 | 兼職公司名稱及單位全街 | 兼職稱    |
| -                                           | 1±                                         | 孫幾男                                                        | 男 1071/40/42                               | <del>法纲科技(限)公司</del>                                                | 書具   |             |        |
| <mark>- 刪除</mark> 2                         | 뤙뤙                                         |                                                            | 男                                          |                                                                     |      |             |        |
| 删除 3                                        | 孝号                                         |                                                            | 男                                          |                                                                     |      |             |        |
|                                             |                                            |                                                            |                                            | 使用藥事憑證驗證 回前一步驟 送出申                                                  | 請    |             |        |

圖 15-申請人資料刪除功能頁

- (7) 承上述,「確認申請資料並送移民署審核」頁"資料完成度"欄位 內顯示為「佳」的申請案件,才能點選【送出申請】將案件送至 移民署。或可點選【回前一步驟】作業。
- (8)送出申請時,須先驗證網路身分憑證(工商憑證、組織憑證或自然人憑證等三擇一)才能送出。

| 臺先處理事項             | · 「「「「」」<br>「「」「」<br>「」<br>「」<br>「」<br>「」<br>「」<br>「」<br>「 | 進度查詢 線」                           | 上繳費 許可             | び誇下載 帳號           |                     |      |      |          |
|--------------------|------------------------------------------------------------|-----------------------------------|--------------------|-------------------|---------------------|------|------|----------|
|                    |                                                            |                                   |                    | 送山田林兴,酒           | - 19.5.29 丁东连边的位置过来 |      |      | (二) 友善列印 |
| 大陸人士i              | 商務活動來臺申請                                                   | <b>于基本資料</b>                      |                    | 运 <b>山中</b> 讀則,須; | 品類證上與密證作且讓密證        |      |      |          |
|                    | -                                                          |                                   |                    |                   | 定取消                 |      |      |          |
| 四基本資料              | 编辑活動計畫書及預定                                                 |                                   | 確認申請資料並遵           |                   |                     |      |      |          |
| 頁科元成度為3<br>申請共有2筆, | 項爲申請以後附又件上傳<br>資料完成度[佳]的有2筆                                | 唷况,[注]· 資料項已元成<br>· [弱]的有0筆;非本次申請 | ;[39];其科項易4<br> 0筆 | ▶元登,王帥為[[注]小祀:    | 5年中前                |      |      |          |
| 項次                 | 資料完成度                                                      | 中文姓名                              | 性別                 | 出生日期              | 現任職單位               | 現任職簡 | 兼職單位 | 兼職輛      |
|                    | 1±                                                         | 伍慶龍                               | 男                  | 1985/10/29        | 企劃部                 | 專員   | 行政部  | 專員       |
| 1                  | 1±                                                         |                                   |                    |                   |                     |      |      |          |

- 圖 16-驗證工商憑證
- (9) 送出成功顯示完成訊息。

| 内政部<br>大陸 | 入出國及移民署<br>▶港、澳地區 | 短期入臺線上  | 申請暨發證          | 管理系統    |      | 1A   | P   |         | 题料技股份有限公司 使用非 | 1: 賴洋助 登入時間 | 首頁 登出<br>: 2011-12-23 10:44:25 |
|-----------|-------------------|---------|----------------|---------|------|------|-----|---------|---------------|-------------|--------------------------------|
| 優先處理事項    | 線上申辦              | 進度查詢    | 線上繳費           | 許可證下載   | 帳號維護 | 1176 | 1 1 | i hi iy | 7             |             |                                |
|           |                   |         |                |         |      |      |     |         |               |             | 吕 友善列印                         |
| 大陸人士商素    | 務活動來臺申讀           | 青       |                |         |      |      |     |         |               |             |                                |
| 申請項目:     | 大陸人士商務活動系         | 求臺申請    |                |         |      |      |     |         |               |             |                                |
| 申請結果:     | 您的申請程序可           | 己經完成,目前 | <b>i正由移民署審</b> | 核人員辦理中。 |      |      |     |         |               |             |                                |
|           |                   |         |                |         | 返回   |      |     |         |               |             |                                |

圖 17-送出移民署審核完成訊息

(二) 商務活動申請

- 點選【線上申辦】頁籤,下拉選單點選【商務活動申請】進入線上申 辦項目列表。
- 點選需要申辦的項目前【我要申請】,進入申請畫面。(點選後方的 「」圖可進入案件列表頁瀏覽)。

| 大陸、    | 港、澳地區短期入臺線               | 上申請暨發證管   | 管理系統  | 14 + 14 | PIW I.                                                 |        |
|--------|--------------------------|-----------|-------|---------|--------------------------------------------------------|--------|
| 優先處理事項 | 線上申辦 進度査詢                | 線上繳費      | 許可證下載 | 帳號維護    | 1 11 1 13 13 13 18 18 18 18 18 18 18 18 18 18 18 18 18 |        |
| 線上申辦項目 | 商務活動(跨國企業)申<br>請<br>申請撤銷 |           |       |         |                                                        | 四 友善列印 |
|        | 申請作廢(繳費後)                |           |       | 線上申辦項目  |                                                        |        |
| 我要単請   | 申謂證效延期                   |           |       |         | 分類                                                     | 案件瀏覽   |
| 我要申請   | 行程變更                     |           |       |         | 大陸來台專業參訪及商務活動                                          | 1      |
| 我要申請   | 商務申請資料匯入                 |           |       |         | 其它                                                     | Ø      |
| 我要申請   | 跨國企業內部調動之大陸              | 地區人民申請來臺服 | 務     |         | 其它                                                     |        |
| 我要申請   | 入境後電子許可證遺失補              | 發申請       |       |         | 其它                                                     | Ø      |
| 我要申請   | 已核發之電子許可證錯誤              | 更正申請      |       |         | 其它                                                     | Ø      |

圖 18 商務活動申請

(1) 系統顯示"邀請單位資料"及"送件人資料"填寫頁。系統自動帶入 <u>邀請單位及送件人</u>相關欄位資料。"送件人資料"可編輯修改。有 「\*」符號等欄位資料皆必須填寫完整才能點選【下一步】。

| 「*」 表示為必填欄位,請完整填寫申請書,以加速您申請案件的處理作業 |                        |            |                            |
|------------------------------------|------------------------|------------|----------------------------|
|                                    |                        | 邀請單位資料     |                            |
| * 單位名稱:                            | 16541333               | 凌網科技股份有限公司 |                            |
| * 負責人:                             | 賴洋助                    | ]          |                            |
| * 地址:                              | 台北市重慶南路二段51            | 號5樓        |                            |
| * 電話:                              | 02-23956961            | ]          |                            |
| <b>*</b> E-Mail∶                   | kenny.tseng@hyweb.com. | tw         | 🔀 請填寫正確的E-mail,以免收不到系統回覆訊息 |
|                                    |                        | 送件人資料      |                            |
| * 姓名:                              | 賴洋助                    |            |                            |
| * 單位名稱:                            | 凌網科技股份有限公司             | •          |                            |
| * 出生日期:                            |                        | (yyyyMMdd) |                            |
| * 身份蹤號:                            |                        |            |                            |
| * 電話:                              | 02-23956961            |            |                            |
| * 地址:                              | 台北市重慶南路二段51            | 號5樓        |                            |
|                                    |                        | 下一步        |                            |

圖 19"邀請單位資料"及"送件人資料"填寫頁

(2)進入「編輯團基本資料」編輯,選擇"申請事由"欄位下拉選單, 動態對應"團應備文件上傳"欄位下拉選單項目。點選"團應備文件上傳"欄位下拉選單項目右方"附加檔案"鈕後,可動態產生所 選擇應備文件檔案上傳欄位。點選"取消"鈕則刪除該應備文件檔 案上傳欄位。有「\*」符號等資料皆必須填寫完整才能點選【下 一步並儲存本頁】。

| Abev R# \gubestantage     Abev R# \gubestantage     Abev R# \gubestantage | 内政部入出國及移民署                                                  | 0010001010101001                                                                                                    | 凌網科                                                         | 技股份有限公司 使用者: 親洋問                   | <b>首頁 │登出</b><br>カ 登入時間: 2012-10-22 12:02:55 |
|----------------------------------------------------------------------------------------------------|-------------------------------------------------------------|----------------------------------------------------------------------------------------------------|-------------------------------------------------------------|------------------------------------|----------------------------------------------|
|                                                                                                    | 大陸、港、澳地區短<br>優先處理事項 線上申辦                                    | 期入臺線上申請暨發證管理系統<br>建度查詢 線上繳費 許可證下載 報                                                                                                    |                                                             |                                    |                                              |
| ・申請申曲         商務訪問(139) ・         ・買点人数         !           ・預定人境日期         20121201         ①(137373004d)         ? 預定出使日期         20121202         ?(137373004d)                ■應備文件上導          要託書(代申请人才邀邀請單位負責人者・均須附委託書)・              朋庭屋属文件清算:                                                                                                    | 大陸人士商務活動水臺申請<br>「*」表示為必導催止,請完整導為申請書,<br>編輯團基本資料 編輯團具名冊 磁誌申録 | 基本 資料<br>以加速您申請案件的處理作業<br>資料並送終民署審核                                                                                                    |                                                             |                                    | 品 友善列印                                       |
| • 預定入境日期         20121201         (ууууMidd)         · 預定出境日期         20121202         (ууууMidd)           團應備文件上傳                                                                                                    | * 申請事由                                                      | 商務訪問(139) ▼                                                                                                    | * 團員人數                                                      | 1                                  |                                              |
| 國應備文件上傳       愛記書(代申請人非邀請單位負責人者,均須附委記書) >         附加檔案       上傳或掃描檔案         國應備文件清單:       委託書(代申請人非邀請單位負責人者,均須附委託書) .         委託書(代申請人非邀請單位負責人者,均須附委託書) .       委託書(代申請人非邀請單位負責人者,均須附委託書) .         委託書(代申請人非邀請單位負責人者,均須附委託書) .       委託書(代申請人非邀請單位負責人者,均須附委託書) .         委託書(代申請人非邀請單位負責人者,均須附委託書) .       委託書(代申請人非邀請單位負責人者,均須附委託書) .         委託書(代申請人非邀請單值提註 愛助, 」與加爾提達或盒 微問事, 願為, 」與加爾里爾爾爾爾爾爾爾爾爾爾爾爾爾爾爾爾爾爾爾爾爾爾爾爾爾爾爾爾爾爾爾爾爾爾爾                                                                                                    | * 預定入境日期                                                    | 20121201                                                                                                    | * 預定出境日期                                                    | 20121202                           | (yyyyMMdd)                                   |
| 行程表上傳     附加檔案     上傳或摘描檔案       如舊使用掃描功能調點望掃描按鈕     如舊使用掃描功能調點望掃描按鈕       D%6民署等國國加資料圖 (瀏覽)     取消       婚姻     行程表上傳            Hain fille (別里書)           1. 線上登錄所填內容・俱屬事實・如有捏造或盛骰情事、願負法律實任。           2. 申請人現任戰單位、除大陸地區黨、政、軍嚴外、另具有「人大代表」、「政協委員」及「台辦」身份者,均應接實填寫。如未接實填寫,則現為隱國身分或盛偽申報。           3. 代申請人擔任申請人之保證人,申請人經許可入境後、如有依法須強劑出境情事,代申請人同意協助有關機關辦理強劑出境,並負擔收容、強劑出境所需之費用。                                                                                                    | 團簡備文件上傳                                                     | <ul> <li>要託書(代申請人非邀請單位負责人者,均須附委託書)▼</li> <li>附加檔案</li> <li>上傳或掃描檔案</li> <li>團種應備文件清單:</li> <li>1.委託書(代申請人非邀請單位負責人者,均須附委託書)</li> <li>2.其他經主管機關指定之醫明文件</li> </ul> |                                                             |                                    |                                              |
| 協助事項 1. 線上登錄所填內容,俱屬事實,如有捏造或處預得事,願負法律責任。<br>2. 申請人現任職單位,除大陸地區黨、政、軍戰外,另具有「人大代表」、「政協委員」及「台辦」身份者,均應接實填寫,如未接實填寫,則視為遷證身分或虛偽申報。<br>3. 代申請人擔任申請人之保證人,申請人經許可入境後,如有依法須強制出境得事,代申請人同意協助有關機關辦理強制出境,並負擔收容、強制出境所需之費用。                                                                                                    | 行程表上傳                                                       | 附加檔案 上傳或掃描檔案<br>如晉使用掃描功結請點選掃描控鈕<br>D:移民署跨國測試資料图 (2015年) - 取消 掃描                                                                                                 | 行程表上薄                                                       |                                    |                                              |
|                                                                                                    | 協助事項                                                        | <ol> <li>線上登錄所填內容,俱屬事實,如有捏造或盛毀情事,順</li> <li>申請人現任職單位,除大陸地區黨、政、軍職外,另具利</li> <li>代申請人擔任申請人之保證人,申請人經許可入境後,如</li> </ol>                                             | 頁負法律責任。<br>『「人大代表」、「政協委員」及「台辦」身份者<br>四有依法須強制出境情事,代申請人同意協助有關 | f,均應據實填寫。如未據實填寫<br>調機關辦理強制出境,並負擔收容 | 。則視為隱匿身分或盧偽申報。<br>、強制出境所需之費用。                |
| 邀請單位 读網科技股份有限公司 統一編號 16541333                                                                                                    | 邀請單位                                                        | 凌網科技股份有限公司                                                                                                    | 統一編號                                                        | 16541333                           |                                              |
| 電話 03-5736287 負責人 報注助                                                                                                    | 電話                                                          | 03-5736287                                                                                                    | 負責人                                                         | 粗洋助                                |                                              |
| <ul> <li>         ・聯絡人職稱         ・聯絡人姓名         ・職給人姓名         ・         報         ・         報</li></ul>                                                                                                    | * 聯絡人職稱                                                     | 董事長                                                                                                    | * 聯絡人姓名                                                     | 賴洋助                                |                                              |
| ・聯絡人電話 02-23456789 ・聯絡人Email fdj@rg.com                                                                                                    | * 聯絡人電話                                                     | 02-23456789                                                                                                    | * 聯絡人Email                                                  | fdjl@rg.com                        |                                              |

圖 20-商務活動編輯團基本資料

(3) 進入編輯團員名冊頁面。點選下圖「 🔽」可進入編輯團員申請書。

| ◆ ● https://mt.immigration.gov.tw/PB/businessAct P = ● 図 C × ● 内政部入出國及移民署-中 × ● 全國商工行政服務入口網                                                        |                                | 6 6                              |
|----------------------------------------------------------------------------------------------------|--------------------------------|----------------------------------|
| · 編輯(E) 機視(V) 我的最愛(A) 工具(T) 說明(H)                                                                                                    |                                | 🗴 🌀 Snaglt  🖆                    |
| 🏫 🕘 內政部人出國及移民署·中 🔽 建譜的網站 🔻 🗐 網頁快訊圖庫 👻                                                                                                    | 🏠 🔻 🔝 🔻 🖃 🖶 🗰 🔻 網頁(P) 👻 安全性(S) | ▼ 工具(0)▼ ⑧▼ 纲 区                  |
| 内政部入出國及移民署<br>大陸、港、澳地區短期入臺線上申請暨發證管理系統<br>優先處理事項 線上申辦 進度查詢 線上繳費 許可證下載 報號維護                                                                          | S编科技股份有限公司 使用者: 親洋助 登入時間       | 首頁 登出  <br>: 2012-10-22 14:20:38 |
| 大陸人士商務活動來臺申請一基本資料<br>請注意:申請資料將以線上填寫的資料為主。「米」表示為必填備位,請完整填寫申請書,以加速您申請案件的處理作業<br>若多人同時輸入團員名冊,請勿同時編輯同一項次的資料,否則將進成資料異常!<br>編輯團基本資料 編輯團員名冊 確認申請資料並送移民署書核 |                                | <b>呂 友養列印</b>                    |
| 項次 中文姓名                                                                                                    | 現任職稱 兼職公司名稱及<br>單位全衡           | 兼職箱 項寫申請<br>→                    |
| 1 張成功 男 19711012 中國資訊科技股份有限公司                                                                                                    | 專員                             |                                  |
| 回前一步骤 下一步並儲存本頁                                                                                                    |                                |                                  |

圖 21-「編輯團員名冊」申請人資料列表頁

- (4) 編輯個人申請書
- A. 輸入並確認個人申請書必填資料完整填寫。
- B. 點擊【掃瞄】功能連接掃瞄機將附件上傳(【掃瞄】功能操作流 程請參考本使用手冊第貳章第三節第(一)項第2點(3)及(4)),或 【瀏覽】將已存在於本機檔案直接上傳。
- C. 點選應備文件下拉選單欄位右方"附加檔案"鈕後,可動態產生所 選擇應備文件檔案上傳欄位。
- D. 完成後點選【資料儲存】完成儲存。若登錄資料中途須離開,可 點選【資料暫存】。點選【取消】則清除登打資料。若不儲存可 點選【返回】回到「編輯團員名冊」申請人資料列表頁面。
- E. 在執行【資料儲存】時,若於選擇方框【勾選"資料儲存"可使 用資料預覽功能】,則系統帶出資料填寫結果與個人應辦文件上 傳預覽畫面。

|                                         | 1. 7                                                                                                    | 申請事由<br>已上傅檔案檢衫                                                                                                    | R.                                                                                                    | 中華                                                                                                    | 華民國臺灣<br>商務研                                                                                                    | 地區入出境申請書                                                                                                    | · · · · · · · · · · · · · · · · · · · |                                                                                                    |                                                                                                    |
|-----------------------------------------|----------------------------------------------------------------------------------------------------|----------------------------------------------------------------------------------------------------|----------------------------------------------------------------------------------------------------|----------------------------------------------------------------------------------------------------|----------------------------------------------------------------------------------------------------|----------------------------------------------------------------------------------------------------|---------------------------------------|----------------------------------------------------------------------------------------------------|----------------------------------------------------------------------------------------------------|
|                                         | 1. 7                                                                                                    | 申請事由<br>已上傅檔案檢社                                                                                                    | Į                                                                                                    |                                                                                                    | 商務研                                                                                                    | 図、母割                                                                                                    | · · · · · · · · · · · · · · · · · · · |                                                                                                    |                                                                                                    |
| - 1                                     |                                                                                                    | C涵證-jpg 删                                                                                                    | 除附件                                                                                                    | 依申請事                                                                                                    | ■ 由需檢附以                                                                                                    | ・ ご (新)     ・ 「 ご (新)     ・ 「 (新)     ・ 「 (新)     ・ 「 (新) | 一是合為應行親友<br>対文件(1.檔案格式為.jpg, .jpeg 2  | 否∨<br>- 檔案大小請小於4MB)                                                                                                    |                                                                                                    |
|                                         | 2.                                                                                                    | 員工在職證明                                                                                                    | £-јрв                                                                                                    | 1. 大<br>2. 在<br>9. 英                                                                                                    | 陸地區居民身<br>職證明文件<br><del>他</del>                                                                                                    | ₩分證影本                                                                                                    | _                                     |                                                                                                    |                                                                                                    |
|                                         |                                                                                                    |                                                                                                    |                                                                                                    | 大陸地                                                                                                    | 8區居民身分                                                                                                    | 登影本 ✔ 附加檔案                                                                                                    | 上傳已存在檔案                               |                                                                                                    |                                                                                                    |
| 曾美麗                                     |                                                                                                    |                                                                                                    |                                                                                                    | * 25                                                                                                    | ₩₽                                                                                                    | TEST GIRL                                                                                                    | (問編码)                                 | 旅居香港、澳門或國                                                                                                    | ◎ 否 ○ 是                                                                                                    |
|                                         |                                                                                                    |                                                                                                    |                                                                                                    | * 44                                                                                                    | -91                                                                                                    | #                                                                                                    |                                       | 外(大陸以外)地區                                                                                                    | 102034345679765                                                                                                    |
| 10250212                                |                                                                                                    |                                                                                                    |                                                                                                    | • 44                                                                                                    | 1/1:44                                                                                                    |                                                                                                    | ▼ ((市)                                | 22 12 38 77 10 100                                                                                                    | 12323434307070703                                                                                                    |
| 博士 、                                    | •                                                                                                    |                                                                                                    |                                                                                                    | * 申                                                                                                    | 請證別                                                                                                    | <ul> <li>單次入出境證</li> <li>逐次加簽入出境證</li> <li>多次入出境證</li> </ul>                                                                                                    |                                       |                                                                                                    |                                                                                                    |
| * + 394                                 | * 到職日                                                                                                    |                                                                                                    | * 離職日(打4                                                                                                    | 勾表示仍然                                                                                                    | 然在 <b>職</b> )                                                                                                    | * 公司名稱及單位全谷                                                                                                    |                                       | * 職稱 & 職業                                                                                                    |                                                                                                    |
| 今朝                                      | 1.20100801                                                                                                    |                                                                                                    | 在職中                                                                                                    |                                                                                                    |                                                                                                    | 》則現公司》則試部門了                                                                                                    |                                       | 專頁                                                                                                    |                                                                                                    |
|                                         | 2.                                                                                                    |                                                                                                    |                                                                                                    |                                                                                                    |                                                                                                    |                                                                                                    |                                       |                                                                                                    | 請選擇 ✔                                                                                                    |
| 兼職                                      | 1.                                                                                                    |                                                                                                    |                                                                                                    |                                                                                                    |                                                                                                    |                                                                                                    |                                       |                                                                                                    |                                                                                                    |
|                                         | 2.                                                                                                    |                                                                                                    |                                                                                                    |                                                                                                    |                                                                                                    |                                                                                                    |                                       |                                                                                                    |                                                                                                    |
| 經曆                                      | 3.                                                                                                    |                                                                                                    |                                                                                                    |                                                                                                    |                                                                                                    |                                                                                                    |                                       |                                                                                                    |                                                                                                    |
|                                         | ·                                                                                                    |                                                                                                    |                                                                                                    |                                                                                                    |                                                                                                    |                                                                                                    |                                       |                                                                                                    |                                                                                                    |
|                                         | 2.                                                                                                    |                                                                                                    |                                                                                                    |                                                                                                    |                                                                                                    |                                                                                                    |                                       |                                                                                                    |                                                                                                    |
|                                         | 3.                                                                                                    |                                                                                                    |                                                                                                    |                                                                                                    |                                                                                                    |                                                                                                    |                                       |                                                                                                    |                                                                                                    |
| 經歷請填決                                   | <br>第三年內近三次:無                                                                                                    | 訓免填                                                                                                    |                                                                                                    |                                                                                                    |                                                                                                    |                                                                                                    |                                       |                                                                                                    |                                                                                                    |
| 中國北京大                                   | 湖同100號                                                                                                    |                                                                                                    |                                                                                                    | 電話                                                                                                    |                                                                                                    |                                                                                                    |                                       | * 現住地區                                                                                                    | 中國大陸                                                                                                    |
| 臺北市忠孝                                   | 東路5段100號                                                                                                    |                                                                                                    |                                                                                                    | 電話                                                                                                    |                                                                                                    |                                                                                                    |                                       |                                                                                                    |                                                                                                    |
| <ul> <li>○ 大陸地</li> <li>○ 其他</li> </ul> | <b></b> 西所發護照 號碼                                                                                                    |                                                                                                    |                                                                                                    | 有效                                                                                                    | 期年月                                                                                                    |                                                                                                    |                                       |                                                                                                    |                                                                                                    |
| 稱謂                                      | 存殁                                                                                                    | 姓名                                                                                                    | 出生年月                                                                                                    | 日                                                                                                    | 職業                                                                                                    | 現住地址                                                                                                    |                                       |                                                                                                    | 電話                                                                                                    |
| Ŷ                                       | * 離婚 🗸                                                                                                    |                                                                                                    |                                                                                                    | <b>[</b> ]]                                                                                                    | 請選擇                                                                                                    | ✓                                                                                                    |                                       |                                                                                                    |                                                                                                    |
| 母                                       | * 離婚 🗸                                                                                                    |                                                                                                    |                                                                                                    | <b>[]</b> ]                                                                                                    | 請選擇                                                                                                    | ✓                                                                                                    |                                       |                                                                                                    |                                                                                                    |
| 配偶                                      | 請選擇 ∨                                                                                                    |                                                                                                    |                                                                                                    |                                                                                                    | 請選擇                                                                                                    | ✓                                                                                                    |                                       |                                                                                                    |                                                                                                    |
| 子 🗸                                     | 請選擇 ∨                                                                                                    |                                                                                                    |                                                                                                    |                                                                                                    | 請選擇                                                                                                    | ✓                                                                                                    |                                       |                                                                                                    |                                                                                                    |
| 女 🗸                                     | 請選擇 ∨                                                                                                    |                                                                                                    |                                                                                                    |                                                                                                    | 請選擇                                                                                                    | ✓                                                                                                    |                                       |                                                                                                    |                                                                                                    |
| 然人保                                     |                                                                                                    |                                                                                                    |                                                                                                    |                                                                                                    |                                                                                                    |                                                                                                    |                                       |                                                                                                    |                                                                                                    |
|                                         |                                                                                                    |                                                                                                    |                                                                                                    |                                                                                                    |                                                                                                    |                                                                                                    |                                       |                                                                                                    |                                                                                                    |
|                                         | 御覚       管美麗       19850818       博士       「第二、       本職       兼職       經歷語第3       中國北京大       優払市忠孝       〇、大陽性       「子、       安       配偶       子、       第二、 | 学業職         19850813         19850813         19850813         19850813         19850813         19850813         19850813         19850813         19850813         19850813         19850813         19850813         19850813         19850813         19850813         19850813         19850813         10000001         2.         1.         2.         1.         2.         3.         2.         2.         2.         3.         2.         2.         2.         2.         2.         2.         2.         2.         2.         2.         2.         2.         2.         2.         3.         2.         3.         2.         3.         2.         3.         2.         3. | 留意範         19850818         19850818         19850818         19850818         19850818         19850818         1985081         1985081         1985081         1985081         1.20100801         2.2         3.1         2.2         3.2         2.3         2.4         2.5         3.5         2.6         3.6         2.7         3.8         2.7         3.8         2.7         3.8         2.7         3.8         2.7         3.8         2.7         3.8         3.9         2.1         3.1         2.1         3.2         3.3         3.3         3.4         4         1.5         3.5         3.5         3.5         3.5         3.5         3.5         3.5         3.5 <t< th=""><th>留意願意         19850818         19850818         19850818         19850818         19850818         1985081         1985081         1985081         1985081         1985081         1985081         1985081         1985081         1985081         1985081         1985081         1985081         1985081         1         2         3         2         3         2         3         2         3         2         3         2         3         2         3         2         3         2         3         2         3         2         3         2         3         3         3         3         3         4         1000%         2         1000%         1100%     </th></t<> <th>留美麗       • 男         19850818       • 日         19850818       • 日         19850818       • 日         19850818       • 日         19850818       • 日         19850818       • 日         19850818       • 日         19850818       • 日         19850818       • 日         19850818       • 日         1.201008001       • 在         2.2       • 日         2.3       • 日         2.4       • 日         2.5       • 日         2.6       • 日         2.7       • 日         2.8       • 日         2.9       • 日         2.1       • 日         2.2       • 日         2.3       • 日         2.4       • 日         2.5       • 日         2.6       • 日         3.6       • 日         3.6       • 日         3.6       • 日         3.7       日         3.8       • 日         3.9       • 日         3.9       • 日         3.9       • 日         3.9       •</th> <th>YURL       · 英文姓名         19850818       · 佐別         19850818       · 比生地         理士       · 申請起別         19850818       · 申請起別         19850818       · 申請起別         19850818       · 申請起別         19850818       · 申請起別         19850818       · 申請起別         19850818       · 申請起別         19850818       · 申請起別         2.       · · · · · · · · · · · · · · · · · · ·</th> <th></th> <th>Image: Image: Image:</th> <th>PAR.         BRE       • ROURS       TEDT CRL       (III)(III)(III)       RURS R: NOTICE<br/>NYLCERUNY INCOM         INFORME       • ROURS       • ROURS       • AD26 30 30 30         INFORME       • ROURS       • III)(III)(III)(III)(III)(III)(III)(III</th> | 留意願意         19850818         19850818         19850818         19850818         19850818         1985081         1985081         1985081         1985081         1985081         1985081         1985081         1985081         1985081         1985081         1985081         1985081         1985081         1         2         3         2         3         2         3         2         3         2         3         2         3         2         3         2         3         2         3         2         3         2         3         2         3         3         3         3         3         4         1000%         2         1000%         1100% | 留美麗       • 男         19850818       • 日         19850818       • 日         19850818       • 日         19850818       • 日         19850818       • 日         19850818       • 日         19850818       • 日         19850818       • 日         19850818       • 日         19850818       • 日         1.201008001       • 在         2.2       • 日         2.3       • 日         2.4       • 日         2.5       • 日         2.6       • 日         2.7       • 日         2.8       • 日         2.9       • 日         2.1       • 日         2.2       • 日         2.3       • 日         2.4       • 日         2.5       • 日         2.6       • 日         3.6       • 日         3.6       • 日         3.6       • 日         3.7       日         3.8       • 日         3.9       • 日         3.9       • 日         3.9       • 日         3.9       • | YURL       · 英文姓名         19850818       · 佐別         19850818       · 比生地         理士       · 申請起別         19850818       · 申請起別         19850818       · 申請起別         19850818       · 申請起別         19850818       · 申請起別         19850818       · 申請起別         19850818       · 申請起別         19850818       · 申請起別         2.       · · · · · · · · · · · · · · · · · · ·                                                                                                    |                                       | Image: Image: | PAR.         BRE       • ROURS       TEDT CRL       (III)(III)(III)       RURS R: NOTICE<br>NYLCERUNY INCOM         INFORME       • ROURS       • ROURS       • AD26 30 30 30         INFORME       • ROURS       • III)(III)(III)(III)(III)(III)(III)(III |

圖 22-編輯團員申請書

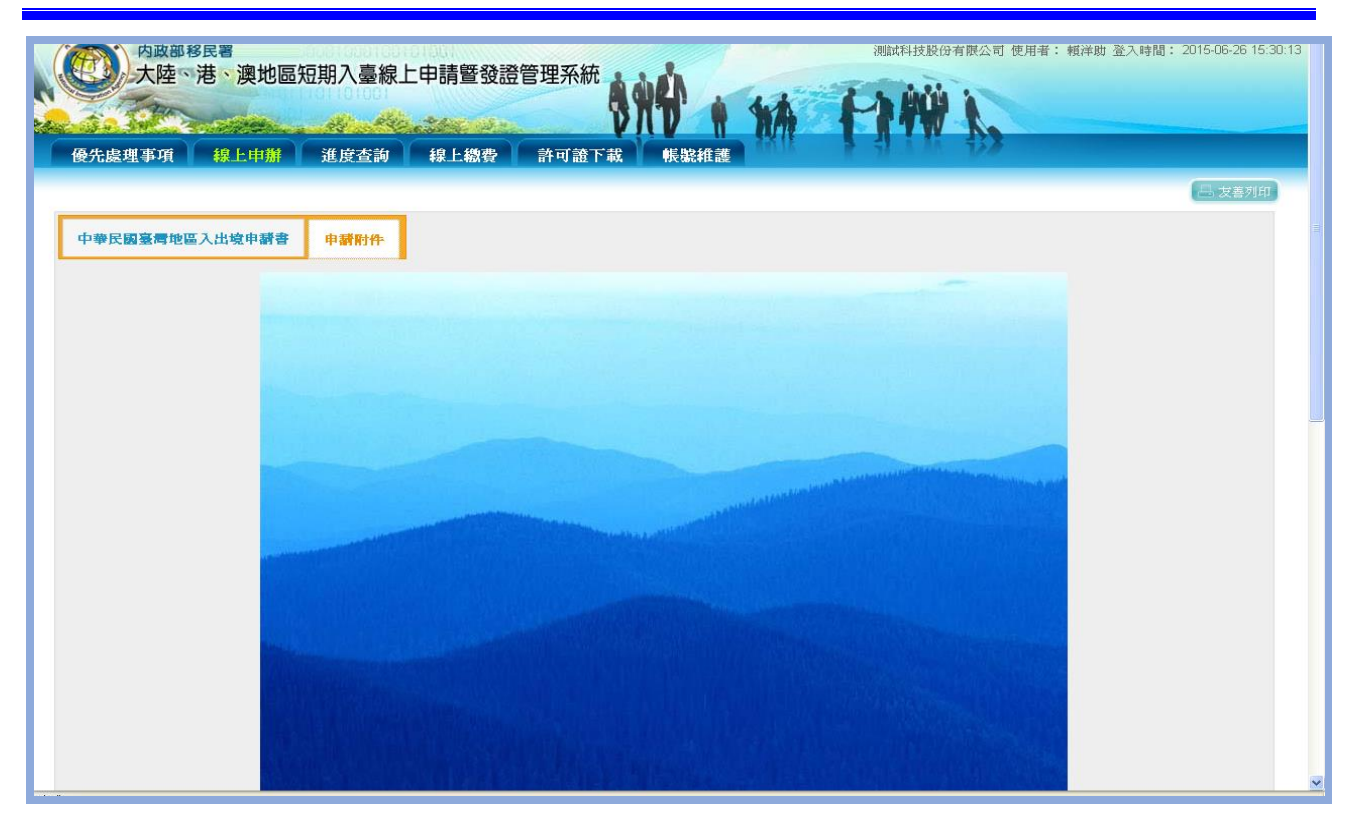

圖 23-預覽功能畫面

(5) 承上圖點擊"資料儲存"後,系統檢核相關應備文件、必填資料完整性,資料完整後進行儲存。資料儲存完後,系統導回「編輯團員名冊」申請人資料列表頁面。

|                    | <u>ش</u>                       |
|--------------------|--------------------------------|
|                    | 🗴 🌀 Snaglt                     |
| ▼ 網頁(P)▼ 安全性(S)    | ▼ 工具(0) ▼ 🕢 ▼ 🔊                |
| i者: 親洋助 登入時間       | 首頁   登出<br>: 2012-10-22 14:20: |
|                    |                                |
|                    | 【品 友善列印                        |
|                    |                                |
| 敞稱 兼職公司名稱及<br>單位全衛 | 兼職稱 填寫申請<br>書                  |
|                    | 1                              |
|                    | 7                              |
|                    |                                |

圖 24-「編輯團員名冊」申請人資料列表頁

(6) 點擊【下一步並儲存本頁】以完成儲存,系統顯示「確認申請資料並送移民署審核」頁,或點選「回前一步驟」回上一頁。 若該團來臺申請人數為2人(含)以上,則提供申請人刪除功能, 需刪減申請來臺人員,則點選【刪除】鈕即可。

|           | 大陸                             | ·港·澳地[                | 區短期入臺綺                              | 日前暨發證     日前     日前     日前     日     日      日      日       日      日      日       日       日        日 |                                  |                 |                    |        |
|-----------|--------------------------------|-----------------------|-------------------------------------|----------------------------------------------------------------------------------------------------|----------------------------------|-----------------|--------------------|--------|
| 個         | 長先處理事項                         | 線上申辦                  | 進度查詢                                | 線上繳費                                                                                                    | 許可證下載 帳號維護                       | 1 71 A MA       | V                  |        |
| 編載<br>註:: | 大陸人士商家<br>晶團基本資料 編<br>資料完成度為填富 | <b>寄活動來臺申</b> 請或檢附文件」 | 3 請-基本資料<br>器申請資料並送移<br>上傳情況,[佳]:資料 | <b>民署審核</b><br>科填已完成;[弱]:資料                                                                                                    | ·填高不完整,全部為(住)才能送出申請              |                 |                    | □ 支着列印 |
| 本次        | 申請共有3筆,資料                      | 将成度[佳]的有1             | (野)的有2筆;                            | 非本次申請□筆                                                                                                    | 却が離れヨか怒な専ひ大佐                     | おと読録            | な驚くゴタ花な専た大生        | *****  |
|           |                                | 具料元威反                 | 中文社名                                | 任加 古生口朔<br>里 1971/10/12                                                                                                    | 現口輸公司石柵及単位主制<br>) 凌媚利坊(附)公司      | 「「「「「「「「「「」」」」。 | <b>非核公司石借及单位主制</b> | 非転借    |
|           | 删除 2                           | 륏룩                    | Tel Sels 2.1                        | 男                                                                                                    |                                  | appelle lend    |                    |        |
|           | 删除 3                           | 弱                     |                                     | 男                                                                                                    |                                  |                 |                    |        |
|           |                                |                       |                                     |                                                                                                    | □使用藥事憑證錄證 <mark>回前一步驟</mark> 送出# | 申請              |                    |        |

圖 25-申請人資料刪除功能頁

- (7) 承上述,「確認申請資料並送移民署審核」頁"資料完成度"欄位 內顯示為「佳」的申請案件,才能點選【送出申請】將案件送至 移民署。或可點選【回前一步驟】作業。
- (8)送出申請前,須先驗證網路身分憑證(工商憑證、組織憑證或自然人憑證等三擇一)才能送出。

| 磁力振発性学校 時上中期 延度並詞 味上紙餐 町小記 40 (metatalize<br>大陸人士商務活動來臺申請-基本資料<br>柴娟型基本資料<br>柴梢型基本資料<br>柴梢型基本資料<br>柴梢型基本資料<br>柴精型基本資料<br>柴精型基本資料<br>米種型基本<br>平本型<br>平本型<br>平本型<br>平本型<br>平本型<br>平本型<br>平本型<br>平本型<br>平本型<br>平本型<br>平本型<br>平本型<br>平本型<br>平本型<br>平本型<br>平本型<br>平和型<br>平和型<br>平和<br>平和型<br>平和<br>平和型<br>平和<br>平和型<br>平和型<br>平和型<br>平和型<br>平和型<br>平和型<br>平和型<br>平和型<br>平和型<br>平和型<br>平和型<br>平和型<br>平和型<br>平和型<br>平和型<br>平和型<br>平和<br>平和型<br>平和型<br>平和<br>平和<br>平和<br>平<br>平和型<br>平<br>平<br>平<br>平<br>平<br>平<br>平<br>平<br>平<br>平<br>平<br>平<br>平 |                                 |                                                          | 建麻木油 傾                                                      | 山田市 計算                                       |                                                                    |                                                                                                    | 144 h, |             |           |
|----------------------------------------------------------------------------------------------------|---------------------------------|----------------------------------------------------------|-------------------------------------------------------------|----------------------------------------------|--------------------------------------------------------------------|----------------------------------------------------------------------------------------------------|--------|-------------|-----------|
| 大陸人士商務活動來臺申請-基本資料         福志 資料         福志 資料         編編活動計畫書及留空行望を、編組里島名冊 確認申請資料並遂移其       取消         電子完成       報用完成用 (個認申請資料並遂移)         電子完成       (第): 資料項包完成: [第]: 資料項包完先號: [第]: 資料項包完先號: [第]: 資料項包完完先號: 索引完成度(負的有2至、(期)的有0單: 非本次申請00里         電子       資料完成度(負的有2至、(期)的有0單: 非本次申請0里       基部局         電気       資料完成度(負的有2至、(期)的有0單: 非本次申請0里       基部局         電気       資料       現在職單位       現電職       重職單位       重職第         1       住 個職能       男       1985/10/29       全創部       高録 高員       (預設部:<br>電具         2       在       3(預設部:<br>2       高級高員二       (預設部:<br>2       高級高員二       (預設部:                                                                                                    | 1027年中4                         |                                                          | 進度宣詞 練」                                                     |                                              | J 截至 广 400                                                         | 比較過工商憑證組織憑證                                                                                                    |        |             | (二) 发善列(  |
| AIIIIIIIIIIIIIIIIIIIIIIIIIIIIIIIIIIII                                                                                                    | 。陸人士商                           | <b>f</b> 務活動來臺申請                                         | 」-基本資料                                                      |                                              |                                                                    |                                                                                                    |        |             |           |
| 数4号无规度為填基 # 描象我般的文件上演情况,但E:资料填压完成;则5:资料填落不完整,全部為硅 J 环 能出 甲 請<br>非 请 大 务 2                                                                                                    |                                 |                                                          |                                                             |                                              | 100                                                                | The second second secon |        |             |           |
| 項決         資料完成度         中文姓名         性別         現任期單位         現任期單位         現任期單位         就用單位         兼職單位         兼關單           1         佳         伍慶龍         男         1985/10/29         企劃部         專員         行政部         專員           2         佳         張怡智         女         1946/07/01         企劃部二         高級專員二         行政部二         專員二                                                                                                    | 基本資料                            | 编輯活動計畫書及預定(                                              | 行程表   編輯團員名冊                                                | 確認申請資料並送                                     | 福                                                                  | 定取消                                                                                                    |        |             |           |
| 1     住     伍廉龍     男     1965/10/29     企畫部     專員     行政部     專員       2     住     張怡著     女     1946/07/01     企畫部二     高级專員二     行政部二     專員二                                                                                                    | 基本資料<br>斗完成度為填<br>青共有2筆,i       | 编輯活動計畫書及預定<br>(嘉申請或檢附文件上傳)<br>每科完成度[佳]的有2筆。              | 行程表 編輯團員名冊<br>隋況,[佳]:資料項已完成<br>[例]的有9筆;非本次申請                | 確認申請資料並送<br>; [55]:資料填寫不<br><sup>(0筆</sup>   | 【移民<br>【完整,全部為[佳]才能送                                               | 定 取消 …                                                                                                    |        |             |           |
| 2         佳         張怡君         女         1946/07/01         企創部二         高級專員二         行政部二         專員二                                                                                                    | 基本資料<br>  完成度為項<br>青共有2筆,i<br>文 | 编輯活動計畫書及預定<br>I嘉申請或線附文件上傳<br>資料完成度[佳]的有2筆、<br>資料完成度      | 行程表 編輯图員名冊<br>猜況,[佳]:資料填已完成<br>[關的方0筆;非本次申請<br>中文姓名         | 確認申請資料並送<br>;[55]:資料填寫不<br>10筆<br>性別         | (移民<br>(完整・全部為[佳]/前送<br>出生日期                                       | 定 取消 出申請 現任職單位                                                                                                    | 現任職種   | 兼職單位        | 兼職籍       |
|                                                                                                    | 基本資料<br>斗完成度為準<br>青共有2筆,前<br>文  | 编辑活動計畫書及預定<br>寫申請或檢附文件上傳1<br>資料完成度[佳]的第2章。<br>資料完成度<br>佳 | 行程表 編輯記員名冊<br>情況,(佳):資料項已完成<br>(例)的有0筆;非本次申請<br>中文姓名<br>任慶龍 | 確認申請資料並遵<br>; [55] : 資料填寫不<br>10單<br>性別<br>男 | 48 R 電           (完整,全部為[佳]才能送           出生日期           1986/10/29 | 定 取消 出申請 現在職單位 企動部                                                                                                    | 現任職務   | 兼職單位<br>行政部 | 兼職稱<br>專員 |

- 圖 26-驗證網路身分憑證
- (9) 送出成功顯示完成訊息。

| 内政部入出國及移民署<br>大陸、港、澳地區短期入臺線上申請暨發證管理系統<br>優先處理事項 線上申請 递度查詢 線上繳費 許可證下載 帳號維護 | 首頁 登出<br>凌銅科技股份有限公司 使用者: 舰洋助 登入時間: 2011-12-23 10:44:25 |
|---------------------------------------------------------------------------|--------------------------------------------------------|
| 大陸人士商務活動來臺申請                                                              | <b>二.</b> 发著列印                                         |
| 申請項目: 大陸人士商務活動來臺申請                                                        |                                                        |
| 申请結果:您的申請程序已經完成,目前正由移民署審核人員辦理中。                                           |                                                        |
| ·<br>· · · · · · · · · · · · · · · · · · ·                                |                                                        |

圖 27-送出移民署審核完成訊息

(三)申請撤銷

未繳費之申辦案件可申請撤銷,若已繳費後有團或團員因故無法入臺則無法退費。

1. 點選「線上申辦」頁籤,下拉選單點選【申請撤銷】進入申請作業。

| 大陸     | 、港、澳地區短期入臺   | 臺線上申請暨發證管理系 |               | PIW L          |            |
|--------|--------------|-------------|---------------|----------------|------------|
| 優先處理事項 | 線上申辦 進度查諾    | 詢 線上繳費 許可證  | 下载 報號維護       | A 41 A AA 45.8 |            |
|        | 商務活動(跨國企業)申請 |             |               |                |            |
|        | 申請撤銷         |             |               |                | L-5 及者9447 |
| 申請撤銷   | 申請作廢(獵贊俊)    |             |               |                |            |
|        | 申謂證效延期       | terina .    | die late also |                |            |
|        | 行程變更         | 图示:         | 收/行歌:         |                |            |
|        | 商務申請資料匯入     |             |               |                |            |
|        |              |             |               |                |            |
|        |              |             |               |                |            |

圖 28-申請撤銷

#### 2. 輸入欲撤銷的團號或收件號,完畢後點選【查詢】鍵,進行查詢。

| 申請撤銷 |               |      |    |
|------|---------------|------|----|
|      | 團號: 100699698 | 收件號: | 查詢 |
|      |               |      |    |
|      |               |      |    |
|      |               |      |    |
|      |               |      |    |

圖 29-查詢撤銷團件號

列出查詢結果後,勾選欲撤銷的案件,點選【撤銷申請】執行作業程序。點選【整團撤銷申請】則可整團申請撤銷。

| 優先   | 大陸   | 、港、澳地區知<br>線上申辦 | 豆期入臺線上申請暨發證<br>後一次<br>進度查詢 線上總費 | 管理系統 |             | 17W       |      |       |      |
|------|------|-----------------|---------------------------------|------|-------------|-----------|------|-------|------|
| 案作   | 件查詢結 | 果               |                                 |      |             |           |      | (B #  | ·善列印 |
| 項次   | 選擇 🔳 | 申辦項目            | 申請事由                            | 姓名   | 收件號         | 團號        | 本次申請 | 目前狀態  |      |
| 1    |      | 大陸來台商務活動        | 企業内部<br>調動                      | 蔡小明  | 10466000153 | 104209995 | 是    | 資料校對中 |      |
| 整團撤銷 | 消申請  |                 |                                 |      | 撤銷申請 返回     |           |      |       |      |

#### 圖 30-執行撤銷申請

4. 出現確認訊息,點選【確定】送出執行作業。

| 内國的移民書<br>大陸、港、澳地區短期入臺線上申請<br>優先處理事項 線上申辦 進度查詢 線上 | 暨發證管理系統<br>())) ()) ()) ()) ()) ()) ()) ()) ()) () |             | • 预许助 查入時间 → 2010-00-21 11:30:22 |
|---------------------------------------------------|----------------------------------------------------|-------------|----------------------------------|
| 案件查詢結果<br>項次 强挥 ■ 申難項目                            | 申請事由 麦                                             | <b>韶紫 本</b> | 一 友喜列印<br>次申請 目前载態               |
| <ol> <li>大陸朱台南務活動</li> <li>整里廠銷申請</li> </ol>      | 企業內部<br>調動                                         | 104209995   | 是 資料校對中                          |
|                                                   |                                                    |             |                                  |

圖 31-確定撤銷訊息

5. 完成撤銷案件,系統顯示查無資料!!

| 大陸、    | 港、澳地區 | 短期入臺線上 | 中請暨發證 | 管理系統  |       | WA F   |            | • *R(+*80 ±/\* | TIB) - 2013 00 21 11.30.22 |
|--------|-------|--------|-------|-------|-------|--------|------------|----------------|----------------------------|
| 優先處理事項 | 線上申辦  | 進度查詢   | 線上繳費  | 許可證下載 | 帳號維護  | with 1 | FI A AA FX |                |                            |
|        |       |        |       |       |       |        |            |                | 吕 友善列印                     |
| 案件查詢結果 |       |        |       |       |       |        |            |                |                            |
| 項次     | 選擇    | 分長     | 姓名    | 收件號   |       | ¥      | 本次申請       | 目前狀態           |                            |
|        |       |        |       |       | 查無資料Ⅲ |        |            |                |                            |
|        |       |        |       |       | 返回    |        |            |                |                            |
|        |       |        |       |       |       |        |            |                |                            |
|        |       |        |       |       |       |        |            |                |                            |

圖 32-已撤銷案件畫面

- (四)入境後電子許可證遺失補發申請
- 點選「線上申辦」頁籤,點選【入境後電子許可證遺失補發申請】進入申請作業。

| 内政部入出版<br>大陸、港、<br>優先處理事項 | 及移民署<br>澳地區短期入臺線上申請暨發證<br>上申辦 進度查約 線上繳費 | 港鄉科技旅行社 使用者: 淡<br>管理系統<br>許可證下載 条統維護 | 目又 五山<br>網科技 登入時間:2011-08-27 08-23 |
|---------------------------|-----------------------------------------|--------------------------------------|------------------------------------|
| 線上申辦項目                    |                                         | 線上申辦項目                               | 二 友善列印                             |
| 我要申請                      | 申辦項目                                    | 分類                                   | 案件瀏覽                               |
| 我要申請                      | 商鴉活動                                    | 大陸來台專業參訪及商務活動                        | 1                                  |
| 我要申請                      | 專業參訪                                    | 大陸來台專業參訪及商務活動                        | Ø                                  |
| 我要申請                      | 已核發之電子許可證錯誤更正申請                         | 其它                                   | Ø                                  |
| 我要申請                      | 人境後電子許可證遺失補發申請                          | 其它                                   |                                    |

圖 33-入境後電子許可證遺失發申請

|                                   | 1/11 = = 1                                                                                                    |                     |             | 三时」          |                   |                      |                   |               | 14 mine 44.4 m              |
|-----------------------------------|----------------------------------------------------------------------------------------------------|---------------------|-------------|--------------|-------------------|----------------------|-------------------|---------------|-----------------------------|
| 内政部<br>大陸、<br>優先處理事項              | 入出國及移民署<br>港、澳地區9<br>線上申辦                                                                                                    | 豆期入臺線上<br>          | 申請暨發證管理3    |              |                   | 144                  | 渎網科技股份有限公司 (<br>) | 使用者: 賴洋助 登入時間 | 百良 登出<br>: 2012-01-10 10:55 |
| BL/ USE A V V                     | and a second second sec |                     |             |              | 102               |                      |                   |               |                             |
| 入境後電子許<br>電子許可證遺失補書<br>●步驪1:填寫內政部 | 午可證遺失補發<br>發申請流程說明<br>部入出國及移民署                                                                                                    | 申請<br>:<br>聲受理報案單 ♪ | 步驟2:確認申請資料  | 料並送出 >       |                   |                      |                   |               | □ 及音州中                      |
| 備註:入境後電子許可該                       | 营造失補發一旦送出                                                                                                    | 申請後,將正式廢除           | 原入出境電子許可證,經 | 移民署核准後,請務必自行 | 行列印單出電子許可證        |                      |                   |               |                             |
| 內政部入出國及移                          | 民署受理報案單                                                                                                    |                     |             |              |                   |                      |                   |               |                             |
| * 許可證號:                           |                                                                                                    | 查詢                  |             |              | 英文姓名:             |                      |                   |               |                             |
|                                   |                                                                                                    |                     |             |              |                   | (請填寫護照或)             | 该行證件上之英文姓名)       |               |                             |
| 中文姓名                              |                                                                                                    |                     |             |              | 性別                | 男 💿 女 💿              |                   |               |                             |
| 出生日期                              |                                                                                                    |                     |             |              | * 最近入境日期          |                      |                   |               |                             |
| 國籍:                               | 請選擇 ▼                                                                                                    |                     |             |              | <i>在</i> 臺住址:     | (代申請之旅行社             | ,請填公司地址)          |               |                             |
| * 簽證類別                            | 請選擇 ▼                                                                                                    |                     |             |              | 電話:               | (代申請之旅行社             | ,請填公司電話)          |               |                             |
| * 事由:                             | 遺失       遺失日期       遺失地點       報案日期                                                                                                    |                     |             |              | 在臺關係人姓名/<br>地址/電話 | (姓名)<br>(地址)<br>(電話) |                   |               |                             |
| 案情描述:                             |                                                                                                    |                     |             |              |                   |                      |                   |               |                             |
|                                   |                                                                                                    |                     |             |              |                   |                      |                   |               |                             |
| * 填表人:                            | 順洋助                                                                                                    |                     |             |              |                   |                      |                   |               |                             |
| * 填表人電子郵件:                        | kenny.tseng@hywel                                                                                                    | o.com.tw            |             |              |                   |                      |                   |               |                             |
|                                   | ,,                                                                                                    |                     |             |              |                   |                      |                   |               |                             |
|                                   |                                                                                                    |                     |             | 取消           | 送出                |                      |                   |               |                             |

2. 輸入許可證號並點選「查詢」鍵。

圖 34-許可證查詢個人資料

 系統會自動帶出個人資料,不需重新輸入資料,確認完畢點選「送出」 鍵,即完成許可證遺失補發申請。則原證號自動作廢,並在新許可證 產生一組新可證號,並附記原證號及補辦事由。

| 入境後電子許可證<br>電子許可證道失補發申請<br>#步罷1:填寫內政部入出                                     | <b>旗失 補發申請</b><br>该程說明:<br><b>國及移民署受理報系單 ≥</b> 步驅2:確認申請資料並送出 <b>≥</b> |                                                                                           | (二) 发着对印 |
|-----------------------------------------------------------------------------|-----------------------------------------------------------------------|-------------------------------------------------------------------------------------------|----------|
| 備註:入境後電子許可證值失補                                                              | —且送出申請後,將正式廳除算入出機電子許可證,經移民署核准後,請務必自行                                  | 的印算出電子許可證                                                                                 |          |
| 内政部入出國及移民署受                                                                 | 理報案單                                                                  |                                                                                           |          |
| • 中文姓名: [b]<br>Full name                                                    |                                                                       | <ul> <li>         ・ 英文:          G          Sumand Orem same</li></ul>                    |          |
| •出生日期(西光年): 15<br>Date of birth                                             |                                                                       | * 性別: 男 〇 女 ●                                                                             |          |
| <ul> <li>20時: 中國大</li> </ul>                                                | 9h =                                                                  | <ul> <li>截近入境日期: 2011/05/06</li> </ul>                                                    |          |
| • 許可證號: T<br>ID No.                                                         |                                                                       | <ul> <li>         ・ 宮白住址: 白北,<br/>Addens in Taiwan (代申請之類)(行社・講楽公司地址)         </li> </ul> |          |
| <ul> <li>事由: / 違失日</li> <li>Resona 違失日</li> <li>違失感</li> <li>報末日</li> </ul> | Aast<br>MI : 2011/05/06                                               | * 載加: (1)<br>Tel No. (代申請之限行社 + 請賴公司職加)                                                   |          |
| 在台關体人姓名/(姓名)<br>地址/電話(地址)<br>(電話)                                           |                                                                       |                                                                                           |          |
| 家语 描述:<br>Care description                                                  |                                                                       |                                                                                           | A<br>    |
| <ul> <li>         · 須表人: 森         Ninet of filling     </li> </ul>         |                                                                       |                                                                                           |          |
| ・ 填表人電子郵件: co<br>Envil                                                      |                                                                       |                                                                                           |          |
|                                                                             | - 8.8                                                                 | 5.05                                                                                      |          |

圖 35-入境後電子許可證遺失補發申請內容

(五)已核發之電子許可證錯誤更正申請

 點選「線上申辦」頁籤,點選【已核發之電子許可證錯誤更正申請】 進入申請作業。

| 内政部入出版<br>大陸、港<br>優先處理事項 | ■及移民署<br>、澳地區短期入臺線上申請暨發證<br>▲<br>集上申辦<br>進度查約<br>線上繳費 | <ul> <li>港理系統</li> <li>許可證下載</li> <li>条統維護</li> </ul> | 國東 五山<br>網科技 登入時間: 2011-08-27 08 23 33 |
|--------------------------|-------------------------------------------------------|-------------------------------------------------------|----------------------------------------|
| 線上申辦項目                   |                                                       | 線上串辦項目                                                | 📑 友善列印                                 |
| 我要申請                     | 申辦項目                                                  | 分類                                                    | 案件瀏覽                                   |
| 我要申請                     | 商務活動                                                  | 大陸來台專業參訪及商務活動                                         | Ø                                      |
| 我要申請                     | 專業參訪                                                  | 大陸來台專業參訪及商務活動                                         | Ø                                      |
| 我要申請                     | 已核發之電子許可證錯誤更正申請                                       | 其它                                                    | Ø                                      |
| 我要申請                     | 人境後電子許可證遺失補發申請                                        | 其它                                                    |                                        |

圖 36-已核發電子許可證錯誤更正申請

| 2. 填寫申請單,完畢點選「送出」至移民署審查。 | 申請單,完畢點選「送出」至移民署審查 | <u></u> • |
|--------------------------|--------------------|-----------|
|--------------------------|--------------------|-----------|

| 大陸、河                                                      | 巷、澳地區短期)                                             | 、臺線上申請暨發證管理系統                                                         |               |
|-----------------------------------------------------------|------------------------------------------------------|-----------------------------------------------------------------------|---------------|
| 優先處理事項                                                    | 線上申辦 進度                                              | 查詢 線上繳費 許可證下載 報號維護                                                    |               |
|                                                           |                                                      |                                                                       | <b>马</b> 友善列印 |
| 已核發之電子<br>計<br>已核發之電子許可證<br>● 步驅1:已核發之電子<br>業註: 已核發之電子許可超 | F可證錯誤更正申請流程說<br>錯誤更正申請流程說<br>子許可證錯誤更正申<br>端線更正一旦送出申請 | 明:<br>请填表 》 步驟2:確認申請資料並送出》<br>6、將更正原人出境電子許可證證誤橫位,經移民署核准後,續務必再次列印電子許可證 |               |
| 已核發之電子許可證                                                 | 錯誤更正申請填表                                             |                                                                       |               |
| * 簽證類別:                                                   | 請選擇 く                                                |                                                                       |               |
| *許可證號:                                                    |                                                      |                                                                       |               |
| * 国號:                                                     |                                                      |                                                                       |               |
| *更正項目:                                                    | 欄位                                                   | 正確資料                                                                  |               |
|                                                           | □照片:                                                 | · 注意                                                                  |               |
|                                                           | □中文姓名:                                               |                                                                       |               |
|                                                           | □英文姓名:                                               |                                                                       |               |
|                                                           | □性別:                                                 | ◎男 ◎女                                                                 |               |
|                                                           | □出生日期:                                               | yyyybM/ddd                                                            |               |
|                                                           | □身分證:                                                |                                                                       |               |
|                                                           | □居住地址:                                               |                                                                       |               |
|                                                           | □ 在臺地址:                                              |                                                                       |               |
|                                                           | □大陸通行證//護照號<br>碼:                                    |                                                                       |               |
|                                                           | □ 出生地                                                | 請選擇 >                                                                 |               |
| * 更正描述:                                                   |                                                      |                                                                       | $\sim$        |
| * 填表人:                                                    | 類洋助                                                  |                                                                       |               |
| * 填表人Email:                                               | wendy@hyweb.com.tw                                   |                                                                       |               |
|                                                           |                                                      | 取消 经出                                                                 |               |

#### 圖 37-許可證錯誤更正申請內容

(六)跨國企業內部調動之大陸地區人民申請來臺服務

 點選【線上申辦】子選單--【商務活動(跨國企業)申請】功能,點選" 跨國企業內部調動之大陸地區人民申請來臺服務"項目前【我要申 請】,進入申請畫面。(點選後方的「
 □」圖可進入案件列表頁瀏覽)

| 内政部入出國及88<br>大陸、港、澳地 | 民著<br>四回短期入臺線上申請暨發證管理系統 |        |               | 凌娴科技股份有限公司 使带者: | 親洋助 登入時間: | 首頁 登出<br>2013-07-01 23:56:4 |
|----------------------|-------------------------|--------|---------------|-----------------|-----------|-----------------------------|
| 優先處理事項 線上申辦          | 進度查詢線上繳費許可這下載,報號維護      |        |               |                 | 111       | 1 1811                      |
|                      |                         |        |               |                 |           | <b>三</b> 发影和                |
| 線上申辦項目               |                         |        |               |                 |           |                             |
|                      |                         | 線上申辦項目 |               |                 |           |                             |
| 我要申請                 | 申證項目                    |        | 分類            |                 | 혺         | 件瀏覽                         |
| 我要申請                 | 商務活動                    |        | 大陸來台專業參訪及商務活動 |                 |           | ۶                           |
| 我要申請                 | 跨國企業內部導動之大陸地區人民申請來臺服務   |        | 其它            |                 |           | 9                           |
| 我要申請                 | 逐次證錄上加簽申請               |        | 其它            |                 |           | ۶                           |
| 我要申請                 | 已核發之電子許可繼續誤更正申請         |        | 其它            |                 |           | ۶                           |
| 我要申請                 | 入境後電子許可超邊失補發申請          |        | 其它            |                 |           | Ø                           |
|                      |                         |        |               |                 |           |                             |

#### 圖 38 跨國企業內部調動之大陸地區人民申請來臺服務申請

(1) 首次申請,系統顯示"母公司或本公司設立地點"選項頁。若已申 請過,則系統顯示"邀請單位資料及送件人資料"填寫頁。

|    | 内政部,<br>大陸、 | 入出國及移民署<br>、港、澳地區 | に<br>短期入臺線<br>の<br>の<br>の<br>の<br>の<br>の<br>の<br>の<br>の<br>の<br>の<br>の<br>の | 上申請暨發調 | 管理系統  | NÝ .   | YA     | <b>P</b> | j<br>漢 | 朝科技股份有限公司 伊 | 使用者: 粗洋助 登入 | 百良   登出<br>時間: 2013-06-28 13:15:00 |
|----|-------------|-------------------|-----------------------------------------------------------------------------|--------|-------|--------|--------|----------|--------|-------------|-------------|------------------------------------|
|    | 優先處理事項      | 線上申辦              | 進度查詢                                                                        | 線上繳費   | 許可證下載 | 帳號維護   | din 18 | 1 4 1 M  | 128    |             |             |                                    |
|    |             |                   |                                                                             |        |       |        |        |          |        |             | 二, 友善列      | (alt+←回上一頁)                        |
|    | 跨國企業內部調     | 調動之大陸地            | 區人民申請來                                                                      | 臺服務    |       |        |        |          |        |             |             |                                    |
| I. |             |                   |                                                                             |        |       | 母公司或本公 | 司設立地點  |          |        |             |             |                                    |
|    |             |                   |                                                                             |        |       | ○國     | 外      |          |        |             |             |                                    |
|    |             |                   |                                                                             |        |       | ○臺湾    | 地區     |          |        |             |             |                                    |
|    |             |                   |                                                                             |        |       | ○香港頭   | 成澳門    |          |        |             |             |                                    |
|    |             |                   |                                                                             |        |       | 下一步    | 清除     |          |        |             |             |                                    |

圖 39"母公司或本公司設立地點"選項頁

(2) 選擇"國外"、"臺灣地區"或"香港或澳門"(單選)。並按「下一步」鈕。系統顯示申請資格選擇頁。

| の最高人出国及移民署<br>大陸へ港、演地區短期入臺線上申請警發證管理系統                                                        | 業解料技融份有限公司 使用者: 報早時 登入時間:2018-07-01 23 | 3:59:42 |
|----------------------------------------------------------------------------------------------|----------------------------------------|---------|
| <b>優先送理事項 線上申辦 進度查詢 線上嫩骨 許可這下載 報號維護</b>                                                      |                                        | 1       |
| 本項申辦書務所稱"評鑑企業"。指在二個以上國家穩立子公司或分公司,由母公司或<br>效之控制奴族屬決者、以從專與範疇界生產經營行為,其母公司或本公司在國外,且<br>有子公司或分公司。 | 《本公司進行有<br>注在臺灣地區設                     |         |
| 請問邀請單位符合下列各款要件之一之經濟實體:                                                                       |                                        |         |
| ◎1.申請前一年於全世界資產連二十億英元以上。                                                                      |                                        |         |
| O2.提經濟部核發企業營運總部營運範圍造明函。                                                                      |                                        |         |
| ○3.國內員工數目違一百人以上,且其中五十人以上具專科以上學校學歷。                                                           |                                        |         |
| ◎4.國內年營票收入淨額連新臺幣十億元以上。                                                                       |                                        |         |
| ◎5.區域年餐票收入淨額連新臺幣十五億元以上。                                                                      |                                        |         |
| ◎以上皆非                                                                                        |                                        |         |
| 一般 一般                                                                                        |                                        |         |

圖 40 跨國企業申請資格選項畫面

(3) 若"母公司或本公司設立地點"選擇臺灣地區,且"申請資格"選 1、3、4、5,則系統顯示不符合申請資格訊息。"申請資格"若選 擇以上皆非,系統顯示"邀請單位不適用本項申請事由"。除上述 兩情境外,系統顯示"邀請單位資料及送件人資料"填寫頁。系統 自動帶入<u>邀請單位</u>及送件人相關欄位資料。"送件人資料"可編輯 修改。有「\*」符號等欄位資料皆必須填寫完整才能點選【下一步】。

| 「*」 表示為必填欄位,請完整填寫申請書,以加速您申請案件的處理作業 |                                        |
|------------------------------------|----------------------------------------|
|                                    | 邀請單位資料                                 |
| * 單位名稱:                            | 1 有限公司                                 |
| * 負責人:                             |                                        |
| * 地址:                              | <b>台</b> .                             |
| * 電話:                              |                                        |
| ★ E-Mail:                          | ☑ 請填寫正確的E-mail,以免收不到条統回覆訊息             |
|                                    | 送件人資料                                  |
| * 姓名:                              |                                        |
| * 單位名稱:                            | 製公司                                    |
| * 出生日期:                            | (JAAAAAAAAAAAAAAAAAAAAAAAAAAAAAAAAAAAA |
| * 身份證號:                            |                                        |
| * 電話:                              |                                        |
| * 地址:                              | 合:                                     |
|                                    | 下-步-                                   |

圖 41"邀請單位資料"及"送件人資料"填寫頁

(4)進入「編輯團基本資料」編輯,"申請事由"欄位資料為"企業內部調動(127)"。點選"團應備文件上傳"欄位下拉選單項目右方"附加檔案"鈕後,可動態產生所選擇應備文件檔案上傳欄位。點選"取消"鈕則刪除該應備文件檔案上傳欄位。有「\*」符號等資料皆必須填寫完整才能點選【下一步並儲存本頁】。

| 内政部入出國及移民者<br>大陸、港、澳地區短期入臺線上年<br>低先底選事項 線上非能 進度左詞 低<br>大陸人士商務活動水差申請-基本資料<br>「=」 表示A24異位、資充基準將申請 = 以他進世申請系統<br>編編憲本資料 解定員名6 (自己申請可能出始後元書報) | 請整發證管理系統<br>上載者 許可證下者                                                                       |                                                                                                    |                 | 沒解料技能份有限公司 使用者: 親早助 圣人科<br>人利 | 百月 王田<br>前: 2013-07-01 23:59-42<br>計 7次(1)<br>← 文史写中 |
|----------------------------------------------------------------------------------------------------|---------------------------------------------------------------------------------------------|----------------------------------------------------------------------------------------------------|-----------------|-------------------------------|------------------------------------------------------|
| * 申請事由                                                                                                    | 企業內部調動(127) -                                                                               | 進人員團 *                                                                                                    |                 |                               |                                                      |
| * 預定入境日期                                                                                                    | (yyy                                                                                        | MM(dd) * 預定出境日期                                                                                                    |                 | (yyyyMidd)                    |                                                      |
| 國接種文件上導                                                                                                    | 受託書。           附加磁素           上頃或海猫推集           團體隱頃文件清單:           1. 委託書           2. 計畫書 |                                                                                                    |                 |                               |                                                      |
| 是否海外领證                                                                                                    | ● 香 ⊝ 是                                                                                     |                                                                                                    |                 |                               |                                                      |
| 協助事項                                                                                                    | <ol> <li>總上登錄所讓內容,俱屬事</li> <li>申請人現任職單位,除大陸</li> <li>代申請人擔任申請人之保證</li> </ol>                | 夏。如有祖達或過無得事,關身生得責任。<br>188章。政,軍職於,另具有「人大代表」、「政協委員」及「台額」身份者,均應擔實其席,如未擔實其席,則很為得關身人<br>人,中國人經許可人規後,如有你去援助創出機得事,代中國人同者協能有關機翻辦理強制出境,並負擔次安,強制出機所有之 | 子或虛偽申報。<br>2費用。 |                               |                                                      |
| 邀請單位                                                                                                    | 凌澜科技股份有限公司                                                                                  | 統一編號                                                                                                    | 16541333        |                               |                                                      |
| 電話                                                                                                    | 03-5736288                                                                                  | 負責人                                                                                                    | 粗洋助             |                               |                                                      |
| <ul> <li>聯絡人職稱</li> </ul>                                                                                                    |                                                                                             | * 聯絡人姓名                                                                                                    |                 |                               |                                                      |
| <ul> <li>聯絡人電話</li> </ul>                                                                                                    |                                                                                             | * 聯絡人Email                                                                                                    |                 |                               |                                                      |
|                                                                                                    |                                                                                             | 下一步些脑袋本页                                                                                                    |                 |                               |                                                      |

#### 圖 42-編輯團基本資料畫面

(5) 進入編輯團員名冊頁面。點選下圖「 🔽」可進入編輯團員申請書。

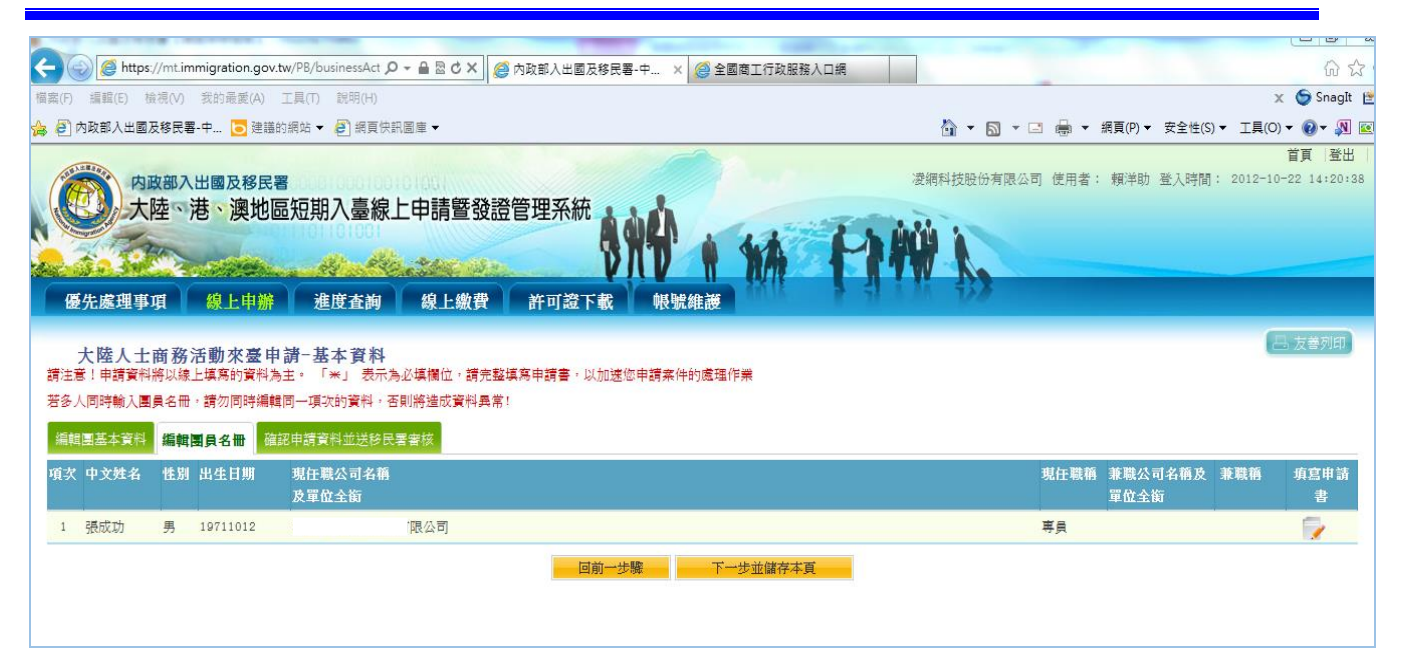

圖 43-「編輯團員名冊」申請人資料列表頁

- (6) 編輯個人申請書
- A. 輸入並確認個人申請書必填資料完整填寫。
- B. 點擊【掃瞄】功能連接掃瞄機將附件上傳,或【瀏覽】將已存在 於本機檔案直接上傳。
- C. 點選應備文件下拉選單欄位右方"附加檔案"鈕後,可動態產生所 選擇應備文件檔案上傳欄位。
- D. 完成後點選【資料儲存】完成儲存。若登錄資料中途須離開,可 點選【資料暫存】。點選【取消】則清除登打資料。若不儲存可 點選【返回】回到「編輯團員名冊」申請人資料列表頁面。
- E. 在執行【資料儲存】時,若於選擇方框【勾選"資料儲存"可使 用資料預覽功能】,則系統帶出資料填寫結果與個人應辦文件上 傳預覽畫面。

|            |                                |                                       |           |                                  |        |         |                                                                                                    |      |           | 7                                  |                     |             |
|------------|--------------------------------|---------------------------------------|-----------|----------------------------------|--------|---------|----------------------------------------------------------------------------------------------------|------|-----------|------------------------------------|---------------------|-------------|
|            | * 居住地址                         |                                       |           |                                  |        | 電話      |                                                                                                    |      |           |                                    | * 現住地區              | 中國大陸 🗸      |
|            | * 在臺地址                         |                                       |           |                                  |        | 電話      |                                                                                                    |      |           | ]                                  |                     |             |
|            | 護照資料                           | <ul><li>○ 大陸地區</li><li>○ 其他</li></ul> | 所發護照號碼    |                                  |        | 有效期望    | 戶月                                                                                                    |      |           | ···                                |                     |             |
|            |                                | 稱謂                                    | 存殁        | 姓名                               | 出生年月日  |         | 職業                                                                                                    |      | 現住地址      |                                    |                     | 電話          |
|            |                                | 父                                     | * 請選擇 ✔   |                                  |        |         | 請選擇                                                                                                    | ~    |           |                                    |                     |             |
| 親          |                                | 퇩                                     | * 請選擇 🗸   |                                  |        |         | 請選擇                                                                                                    | ~    |           |                                    |                     |             |
| 周狀         | 親屬資料                           | 配偶                                    | 請選擇 ∨     |                                  |        |         | 請選擇                                                                                                    | ~    |           |                                    |                     |             |
| <i>o</i> L |                                | 子丶                                    | 請選擇 ∨     |                                  |        | <b></b> | 請選擇                                                                                                    | ~    |           |                                    |                     |             |
|            |                                | 女 🗸                                   | 請選擇 ∨     |                                  |        | () (A)  | 請選擇                                                                                                    | ~    |           |                                    |                     |             |
| 保          | ● 法人保 ○ 自                      | 然人保                                   |           |                                  |        |         |                                                                                                    |      |           |                                    |                     |             |
| <b>盗</b> 人 |                                |                                       |           |                                  |        |         |                                                                                                    |      |           |                                    |                     |             |
|            | 一、依臺灣地區與大陸                     | 幸地區人民關係                               | 條例第七十七條規  | 記<br>記<br>定<br>,<br>大陸地區人民在<br>記 | 臺灣地區以外 | 之地區,    | 犯內亂罪                                                                                                    | · 外恵 | 罪,經許可進入臺灣 | 。<br>常地區,而於申請時據實申報者,免 <sup>-</sup> | 予追訴處罰。              |             |
| 申          | 二、申請人現任或曾任                     | E大陸地區行政                               | 、軍事、黨務或編  | 乾戰單位專職人員,另:                      | 具有人大代表 | き、政協委   | 員或台辦                                                                                                    | 身分者  | ,請於本欄據實詳述 | 1. 如未據實填寫,經查獲或遭人檢                  | <b>】</b> 者,視為隱匿身分或慮 | 偽申報,應負法律責任。 |
| 報事         | □ 申請人曾任大陸は                     | 地區黨務、行政                               | · 軍事或具政治的 | ±機關(構)、團體之職                      | 務或為其成員 | 1者・ 曾日  | 職於                                                                                                    |      |           |                                    |                     | •           |
| 項          | □ 申請人現任大陸は                     | 地區黨務、行政                               | ·軍事或具政治的  | ±機關(構)、團體之職                      | 務或為其成員 | 者・現白    | 職於                                                                                                    |      |           |                                    |                     | •           |
|            | □ 申請人未曾擔任;                     | 大陸地區黨務、                               | 行政、軍事或具政  | な治性機關(構)、團體                      | 之職務或為其 | 「成員・    |                                                                                                    |      |           |                                    |                     |             |
| -          | 、以上所填內容,俱屬]                    | 事實・如有捏造                               | 或盧假情事,願負  | <b>闽法律責任。</b>                    |        |         |                                                                                                    |      |           |                                    |                     |             |
| =          | <ul> <li>代申請人擔任申請人;</li> </ul> | 之保證人・申請                               | 人經許可入境後   | 如有依法須強制出境                        | 情事,代申問 | 人同意協    | 助有關機                                                                                                    | 關辦理  | 強制出境,並負擔叫 | 收容、強制出境所需之費用。                      |                     |             |
|            |                                |                                       |           |                                  |        | 勾選"     | い いっちょう ひんしょう ひんしょ ひんしょう ひんしょう ひんしょ ひんしょう ひんしょう ひんしょう ひんしょう ひんしょう ひんしょう ひんしょう ひんしょう ひんしょう ひんしょう ひんしょう ひんしょう ひんしょ ひんしょ ひんしょ ひんしょ ひんしょ ひんしょ ひんしょ ひんしょ | *"可作 | #田智料預費功的  | 能                                  |                     |             |

□ 勾選"資料儲存"可使用資料預寬功能 資料儲存 資料暫存 返回 取消

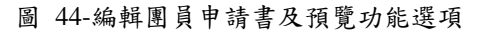

| 大陸、港、澳地区       | 显短期入臺線上申請暨發設<br>···································· | 管理系統                     | 14 FT#                                                                                                    |                                                                                                    |                                                                                                    |
|----------------|------------------------------------------------------|--------------------------|----------------------------------------------------------------------------------------------------|----------------------------------------------------------------------------------------------------|----------------------------------------------------------------------------------------------------|
| 優先處理事項 線上申辦    | 進度查詢 線上繳費                                            | 許可證下載 帳號維護               |                                                                                                    | M 728                                                                                                    |                                                                                                    |
| -              |                                                      |                          |                                                                                                    |                                                                                                    | □ 友善列印                                                                                                    |
| 中華民國臺灣地區入出境申翻書 | 事 申請附件                                               |                          |                                                                                                    |                                                                                                    |                                                                                                    |
|                |                                                      |                          |                                                                                                    |                                                                                                    |                                                                                                    |
|                |                                                      |                          |                                                                                                    |                                                                                                    |                                                                                                    |
|                |                                                      |                          |                                                                                                    |                                                                                                    |                                                                                                    |
|                |                                                      |                          |                                                                                                    |                                                                                                    |                                                                                                    |
|                |                                                      |                          |                                                                                                    |                                                                                                    |                                                                                                    |
|                |                                                      |                          | dattantin busic basenation                                                                                                    | and the second second second second second second second second second second second second second second second |                                                                                                    |
|                |                                                      | The second second second |                                                                                                    |                                                                                                    |                                                                                                    |
|                |                                                      |                          |                                                                                                    |                                                                                                    |                                                                                                    |
|                |                                                      |                          |                                                                                                    |                                                                                                    |                                                                                                    |
|                |                                                      |                          |                                                                                                    | Calles etcanes                                                                                                   |                                                                                                    |
|                |                                                      |                          |                                                                                                    |                                                                                                    |                                                                                                    |
|                |                                                      |                          |                                                                                                    |                                                                                                    |                                                                                                    |
|                |                                                      |                          |                                                                                                    |                                                                                                    | ×                                                                                                    |
| 完成             |                                                      |                          | Terrar and the second second se |                                                                                                    | and the second second se |
|                | 🛃 2 PieTTY 🔹 🕹 内政部                                   | 8入出國及移                   | 🔮 150630臉測畫面 - M                                                                                                    | 🔁 040999989_permitLis                                                                                            | 替 🖾 🔲 🌏 🖉 🖉 🖉 下午 03:44                                                                                                    |

圖 45-預覽畫面

(7) 承上圖點擊"資料儲存"後,系統檢核相關應備文件、必填資料完整性,資料完整後進行儲存。資料儲存完後,系統導回「編輯團員名冊」申請人資料列表頁面。

| A https://mt.immigration.                           | gov.tw/PB/businessAct 🔎 👻 🔒                     | C × A 内政部入出國及移民                                   | 8-中 × 🙆 全國都 | <b>第</b> 丁行政服務入口網 |   |        |       |                 |              |                               |
|-----------------------------------------------------|-------------------------------------------------|---------------------------------------------------|-------------|-------------------|---|--------|-------|-----------------|--------------|-------------------------------|
| 檔案(F) 編輯(E) 檢視(V) 我的最愛(A                            | A) 工具(T) 說明(H)                                  |                                                   |             |                   |   |        |       |                 |              | 🗴 🌀 SnagIt                    |
| 👍 🗿 內政部入出國及移民署-中 💽 🛙                                | 自議的網站 👻 🧧 網頁快訊圖庫 👻                              |                                                   |             |                   | 6 | - 🛯 -  | - 🖶 - | 網頁(P)▼ 安全性(     | S) ▼ 工具(C    | ) • 🔞 • 🔊 🛽                   |
| 内政部入出國及移<br>大陸、港、澳加<br>優先廣測東西 約上由                   | 民署<br>也區短期入臺線上申請                                | 暨發證管理系統<br>• ### ################################ |             | MA F              |   | 技股份有限公 | 司 使用者 | : 賴洋助 登入時間      | ភ្ញឺ: 2012-1 | <b>首頁 登出</b><br>0-22 14:20:38 |
| 大陸人士商務活動來還<br>請注意:1申請資料將以緣上填寫的實<br>若多人同時輸入團員名冊,請勿同時 | 【申 前-基本 資料<br>料為主。「*」表示為必導機員<br>編輯同一項次的資料,否則將違品 | 立。請完整填寫申請書。以加速<br>改資料具常!                          | 您申請案件的處理作詞  | ŧ                 |   |        |       |                 | 6            | 马 友善列印                        |
| 編輯團基本資料<br>項次中文姓名 性別 出生日期                           | 確認申請資料並送移民署審核<br>現任職公司名稱<br>及單位全衡               |                                                   |             |                   |   |        | 現任職稱  | 兼職公司名稱及<br>單位全衛 | 兼職稱          | 填寫申請<br>書                     |
| 1 張成功 男 19711012                                    | 限公司                                             | L.                                                |             |                   |   |        | 専員    |                 |              | 1                             |
| 2                                                   |                                                 | 回前一步                                              | き 下一切       | 步並儲存本頁            |   |        |       |                 |              | 1                             |

圖 46-「編輯團員名冊」申請人資料列表頁

(8) 點擊【下一步並儲存本頁】以完成儲存,系統顯示「確認申請資料並送移民署審核」頁,或點選「回前一步驟」回上一頁。 若該團來臺申請人數為2人(含)以上,則提供申請人刪除功能, 需刪減申請來臺人員,則點選【刪除】鈕即可。

| 大陸                                         | 、港、澳地                      | 區短期入臺                                                   | 線上申請暨到                               | ₫證管理系統<br>◆ 、 、 、 、 、 、 、 、 、 、 、 、 、 、 、 、 、 、 |                    |             |        |
|--------------------------------------------|----------------------------|---------------------------------------------------------|--------------------------------------|-------------------------------------------------|--------------------|-------------|--------|
| 優先處理事項                                     | 線上申辦                       | 進度查讀                                                    | 句 線上總費                               | <b>計可證下載 帳號維護</b>                               | aurie 🖌 🛃 y wu     | VO          |        |
| 大陸人士商<br>編輯團基本資料<br>註:資料完成度為填第             |                            | <b>申請・基本 資≭</b><br>認申請資料並送<br>上傳情況,[佳]: シ<br>1策、(弱)約者2等 | ¥<br>移民署審核<br>資料填已完成;[發]<br>;非本次申請0筆 | :資料填寫不完整,全部為[佳]才能送出申請                           |                    |             | 1 发著列印 |
| A·八甲請开有5筆,貨                                | er ins madrix firm hearing |                                                         |                                      |                                                 |                    |             |        |
| (本) (平) (平) (平) (平) (平) (平) (平) (平) (平) (平 | 資料完成度                      | 中文姓名                                                    | 性別 出生                                | 日期 現任職公司名稱及單位全後                                 | 現任職稱               | 兼職公司名稱及單位全街 | 兼職稱    |
| 本 八 申請 共有 3 筆,算<br>項次<br>1                 | 資料完成度 住                    | 中文姓名 宿覽男                                                | 性別 出生<br>男 1971                      | 日期 現住職公司名稱及單位全後<br>//10/12 公司                   | 現任職稱               | 兼職公司名稱及單位全街 | 蒹葭植    |
| 本公申請共有3筆,資<br>項次<br>1<br>删除 2              | 資料完成度<br>佳<br>弱            | 中文姓名                                                    | 性別 出生<br><u>男</u> 1971<br>男          | 日期 現任職公司名稱及單位全領<br>/10/12 公司                    | 現任職稱<br><u>東</u> 昌 | 兼職公司名稱及單位全街 | 兼職稱    |
| 本八中請共有3単,資<br>項次<br>1<br>删除 2<br>删除 3      | 資料完成度<br>佳<br>弱<br>弱       | 中文姓名                                                    | 性別 出生<br><u>第</u> 1971<br>男<br>男     | 日期 現任職公司名稱及單位全街<br>/10/12 公司                    | 現任職種<br>重昌         | 兼職公司名稱及單位全街 | 兼職額    |

圖 47-申請人資料刪除功能頁

(9) 承上述,「確認申請資料並送移民署審核」頁"資料完成度"欄位

內顯示為「佳」的申請案件,才能點選【送出申請】將案件送至 移民署。或可點選【回前一步驟】作業。

(10)送出申請前,須先驗證網路身分憑證(工商憑證、組織憑證或自 然人憑證等三擇一)才能送出。

| (小大)<br>(小子)<br>(小子)<br>(小子)<br>(小子)<br>(小子)<br>(小子)<br>(小子)<br>(小子 | 政部入出國及移民署<br>陸、港、澳地區分<br>項 線上申辦 | 短期入臺線上申請<br>建度查詢 線上                                          | 暨發證管理<br>2002年<br>:繳費 許ī           | 系統                 |              |            | 有限公司 使用者: 输洋肋 3 | 登入時間: 2012-01-10 15 |
|---------------------------------------------------------------------|---------------------------------|--------------------------------------------------------------|------------------------------------|--------------------|--------------|------------|-----------------|---------------------|
| 大陸人士                                                                | 商務活動來臺申請                        | 青-基本資料                                                       |                                    | 送出申請前,須分           | t.驗證工商憑證組織憑證 |            |                 | 一支著列目               |
|                                                                     | 编辑活動計畫書及預定<br>填寫申請或檢附文件上傳       | 行程表 編輯團員名冊<br>情況,[佳]:資料填已完成                                  | 確認申請資料並夠<br>;[弱]:資料項寫 <sup>2</sup> | <b>医移展</b>         |              |            |                 |                     |
| ・貝科尤成反為                                                             |                                 | Tendarda da Obia - 17 - 14 - 14 - 14 - 14                    | 0.845                              |                    |              |            |                 |                     |
| 員44元成度周<br>(申請共有2筆<br>項次                                            | ,資料完成度[佳]的有2筆<br>資料完成度          | 、[弱]的有0筆;非本次申請<br>中文姓名                                       | 0筆<br>住別                           | 出生日期               | 現任職單位        | 現任職商       | 兼職軍位            | 兼联柄                 |
| 員4→元風度周<br>(申請共有2筆)<br>項次<br>1                                      | ,資料完成度[佳]的有2筆<br>資料完成度<br>佳     | ·[弱]的有0筆;非本次申請<br>中文姓名<br>伍廢龍                                | 0筆<br>性別<br>男                      | 出生日期<br>1985/10/29 | 現任職單位<br>企劃部 | 現任職簡<br>專員 | 兼職單位<br>行政部     | 兼職額                 |
| ・<br>員4十元成長月<br>次申請共有2筆<br>項次<br>1                                  | ,資料完成度[佳]的有2筆<br>資料完成度<br>佳     | <ul> <li>「別」的有0筆;非本次申請</li> <li>中文姓名</li> <li>伍慶龍</li> </ul> | 0筆<br>性別<br>男                      | 出生日期<br>1985/10/29 | 現任職單位<br>企劃部 | 現任職簡<br>專員 | 兼職單位<br>行政部     | 兼職稱<br>專員           |

圖 48-驗證網路身分憑證

(11)送出成功顯示完成訊息。

| 内政部<br>大陸、 | へ出國及移民署<br>港、澳地區 | 短期入臺線上  | 中請暨發證   | 管理系統    | **   | **    | H   |      | 凌網科技股份    | 有限公司 使用者 | : 賴洋助 螀 | £入時間: 20 | 비린 코드<br>)11-12-23 10:44 |
|------------|------------------|---------|---------|---------|------|-------|-----|------|-----------|----------|---------|----------|--------------------------|
| 優先處理事項     | 線上申辦             | 進度查詢    | 線上繳費    | 許可讀下載   | 帳號維護 | NY IK | 1 1 | A AA | <i>63</i> |          |         |          |                          |
|            |                  |         |         |         |      |       |     |      |           |          |         | 1        | 巴、发善列印                   |
| 大陸人士商務     | <b>新活動來臺申</b> 記  | 青       |         |         |      |       |     |      |           |          |         |          |                          |
| 申請項目:      | 大陸人士商務活動來        | 校臺申請    |         |         |      |       |     |      |           |          |         |          |                          |
| 申請結果:      | 您的申請程序E          | 已經完成,目前 | 正由移民署審視 | 核人員辦理中。 |      |       |     |      |           |          |         |          |                          |
|            |                  |         |         |         | 返回   |       |     |      |           |          |         |          |                          |

#### 圖 49-送出移民署審核完成訊息

自員 登出

(七) 資料 EXCEL 檔匯入

1. 點選「線上申辦」頁籤,點選【商務申請資料匯入】進入 EXCEL 上傳 操作頁面。

| 内政部大陸。                                | <sup>移民署</sup><br>港、澳地區短期入臺 | 線上申請暨發證管理系統                                                          | 首頁 登出<br>測試料按股份有限公司 使用者: 類洋助 登入時間: 2015-08-18 12:11:27 |
|---------------------------------------|-----------------------------|----------------------------------------------------------------------|--------------------------------------------------------|
| 優先處理事項                                | 線上申辦 進度查                    | 9 線上繳費 許可證下載 帳號維護                                                    | 17                                                     |
|                                       | 商務活動(跨國企業)申請                | 請探煙申讀事由: 話選煙 ✔                                                       |                                                        |
|                                       | 申請撤銷                        | 預定入境日期:                                                              | (四) 及音列印。                                              |
|                                       | 申請作廢(繳費後)                   | 請上傳檔案 瀏覽… 上傳                                                         |                                                        |
|                                       | 申謂證效延期                      | 實科這人範令下軟                                                             |                                                        |
| 說明:<br>1. 請出了新務約第1.4天                 | 行程變更                        | 第十条条石器内容到,路上在北方(日本首古道(路到这些话录本画版,路本好"                                 | 上演,以操在古宗教到底14月。                                        |
| → 明元 1 載員 PF區入載 4<br>2.除了利用上傳EXCEL 當身 | 商務申請資料匯入                    | 整个面白湖南山具付,拉入坦地區內內本黨中時內具附從臺灣烏元章後,設计似5×54個条何取(,,×5)<br>臺旗房方式進行申請人資料填寫。 | 上号,必定定中始美14连八大权。<br>工号,必定定中始美14连八大权。                   |

圖 50-Excel 資料匯入功能項目及頁面

 請先下載資料匯入範本後,務必參照該下載之 Excel 匯入範本裡各項 欄位資料,將大陸地區人民來臺申請人資料逐筆填寫完畢後,儲存成 Excel 檔案格式(.xls)上傳,以避免申請資料匯入失敗。

填寫預定入出境日期並指定欲上傳之 EXCEL 資料檔,點選【上傳】鈕, 系統進行 EXCEL 檔案資料匯入,並顯示匯入結果訊息。

| 内政部移民署<br>大陸、港、澳地區短期入臺線上申請暨發 | 激励科技器份有限 公 登證管理系統    | 司 使用者: 親羊助 登入時間: 2015-08-18 12:11:27 |
|------------------------------|----------------------|--------------------------------------|
| 優先處理事項  線上申辦  進度查詢  線上繳費     | 許可證下載 報號維護           |                                      |
| 預定人境<br>                     | 請選擇申請事由: 頭還症♥<br>日期: | 二 友着列印                               |

圖 51-EXCEL 檔案資料匯入及匯入結果訊息頁

 EXCEL 匯入作業完成後,再於申請資料暫存之「案件瀏覽」功能處, 即可點選已完成匯入資料之暫存資料列表,接續進行申請作業及案件 送出流程。

| ()<br>内政部系<br>大陸、 | ◎民署<br>港、澳地區短期入量                  |              | 管理系統         | •     |       | 测试科技股份有限公司使 | 用者: 賴洋助 登入時間: | 百良 堂出<br>2015-08-18 12:11:27 |
|-------------------|-----------------------------------|--------------|--------------|-------|-------|-------------|---------------|------------------------------|
| 優先處理事項            | 線上申辦進度查                           | 甸 線上繳費       | 許可證下載 帳號網    | 讁     |       | 120         |               |                              |
| 線上申辦項目            | 商務活動(跨國企業)申請<br>申請撤銷<br>申請作廢(繳費後) | 3            |              |       |       |             |               | 📇 友善列印                       |
|                   | 申請證效延期                            |              | 線            | 上申辦項目 |       |             |               |                              |
| 我要申請              | 行程變更                              |              |              |       | 分類    |             |               | 案件瀏覽                         |
| 我要申請              | 商務申請資料匯入                          |              |              |       | 大陸來台專 | 業參訪及商務活動    |               | Ø                            |
| 我要申請              | 逐次證線上加簽申                          | Ā            |              |       | 其它    |             |               | ۶                            |
| 我要申請              | 跨國企業內部調動.                         | 之大陸地區人民申請來臺服 | <del>у</del> |       | 其它    |             |               | Ø                            |
| 我要申請              | 入境後電子許可證                          | 實失補發申請       |              |       | 其它    |             |               | ۶                            |
| 我要申請              | 已核發之電子許可                          | 燈錯誤更正申請      |              |       | 其它    |             |               | Ø                            |

#### 圖 52-申請資料暫存之「案件瀏覽」功能

|   | E Hacing     | 政部移民署<br>【陸、港、澳地區<br>「項 線上申辦 | 短期入臺線上申請暨會<br>建度查询 線上繳費 | 發證管理系統<br>許可證下報 Ni號維護 | 14           |             | 科技股份有限公司 使 | 用者: 親洋助 登入 | 首頁 登出<br>時間: 2015-08-18 12:11:2 |
|---|--------------|------------------------------|-------------------------|-----------------------|--------------|-------------|------------|------------|---------------------------------|
|   | L. Marter    | a when the way the           |                         |                       |              |             |            |            | 📙 友善列印                          |
| C | 大陸火台         | 3 尚 務 活 動                    | e                       | 日期: 2015 V 年 8 V 月 查讀 | 1            |             |            |            |                                 |
|   |              |                              |                         |                       | -11. 00. 0.0 | MATTO DE 20 |            | 7+38 0 40  |                                 |
|   | 1 #(         | 除蔡小明                         | 大陸來台商務活動                | 商務演講(142)             | ~            | 資料登錄(暫存)    | 系統匯入       | 2015/08/18 | 2015/08/22                      |
|   | 2 🖷          | 除 曾美麗                        | 大陸來台商務活動                | 商務研習、受訓(143)          | ~            | 資料登錄(暫存)    | 類洋助        | 2015/07/28 | 2015/08/31                      |
|   | з 🖷          | 除商一                          | 大陸來台商務活動                | 商務演講(142)             | ~            | 資料登錄(暫存)    | 賴洋助        | 2015/07/01 |                                 |
|   | 4 ∰!         | 除章三                          | 大陸來台商務活動                | 商務演講(142)             | ~            | 資料登錄(暫存)    | 類洋助        | 2015/03/10 | 2015/07/10                      |
|   | 5 ∰          | 除    張三                      | 大陸來台商務活動                | 短期商務活動交流(208)         | 2            | 資料登錄(暫存)    | 類洋助        | 2015/01/30 | 2015/02/07                      |
|   | 6 <b>#</b> ! | 除 文姓名                        | 大陸來台商務活動                | 商務演講(142)             | ~            | 資料登錄(暫存)    | 類洋助        | 2014/11/19 | 2014/12/20                      |
|   | 7 ₩          | 除    張三                      | 大陸來台商務活動                | 短期商務活動交流(208)         | 2            | 資料登錄(暫存)    | 類洋助        | 2014/11/18 | 2014/11/29                      |
|   | 8 ∰!         | 除                            | 大陸來台商務活動                | 短期商務活動交流(208)         | ~            | 資料登錄(暫存)    | 類洋助        | 2014/11/18 | 2014/11/29                      |
|   | 9 👭          | 除鄭耀得                         | 大陸來台商務活動                | 商務演講(142)             | ~            | 資料登錄(暫存)    | 賴洋助        | 2014/11/10 | 2014/11/15                      |
|   | 10 🖷         | 除                            | 大陸來台商務活動                | 企業內部調動(127)           | ~            | 資料登錄(暫存)    | 頼洋助        | 2014/11/04 | 2014/11/22                      |

圖 53-EXCEL 資料匯入後暫存資料列表頁

(八)申請作廢(繳費後)

 點選「線上申辦」頁籤,點選【申請作廢(繳費後)】進入線上作廢電 子許可證案件查詢頁面。

| THE R. LEWIS CO., No. 8, No. 9, Long. No. 1              |                           |                          |                                        | - • ×                        |
|----------------------------------------------------------|---------------------------|--------------------------|----------------------------------------|------------------------------|
| C ( ) ( https://mt.immigration.gov.tw/PB/invalidPBCase/  | nvalidCaseIndex?idx=1     |                          | 大陸、港、演地區短期入臺 🤗 內政部入出國及移民署              | . × 🗎 🕆 🔅                    |
| 檔案(F) 編輯(E) 檢視(V) 我的最愛(A) 工具(T) 說明(H)                    |                           |                          | •••••••••••••••••••••••••••••••••••••• | 🗴 🌀 SnagIt 📑                 |
| 👍 D delta-homes (2) D delta-homes 🕒 Yulin's 1001 Paralle | Wor 🙁 Google 🞒 內政部入出國及移民  | 署-中 🕨 建譜的網站 🕶 🥙 網頁快訊圖庫 🕶 | 🏠 🔻 🖾 👻 🖃 🖷 👻 網頁(P) 🕶 安全性(S) 🔻         | 工具(0) - 🕢 - 🥥                |
| 内政部移民署<br>大陸、港、澳地區短期入臺線上<br>優先處理事項 線上申辦 進度查詢             | 申請暨發證管理系統<br>線上繳費 許可證下載 報 |                          | 潮試科技發份有限公司 使用者: 類洋助 登人時間:              | 首頁 登出<br>2015-08-17 19:06:03 |
|                                                          |                           |                          |                                        | 日 友善列印                       |
| 繳費後電子許可證作廢申請                                             |                           |                          |                                        |                              |
|                                                          | 圆號 :                      | 收件號:                     |                                        |                              |

圖 54-線上作廢電子許可證案件查詢頁

輸入團號或收件號後執行查詢,系統顯示案件查詢結果列表頁。
 勾選所欲作廢電子許可證之案件後,點選【廢證申請】鈕,系統提示
 確定要作廢之提示訊息對話框,欲作廢則點選【確定】鈕繼續進行作
 廢處理;反之則點選【取消】鈕停止作廢電子證操作。

|    | 大陸   | 即八田國及後民者<br>皆、港、澳地區 | 短期入臺線上 | 申請暨發證  | 管理系統      | ** *        |       |           | KAAAA TIYATIBIA A |        |
|----|------|---------------------|--------|--------|-----------|-------------|-------|-----------|-------------------|--------|
| 優先 | 處理事項 | 線上申辦                | 進度査詢   | 線上繳費   | 許可證下載     | 帳號維護        | WIK P | FT & AA F | 50                |        |
|    |      |                     |        |        |           |             |       |           |                   | 8 友善列印 |
| 案  | 件查詢約 | 5果                  |        |        |           |             |       |           |                   |        |
| 項次 | 遷擇 🔲 | 申辦項目                | 申請事由   | 1 本次申請 | 副號        | 收件號         | 姓名    | 目前狀態      | 證效截止日             | 備註     |
| 1  |      | 大陸來台專業參訪            |        | 是      | 103239982 | 10366000327 | 短專女   | 已繳費       | 20150525          |        |
|    |      |                     |        |        | 廢證申請      | 返回          |       |           |                   |        |

圖 55-線上作廢電子許可證案件查詢結果列表頁

| 内政部入出國及移民署<br>大陸、港、澳地區知<br>優先處理事項 線上申鮮 | 期入臺線上申請暨會<br>進度查詢 線上繳費 | 设證管理系統<br>新可證下載  板號維護 | 费網科技股份有限公 | 司使用者:董事 | 長AAA 登入時間: 2 | 014-12-12 17/29-51 |
|----------------------------------------|------------------------|-----------------------|-----------|---------|--------------|--------------------|
| 安丹太海经用                                 |                        |                       |           |         |              | <u>一友著列印</u>       |
| 来計畫訪祝未<br>項次 選擇 ■ 申歸項目                 | 申靜事由                   | 確定要作廢嗎?               | 生名        | 目前狀態    | 温效截止日        | 備註                 |
| 1 2 大陸來台專業參訪                           |                        |                       | 且專女       | 已繳費     | 20150525     |                    |
|                                        |                        |                       |           |         |              |                    |
|                                        |                        | 確定 取消                 |           |         |              |                    |
|                                        |                        |                       |           |         |              |                    |
|                                        |                        |                       |           |         |              |                    |
|                                        |                        |                       |           |         |              |                    |

圖 56-線上作廢電子許可證確定作廢提示訊息對話框頁

 系統接續顯示案件作廢明細資料,表列欲作廢之電子許可證案號列表 供業者再次確認,輸入驗證碼後點選【馬上作廢】鈕。

| 大陸<br>使先處理事項 | 港、澳地區短期<br>線上申辦 進 | 入臺線上申請暨發語<br>《《《》》<br><sup>(</sup> 後上線費) | 管理系統<br>許可蓋下載 帳號 |                 | 11 N.  |        |
|--------------|-------------------|------------------------------------------|------------------|-----------------|--------|--------|
|              |                   |                                          |                  |                 |        | 日 友善列印 |
|              |                   |                                          | 繳費後申請作廢          | 更細              |        |        |
|              |                   | 作廢確認-書                                   | 青再次詳細確認、欲作廢調     | 許可證之相關資訊!!      |        |        |
| 團號:          | 103239982         |                                          |                  |                 |        |        |
| 訪客人數:        | 2                 |                                          |                  |                 |        |        |
| 本次申請人數:      | 1                 |                                          |                  |                 |        |        |
| 申請作慶人數:      | 1                 |                                          |                  |                 |        |        |
| 本人再次確認"申請入   | 、出證照作廢明細",並用網     | 泉上作慶方式作廢                                 |                  |                 |        |        |
| 驗證碼          | 14 <b>9</b> 387   | 如圖形不清楚,可點圖形再                             | 重新產生             | <b>請輸入驗證碼</b> : | 149387 |        |
| _            |                   |                                          | 馬上作廢             |                 |        |        |
| 序號           |                   | 收件號                                      | 姓名               |                 | 申辦項目   |        |
| 1            | 10366000327       |                                          | 短專女              | 大陸來台專業參訪        |        |        |

圖 57-案件作廢明細資料頁

4. 系統接續顯示案件作廢同意條款頁,並要求輸入許可證作廢人員姓名、聯絡電話及作廢原因後,點選【同意鈕】鈕,系統檢核必填欄位資料後,顯示憑證驗證要求提醒訊息對話框後,系統導引至 e 政府憑證驗證平台進行驗證,憑證驗證無誤後再導回線上申辦系統並顯示作

廢成功訊息,完成電子許可證線上作廢操作。

| 大陸、港、演                             | 奥地區短期入臺線上申請暨發證管理系統                                                                                                    |
|------------------------------------|----------------------------------------------------------------------------------------------------|
| 優先處理事項 線上                          | 申辦 進度查詢 線上總費 許可證下載 帳號維護                                                                                                    |
|                                    | 日 友著列印                                                                                                    |
| 移民署同意條款                            |                                                                                                    |
| 一、<br>二、<br>三、<br>之<br>、<br>文<br>義 | 許可證作廢後,已織納之證照規費將不予以退回。<br>許可證作廢後,將無溯回。<br>業者作廢入出境許可證後,須告知大陸申請人不得持已作廢之入出境許可證來臺。<br>依「大陸地區人民來臺從事商務活動許可辦法」第24條規定:申請人如有依法須強制出境情事,邀請單位應協助有關機關將其強制出境,並員擔記<br>別。未能履行者,主管機關並得視情範輕重,於一年至三年內不予受理其申請案或擔任保證人。 |
| <                                  |                                                                                                    |
| *許可證作廢人員姓名                         | 張三豐 * <b>聯络電話</b> 23456789 請勿輸入+八()*#等特殊符號。填寫範例:0223456789或0937123456                                                                                                    |
| * 敍明作廢原因                           | 大陸申請人因故無法成行來臺。                                                                                                    |
|                                    | 請選擇<br>本該證效即將到期,因申請新證。故將本證作廢。<br>大 <u>陸申請大因磁無法院行來臺。</u><br>作廢本該重新申請新證。<br>受其它邀請單位邀請來臺,故將本證作廢。<br>因本室申請來臺之停留天數不足,故作廢本證重新申請新證。<br>其他                                                                |

#### 圖 58-電子許可證作廢同意條款頁

| 大陸、港      | 志、澳地區 <b>知</b>             | 期入臺線上                         | 申請暨發語                   | 管理系統                 |             | WA F         | 1              | 1              |          |         |
|-----------|----------------------------|-------------------------------|-------------------------|----------------------|-------------|--------------|----------------|----------------|----------|---------|
| 優先處理事項    | 線上申辦                       | 進度查詢                          | 線上繳費                    | 許可證下載                | 帳號維護        |              |                |                |          |         |
|           |                            |                               |                         |                      |             |              |                |                |          | - 友善列印  |
| 移民署同意條款   |                            |                               |                         |                      |             |              |                |                |          |         |
|           | 一、許可證作<br>二、許可證作<br>三、業者作廢 | 廢後,已總納☆<br>廢後,將無溯₪<br>ス出谙許可證約 | と證照規費#<br>ヨ。<br>系, 須告知っ | 送出申諸前,須先驗證。          | 工商憑證/組織憑證/目 | 自然人憑證 (三擇一)  |                |                |          |         |
|           | 四、依「大陸<br>之費用。未能           | 地區人民來臺往                       | 後事商務活動<br>後關並得親(        |                      | 確定          | 取消           | 竟情事,邀請<br>呆證人。 | 單位應協助有關        | 關機關將其強制出 | 出境,並負擔₹ |
| <         |                            |                               |                         |                      |             |              |                |                |          |         |
| "許可證作廢人員對 | 名 張三豐                      |                               | ] *:                    | <b>條絡電話</b> 23456789 | 請勿輸入        | +八()*#等特殊符號。 | 填寫範例:02234     | 56789或09371234 | 56       |         |
| * 敍明作廢原因  | 大陸申                        | 请人因故無法成行                      | 来臺。                     |                      |             |              |                |                |          |         |
|           |                            |                               |                         |                      | 利意,不同意      |              |                |                |          |         |

#### 圖 59-憑證驗證要求提醒訊息對話框

| 人性、 尼、 陕 地 回 | 設設目目生米和<br>(小小小小小小小小小小小小小小小小小小小小小小小小小小小小小小小小小小小小 | F1# 1      |
|--------------|--------------------------------------------------|------------|
| 繳費後電子許可證作廢申請 |                                                  | (二)友著列印    |
| 86 St :      | 作廢成功                                             | 200 (Z.10) |
|              | 確定                                               |            |
|              |                                                  |            |

圖 60-電子許可證作廢成功訊息頁

#### (九)行程變更

 點選「線上申辦」頁籤,點選【行程變更】進入線上行程變更團號查 詢頁面。若申請事由為"企業內部調動",核准發證後若原定行程有變 動,不需進行線上行程變更申請報備,系統亦不提供該項申請事由行 程變更申請。

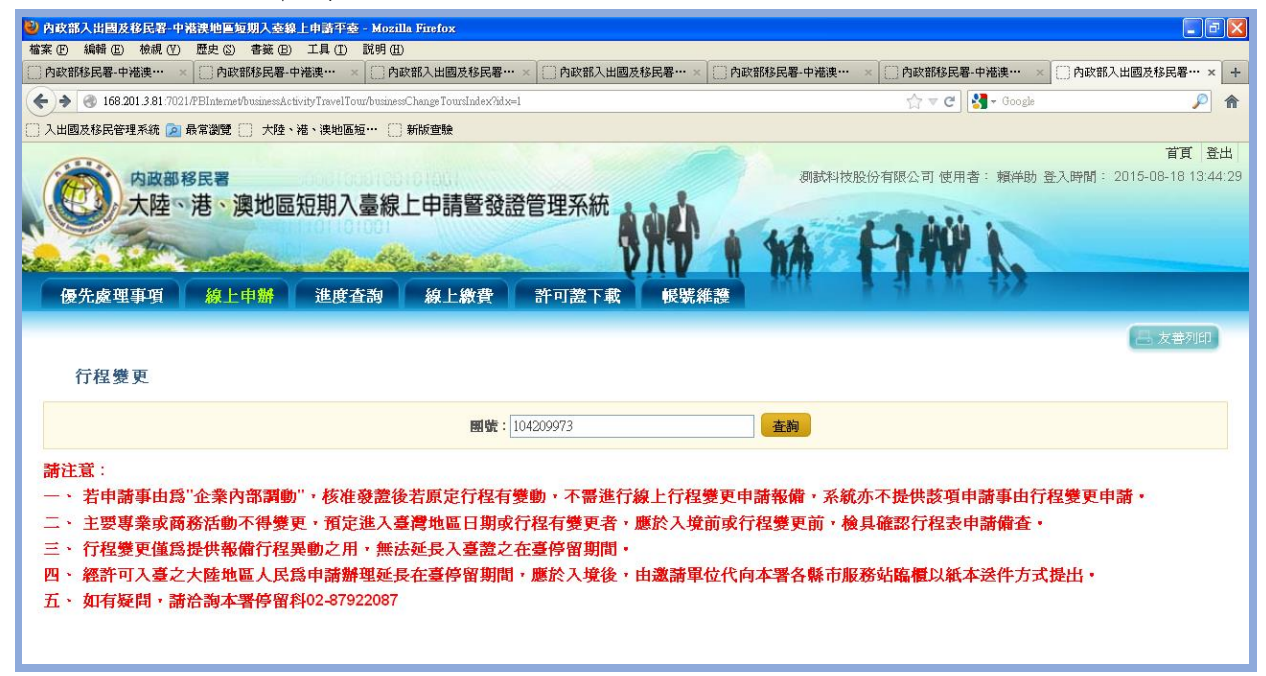

圖 61-線上行程變更團號查詢頁

輸入團號後執行查詢,系統顯示團號查詢結果列表頁。點選列表申辦項目欄位資料連結,系統顯示該團號原申請之行程表檔案連結頁。

| in the total and the first state of the second state of the second | 編輯(些) 仮硯(⊻)<br>注足異.由进速 | 歴史 ③ 音鐵 (E) 工具 (L)                    | 說明( <u>出</u> )<br>〔① 西政部 1 中國功秘日 | 22 。 (***) 內政部 1 中國共發已至 。 ( |                     | 一内政部       | 1 出國基稅民業… 👻               |
|----------------------------------------------------------------------------------------------------|------------------------|---------------------------------------|----------------------------------|-----------------------------|---------------------|------------|---------------------------|
| C @                                                                                                    | 168 201 3 81 2021/PBIn | demet/husinessActivityTravelTour/husi | nessChange ToursSearch           | OUR () LIGHTLAND CHERNEL    |                     | le raisent |                           |
| 入出國                                                                                                    | 時移民管理系統 向 🖥            | 马常瀏覽 🦳 大陸、港、津地區短                      | 〇 新版音験                           |                             |                     |            | -                         |
| 優                                                                                                    | 内政部科大陸、                | 8民署<br>港、澳地區短期入<br>線上申辦 進度查           | 臺線上申請暨                           | 發證管理系統<br>於可證下載 報號維         | 湖航科技股份有限公司 使用者: 類年4 | b) 登入時間:   | 首頁 登.<br>2015-08-18 13:44 |
| Ī                                                                                                    | <b>坒</b> 詢結果           |                                       |                                  |                             |                     |            | 昌 友善列印                    |
| 項次                                                                                                    | 围铳                     | 申辦項目                                  | 申請事由                             | 收件號                         | 辦理階段                | 人數         | 申請日期                      |
| 1                                                                                                    | 104209973              | 大陸來台專業參訪                              |                                  | 104660001870~104660001870   | 移民署審核已核准(已續費)       | 1          | 2015/08/14                |
|                                                                                                    |                        |                                       |                                  |                             |                     |            |                           |

#### 圖 62-線上行程變更團號查詢結果頁

| 🥹 內政部入出國及移民署-中港港地區短期入臺線上申請平臺 - Mozilla Firefox                                                                                                    |                          |                                  |
|----------------------------------------------------------------------------------------------------|--------------------------|----------------------------------|
| 檔案 (P) 編輯 (E) 核視 (Y) 歷史 (S) 書籤 (B) 工具 (D) 説明 (H)                                                                                                    | Tame come como Tame como |                                  |
| □ 内政部移民署·中犧澳···· × □ 内政部移民署·中犧决··· × □ 内政部入出國及移民署···· × □ 内政部入出國及移民署···· ×                                                                                                    | × 内政部移民署-中港澳···· × 内政部移民 | 器-中港澳···· × ↓ 内政部入出國及移民署···· × 十 |
| 🗲 🛞 168.201.3.81.7021/PEInternet/businessActivityTravelTour/businessChangeToursAttachList?hourGroupId=104209973                                                                                                    | <br>⊂ ⊂                  | 🚼 - Google 🔎 🏫                   |
| 🗋 入出國及移民管理系統 🙍 最常瀏覽 🛄 大陸、港、澳地區短… 🗌 新版查驗                                                                                                    |                          |                                  |
|                                                                                                    |                          | 出登 頁首                            |
| 内政部移民署                                                                                                    | 測試料技股份有限公司 使用            | 者: 賴洋助 登入時間: 2015-08-18 13:44:29 |
| ▲ 人民 大陸、港、澳地區短期入臺線上申請暨發證管理系統 ▲ ▲ ▲                                                                                                    |                          |                                  |
|                                                                                                    | A A A A A ANY            |                                  |
| A the second strategy of the second of the second strategy of the second strategy of the se |                          |                                  |
|                                                                                                    |                          |                                  |
| 優先處理事項 線上甲 <del>辦</del> 進度查詢 線上繳費 許可證下載 帳簿                                                                                                    | <b>祥港</b>                |                                  |
|                                                                                                    |                          | 二方曲列的                            |
|                                                                                                    |                          |                                  |
| 行程內容(團號:104209973), 行程日:2015/08/22~2015/08/29                                                                                                    |                          |                                  |
| 序號 行程表 / 送出日期                                                                                                    | 審核日期 審核結果                | 備査意見                             |
| 1 Winterjpg / 2015-08-14 11:04:30.907                                                                                                    |                          |                                  |
| 一般而行時 - 即消                                                                                                    | 2                        |                                  |
| 2001/11 AX4                                                                                                    |                          |                                  |
|                                                                                                    |                          |                                  |

#### 圖 63-該團號原申請之行程表檔案連結及變更行程功能頁

 點選【變更行程】鈕,系統顯示新行程表檔案上傳功能視窗。瀏覽指 定好本機電腦檔案後,點選【行程表上傳】鈕,系統再次提示確定檔 案上傳無誤並上傳之對話框,點選【確定】鈕則完成變更行程作業。 並等待審核人員核定結果。

| □ 入山國及移民管理系統 ② 最常識覽 □ 大陸・塔・港地區<br>内政部移民署<br>大陸、港、澳地區短期入<br>優先處理事項 線上申辦 進度2 | Ē··· □ 新於實驗<br>臺線上申請<br>[初] 線上約 | 暨發證管理系統<br>軟合 許可證下載 帳號維護                                                                             | 期就科技股份有限公司 使用者 | 首頁 登出<br>: 積并助 登入時間: 2015-08-18 13:44:29 |
|----------------------------------------------------------------------------|---------------------------------|----------------------------------------------------------------------------------------------------|----------------|------------------------------------------|
| 行程內容(團號:104209973), "<br>序號 行程表/送出日期                                       |                                 | 變更行程                                                                                                 | 富核結果           | 備査意見                                     |
| 1 Winter.jpg / 2015-08-14 11:04:3                                          | 行程日                             | 20150822<br>函加檔案 上傳或掃描檔案<br>如需使用掃描功能請點選掃描按鈕<br>C:\Documents and Settings 瀏覽… 取消<br>掃描 行程表上傳<br>行程表上傳 |                |                                          |

圖 64-新行程表檔案上傳功能視窗頁

|                                    | 540 FT 004 F | 00/00                             |                   |
|------------------------------------|--------------|-----------------------------------|-------------------|
| 行程內谷(團號:104209973),<br>號 行程表/送出日期  |              | 確定檔案無誤並上傳嗎?                       | <b>新校結果 船查登</b> 見 |
| 1 Winter jpg / 2015-08-14 11:04:31 | 行程日          | 201508                            |                   |
|                                    | 行程表上傳        |                                   |                   |
|                                    |              | 如需使用掃描功能請點選掃描按鈕                   |                   |
|                                    |              | C:\Documents and Settings' 瀏覽… 取消 |                   |
|                                    |              | 掃描 行程表上傳                          |                   |
|                                    |              | 行程表上傳                             |                   |
|                                    |              |                                   |                   |
|                                    |              |                                   |                   |
|                                    |              | 關閉                                |                   |

圖 65-確定檔案上傳無誤並上傳之對話框頁

|     | 内歐部移民署<br>大陸、港、澳地區短期)                                                          | 入臺線上申請暨發調       | 登管理系統 | * <b>*</b> | 用或科技股份有限公司 | 使用者:粮种助 查人 | ₩  Щ]: 2015-08-18 13:44:29 |
|-----|--------------------------------------------------------------------------------|-----------------|-------|------------|------------|------------|----------------------------|
| 優先」 | 處理事項 線上申辦 進度                                                                   | E 査詢 線上線費       | 許可蓋下載 | 帳號維護       |            |            |                            |
|     |                                                                                |                 |       |            |            |            | 一友善列印                      |
| 行利  | 望內容(團號:104209973) <b>,</b>                                                     | 行程日: 2015/08/22 | 2     |            |            |            |                            |
| 序號  | 行程表 / 送出日期                                                                     |                 | 行程表上( | 專成功!       |            |            | 備査意見                       |
|     |                                                                                |                 |       |            |            |            |                            |
| 1   | Winter.jpg / 2015-08-14 11:04:30.907                                           | 7               |       | 10         |            |            |                            |
| 1   | Winter.jpg / 2015-08-14 11:04:30.907<br>Water lilies.jpg / 2015-08-18 13:49:41 | 7.863           |       | 確定         |            |            |                            |

圖 66-行程表上傳成功訊息頁

| 優先處 | 内域部移民費<br>大陸、港、澳地區短期入臺線上申請暨發證管理系統<br>線里事項 線上申辦 進度查詢 線上繳費 許可蓋下載 艇號維護 |           | ΞΛμήβ]- 2013-00-10 10.44-23 |
|-----|---------------------------------------------------------------------|-----------|-----------------------------|
|     |                                                                     |           | 二 友善列印                      |
| 行程  | 星內容(團號:104209973), 行程日:2015/08/22~2015/08/29                        |           |                             |
| 序號  | 行程表 / 送出日期                                                          | 審核日期 審核結果 | 備査意見                        |
| 1   | Winter.jpg / 2015-08-14 11:04:30.907                                |           |                             |
| 2   | Water Illies.jpg / 2015-08-18 13:49:47.863                          |           |                             |
|     | 變更行程 取消                                                             |           |                             |

圖 67-行程變更等候審查結果頁

 日後需再次操作本功能,查詢行程變更待審核之團號,若審核人員審 查完成後,系統顯示審核日期、審核結果與審查意見。

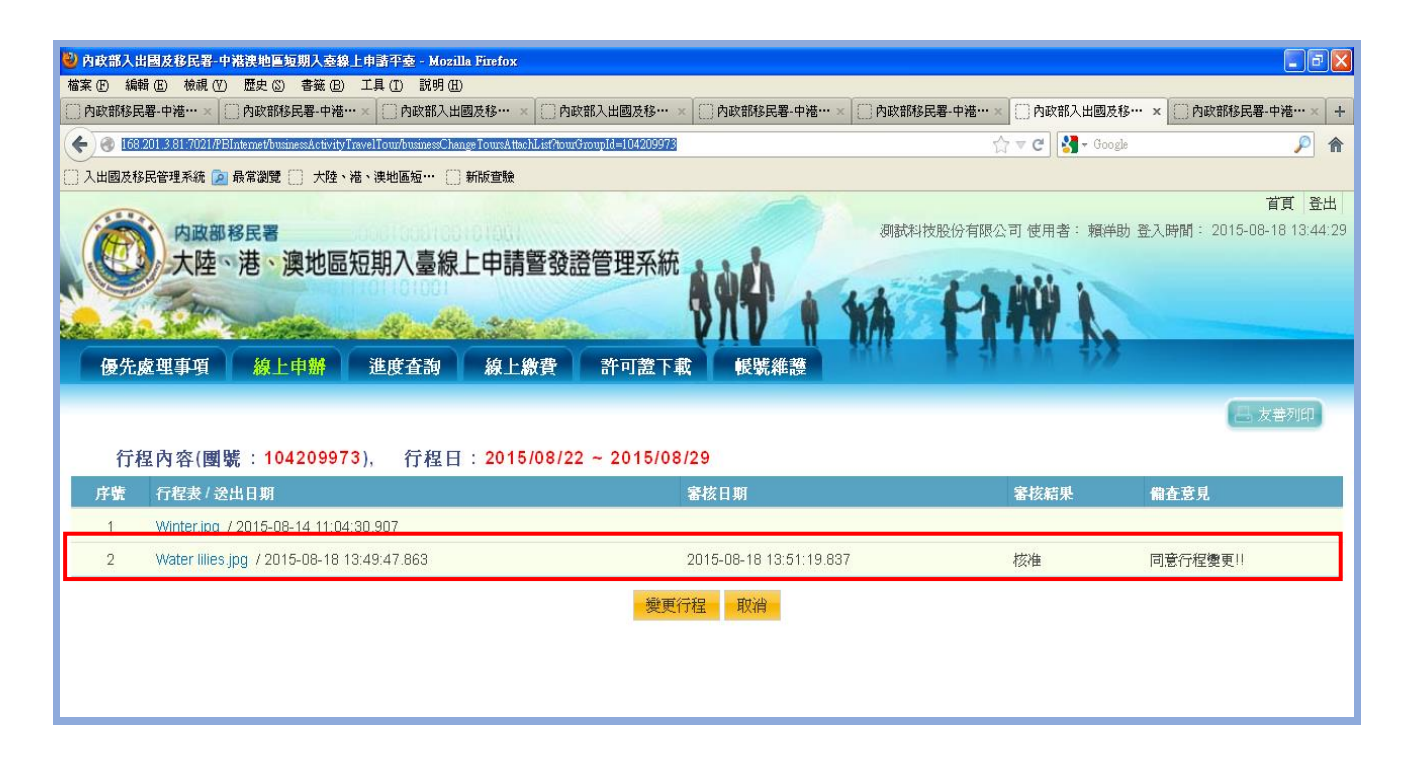

圖 68-行程變更審查完成結果頁

#### 四、退/補件

若申請案件有被退/補件,則在登入後預設的「優先處理事項」畫面可以在【退 /補件(更多瀏覽)】中看到被退的案件列表。

| 先處理              | 事項 線上申辦                                                                | 進度查詢 線上線     | 被費 許可證下載 | 帳號維護                | 23.18             | 1 1 1 1 1                                                            | 33 |        |      |       |
|------------------|------------------------------------------------------------------------|--------------|----------|---------------------|-------------------|----------------------------------------------------------------------|----|--------|------|-------|
|                  |                                                                        |              |          |                     |                   |                                                                      |    |        |      | 日友着   |
| 先處               | 理事項                                                                    |              |          |                     |                   |                                                                      |    |        |      |       |
|                  |                                                                        |              |          | All vin bro All 1-1 | . 0.**            | 1 + 10 100 / 100 - 100 2-5                                           |    | that . |      |       |
|                  |                                                                        |              |          |                     |                   |                                                                      |    |        |      |       |
|                  |                                                                        | <u>■</u> 號 ∨ |          | 應埋起算日               | · 王即              |                                                                      |    |        |      |       |
| 進申請              | <b>[案件</b> (更多瀏覽)                                                      |              |          | 题理起募日               | • <u>E</u> P      | ▲ 199-17710KTT · ▲ 150                                               |    |        |      |       |
| 進申請<br>序         | <b>[条件</b> (更多瀏覽)<br>申 <b>請項</b> 目                                     |              | 團號       | <u>國理起募日</u><br>收件號 | - <u>I</u>        | ● 新小戸城村 - 圖玉                                                         | 人數 | 申辦狀態   | 申請日期 | 預定入境日 |
| 進申請<br>序<br>/補 4 | <b> 茶件</b> (更多淵覽)<br> 申請項目<br>                                         | 姓名           | 團號       | 收件號                 | • <u></u> <u></u> | ● 新疗除性 - 医弦                                                          | 人數 | 申辦狀態   | 申請日期 | 預定入境日 |
| 進申請<br>序<br>/補 作 | <ul> <li>(更多湯意)</li> <li>申請項目</li> <li>(更多湯意)</li> <li>申請項目</li> </ul> | ■残 ✓ L<br>姓名 | 團號       | 收件號                 | · 王即              | ♥ 外77%(11: ○ 3: 3: ○ 3: 3: 3: 0: 0: 0: 0: 0: 0: 0: 0: 0: 0: 0: 0: 0: | 人數 | 申辦狀態   | 申請日期 | 預定入境日 |

- 圖 69-退/補件列表
- 點選任一需退/補件的「申請項目」欄位資料,或點選「退/補件(更 多瀏覽)」可看到更多案件。

| 退/補件 | (更多瀏覽)   |    |        |                  |               |    |       |            |            |
|------|----------|----|--------|------------------|---------------|----|-------|------------|------------|
| 序    | 申請項目     | 姓名 | 團號     | 收件號              | 申請事由          | 人數 | 申辦狀態  | 申請日期       | 預定入境日      |
| 1.   | 大陸來台商務活動 | 耿  | 1042 1 | 1046627 ~1046627 | 短期商務活動交流(208) | 1  | 退/補 件 | 2015/11/02 | 2015/11/04 |

圖 70-團員退補狀態

2. 點選被退件需補正的團員「收件號」下方編號進入修正。

| 大陸、港、澳地區短期入臺<br>優先處理事項 線上申辦 進度查納 | 線上申請暨發證管理系統                                                                                                    | 17AW N                                |               |
|----------------------------------|----------------------------------------------------------------------------------------------------|---------------------------------------|---------------|
|                                  |                                                                                                    |                                       | 一 友善列印        |
| 案件基本資料<br>團號: 10423              | 申請事由: 短期商務活動交流                                                                                                    | 申請日期: 2015/11/02                      |               |
| 案件狀態: 退/補件                       | 團員人數: 1                                                                                                    | 申請人: 邱                                |               |
| 成員列表                             | 17 M24826                                                                                                    |                                       | 中部同志使         |
| 1 104662 联 3522031:              | 1000000<br>2010年11月20日<br>2010年11月20日<br>2010年11月20日<br>2010年11月20日<br>2010年11月20日<br>2010年20日<br>2010年2010<br>2010年2010<br>2010年2010<br>2010年2010<br>2010年2010<br>2010年2010<br>2010年2010<br>2010年2010<br>2010年2010<br>2010年2010<br>2010年2010<br>2010年2010<br>2010年2010<br>2010 | 補個人近3年(民國101起)工作經歷(含兼職)請簽名並於電腦經歷欄位中登打 | ;待前2項文件補正後,再1 |
|                                  |                                                                                                    |                                       |               |
|                                  |                                                                                                    |                                       |               |
|                                  |                                                                                                    |                                       |               |
| 團體應備文件上傳 返回                      |                                                                                                    |                                       |               |
|                                  |                                                                                                    |                                       |               |

圖 71-團員退補狀態

 顯示個人資料問題:畫面上方及下方有一條紅色底字條區塊顯示審 核核定待補正/件原因,依序修正被退件問題後點選「補正存檔」鍵, 系統自動將案件送回移民署繼續審核。

| 中華民國臺灣                            | 彎地區入出<br>團號:                                                                               | 境申請書<br>1042 收(                                                    | <b>牛號:</b> 1046                                          | 6                                                |                                                | 備註: 1.<br>中海                         | 以下資料<br>                                        | 情用繁體字填寫 2.<br><sup>劉</sup> 拗區λ出信由自                               | [*]為必填欄位 3.海外,<br>書書           | <b>\士須填寫護照資料</b>       | ,不需填窝公民身分號碼                      |           |
|-----------------------------------|--------------------------------------------------------------------------------------------|--------------------------------------------------------------------|----------------------------------------------------------|--------------------------------------------------|------------------------------------------------|--------------------------------------|-------------------------------------------------|------------------------------------------------------------------|--------------------------------|------------------------|----------------------------------|-----------|
| 好:請先補補                            | <u></u><br>正104.7.4<br>再重新辦刊                                                               | 申請案之文作<br>本案。本案能                                                   | ₩1.受                                                     | 割人職務                                             | 約2證書<br>規定(霊                                   | ,2.補個<br>同國民貨                        | 人 <u>新</u> 3年<br>分譜之                            | (民國101起)工<br>規定)。2.臘務                                            | 作經歷(含兼職)請<br>營明已逾3個_3_未(       | 簽名並於電腦<br>1保證書 4 尚     | 經歷欄位中登打;待前<br>有有效證未過期,謝          | 前2項文件補正後  |
|                                   | * 121                                                                                      |                                                                    |                                                          | 中胡事由                                             | /96/JC V 110                                   |                                      | 短期前                                             | 动活動交流                                                            | 是古海遊(                          |                        |                                  |           |
|                                   |                                                                                            |                                                                    | 已.<br>1. 氏<br>2. 耿                                       | 上傅橋案檢<br>-身分<br>冊除附<br>-在職譜<br>冊除附               | 視<br>證jpg<br>件<br>覺明jpg<br>件                   | 依申請事<br>1. 大F<br>2. 在<br>3. 其<br>大陸地 | 由需検附」<br>達地區居目<br>職證明文4<br>他<br>區居民身            | <ul> <li>以下文件:</li> <li>         ·         ·         ·</li></ul> | 應檢附文件(1.檔案格式)<br>調察<br>上導已存在檔案 | hjpg, jpeg 2.檣案        | 大小請小於448)                        |           |
|                                   | 瀏覽                                                                                         | 拂描                                                                 |                                                          |                                                  |                                                |                                      |                                                 |                                                                  |                                |                        |                                  |           |
| * 中文姓名                            | 耿                                                                                          |                                                                    |                                                          |                                                  |                                                | * 英文姓:                               | E GE                                            | V                                                                | (同護照)                          | 旅居香港、湖                 | 即或國外(大陸以外)地區                     | ● 否 ○ 是   |
| <sup>冰−6</sup><br>* 出生日期(西        |                                                                                            |                                                                    |                                                          |                                                  |                                                | * (1.4-b)                            |                                                 |                                                                  |                                | 時(古)                   | CCST/Filling                     | 3322031   |
| 元)<br>* 學歷                        | 大學 🗸                                                                                       |                                                                    |                                                          |                                                  |                                                | * 申請證                                |                                                 | ■八座 ◆   個座 ◆ 單次入出境證 逐次加簽入出境證 多次入出境證                              | B (1)) A 10                    | 100(11)                |                                  |           |
|                                   | * 本職                                                                                       | 到職日<br>1.20150415<br>2.                                            |                                                          | 離開                                               | <sub>裁日</sub> (打勾表<br>載中                       | 示仍然在職)<br>                           |                                                 | * 公司名稱及單位:<br>金                                                  | 全街<br>公司                       |                        | * 職稱 & 職業<br>業務經理                |           |
| • 職業資料                            | 兼職<br>經歷                                                                                   | 1.<br>2.<br>3.<br>1.<br>2.<br>3.                                   |                                                          |                                                  |                                                |                                      |                                                 |                                                                  |                                |                        |                                  |           |
|                                   | 經歷請填寫                                                                                      | 3.三年内近三次:無                                                         | 則免填                                                      |                                                  |                                                |                                      |                                                 |                                                                  |                                |                        |                                  |           |
| * 居住地址<br>* 在臺地址                  | 福建省<br>桃園市                                                                                 |                                                                    |                                                          |                                                  |                                                | 電話                                   | 15                                              |                                                                  | ]                              | * 現住地區                 | 中國大陸                             | ~         |
| 證照資料                              | <ul> <li>○ 大陸地區</li> <li>○ 其他</li> </ul>                                                   | MI所發護照 號碼                                                          |                                                          |                                                  |                                                | 有效期年月                                | 3                                               |                                                                  |                                |                        |                                  |           |
|                                   | 稱謂                                                                                         | 存殁                                                                 | 姓名                                                       |                                                  | 出生年月                                           | 3                                    | 職業                                              | 現住地址                                                             |                                |                        | 2                                | )話        |
|                                   |                                                                                            |                                                                    | - RX<br>- 20#                                            |                                                  | * 196                                          |                                      | (無)<br>(毎)                                      |                                                                  | 山34號                           |                        |                                  |           |
| 親屬資料                              | 11日日日日日日日日日日日日日日日日日日日日日日日日日日日日日日日日日日日日                                                     |                                                                    |                                                          |                                                  | 196                                            |                                      | (無) (語趣) (語) (語) (語) (語) (語) (語) (語) (語) (語) (語 |                                                                  | 山.34號                          |                        |                                  | UL (34787 |
|                                   |                                                                                            | □□=/#/半 ▼                                                          |                                                          |                                                  |                                                |                                      |                                                 |                                                                  |                                |                        |                                  |           |
|                                   | 女 <b>∨</b>                                                                                 | 請選擇∨                                                               |                                                          |                                                  |                                                |                                      | 請選擇                                             |                                                                  |                                |                        |                                  |           |
| <ul> <li>法人保</li> <li>、</li></ul> | ○ 自然人保<br>與大陸地區人<br>或首任大陸地區<br>大陸地區黨務<br>持任大陸地區<br>// 「一一一一一一一一一一一一一一一一一一一一一一一一一一一一一一一一一一一 | 民關係條例第七十七<br>些行政、軍事、黨務<br>、行政、軍事或具務<br>業務、行政、軍事或具務<br>實施法主要理事<br>等 | ご條規定,ブ<br>等或統戰單位<br>(次治性機關(<br>(文治性機關(<br>文治性機關(<br>文))) | (陸地區人居<br>(専職人員<br>(常)、團體)<br>(常)、團體)<br>(開(得)、[ | 民在臺灣地區<br>,另具有人;<br>之職務或為非<br>之職務或為非<br>國體之職務。 | 區以外之地區<br>大代表、政協<br>東成員者,明<br>或為其成員。 | 重, 犯內亂<br>務委員或台<br>曾任職於<br>見任職於<br>。            | 罪、外患罪,經許可<br>辦身分者,謂於本隱                                           | 進入臺灣地區,而於申讀8<br>請實詳述。如未據實填為,   | 9據實申報者,免予5<br>經查獲或遭人檢舉 | 白虾成罰。<br>省,視為陽豐身分或盧偽申單<br>。<br>。 | 股。應負法律費任。 |

圖 72-團員退補件/補正畫面

### 五、 進度查詢

輸入查詢條件,點選【查詢】鍵進行查詢,點選【取消】可清除查詢條件, 重新輸入查詢條件。

| 内政部7<br>大陸へ<br>優先處理事項 | 出國及移民署<br>港、澳地區短期入臺線」<br>線上申辦 建度查納                                                                                             | 上申請暨發證領      | 管理系統<br>許可證下載 | 余統維護  | 14 | 11 | 凌網科技旅行社 使 | 用者: 凌網科: | 支登入時間: | 首頁 登出<br>2011-08-27 08:23:35 |
|-----------------------|----------------------------------------------------------------------------------------------------|--------------|---------------|-------|----|----|-----------|----------|--------|------------------------------|
| 案件進度查詢                |                                                                                                    |              |               |       |    |    |           |          |        | 日 友善列印                       |
| 申辦項目:                 | 請選擇                                                                                                    | •            |               |       |    |    |           |          |        |                              |
| 申請狀態:                 | <ul> <li>全記署審核中</li> <li>移民署審核中</li> <li>移民署審核小</li> <li>已核准/守線費</li> <li>已核准/日線費</li> <li>已核准/日線費</li> <li>已核進/日線費</li> </ul> |              |               |       |    |    |           |          |        |                              |
| 行程名稱:                 |                                                                                                    |              |               |       |    |    |           |          |        |                              |
| 團號:                   |                                                                                                    | 例如:100699999 | ,共九碼          |       |    |    |           |          |        |                              |
| 收件號:                  |                                                                                                    | 例如:100690021 | 860,共十二碼      |       |    |    |           |          |        |                              |
| 申請日期:                 |                                                                                                    |              |               |       |    |    |           |          |        |                              |
|                       |                                                                                                    |              |               | 查詢 取消 |    |    |           |          |        |                              |

圖 73-進度查詢

六、 線上繳費

辦理線上繳費除了申請入出境證照費之外,依繳費方式收取不等之手續費。 建議以「線上繳費」方式進入繳費程序,再以選擇批次多團一次繳費方式, 可減少手續費的金額(信用卡繳費方式除外)。需繳完費用才能下載列印許可 證。

(一)以「待繳費案件」進入繳費

在「優先處理事項」畫面中,點選【待繳費案件】欄位顯示的任一 團需繳費的團名,或點選【待繳費案件(更多瀏覽)】看更多團進入繳 費程序。

| ALLERIN     | 内政部入出國             | 及移民署      | 0001001 | ana ana               |             |              | n       | 凌然   | 圈科技股份有限公司 個 | 使用者: 賴洋助 登2 | 首頁<br>、時間: 2012-02-0 |
|-------------|--------------------|-----------|---------|-----------------------|-------------|--------------|---------|------|-------------|-------------|----------------------|
| J'          | 大陸、港、              | 澳地區短期     | 入臺線上    | 申請聲發證管理系              | 統           |              |         | 1000 |             |             |                      |
| nigration   | No.                | 100-01-01 | 101001  |                       | AOL         | 1/1          | 1.30    | -1   | s in it     |             |                      |
| Sin 1       | C Parts            | 1000      | 4       | the second            | VΛU         |              | YA      | T    |             |             |                      |
| 先處          | 建事項 線              | 上申辦 進     | 度查詢     | 線上繳費 許可語              | 會下載 帷       | <b>ŧ</b> 號維討 |         | - 7  | 4111 3      | 3           |                      |
|             |                    |           |         |                       |             |              |         |      |             |             |                      |
| <b>長先</b> 」 | 處理事項               |           |         |                       |             |              |         |      |             |             |                      |
|             |                    | 團號        | •       |                       | 處理起算目:      | 全部           | ▼ 排序條件: | 團號   | ▼ 查詢        |             |                      |
| 進申          | 請案件 (更多潮)          | 遼)        |         |                       |             |              |         |      |             |             |                      |
| 序           | 申請項目               | 團智        | 虎       | 收件號                   | 申請事由        |              |         | 人數   | 申辦狀態        | 處理起算日       | 預定入境日                |
| 1.          | 大陸來台商務活動           | J 101     | 029998  | 101660003830~10166000 | )3840 商務訪問( | 139)         |         | 2    | 資料校對中       | 2012/02/02  | 2012/03/05           |
| 2.          | 大陸來台商務活動           | J 101     | 019998  | 101660003800~10166000 | 3800 參加商展(  | 145)         |         | 1    | 資料校對中       | 2012/01/31  | 2012/01/31           |
| 3.          | 大陸來台商務活動           | J 101     | 019999  | 101660003790~10166000 | )3790 商務訪問( | 139)         |         | 1    | 資料校對中       | 2012/01/31  | 2012/01/31           |
| 4.          | 大陸來台商務活動           | J 101     | 029999  | 101660003820~10166000 | 3820 商務訪問(  | 139)         |         | 1    | 提聯審         | 2012/01/18  | 2012/02/11           |
| 5.          | 大陸來台商務活動           | J 101     | 010170  | 101660003770~10166000 | )3780 商務訪問( | 139)         |         | 2    | 身分審核中       | 2012/01/18  | 2012/05/01           |
| 6.          | 大陸來台商務活動           | J 101     | 010169  | 101660003750~10166000 | )3760 商務訪問( | 139)         |         | 2    | 身分審核中       | 2012/01/18  | 2012/05/01           |
| 7.          | 大陸來台商務活動           | J 101     | 010168  | 101660003730~10166000 | )3740 商務訪問( | 139)         |         | 2    | 身分審核中       | 2012/01/18  | 2012/05/01           |
| 8.          | 大陸來台商務活動           | J 101     | 010167  | 101660003710~10166000 | )3720 商務訪問( | 139)         |         | 2    | 身分審核中       | 2012/01/18  | 2012/05/01           |
| 9.          | 大陸來台商務活動           | J 101     | 010166  | 101660003690~10166000 | )3700 商務訪問( | 139)         |         | 2    | 身分審核中       | 2012/01/18  | 2012/05/01           |
| 10.         | 大陸來台商務活動           | J 101     | 010165  | 101660003670~10166000 | )3680 商務訪問( | 139)         |         | 2    | 提聯審         | 2012/01/18  | 2012/05/01           |
| /補 /        | 件 (更多瀏覽)           |           |         |                       |             |              |         |      |             |             |                      |
| 序           | 申請項目               | 團署        | 虎       | 收件號                   | 申請事由        |              |         | 人數   | 申辦狀態        | 處理起算日       | 預定入境日                |
| 1.          | 大陸來台商務活動           | J 101     | 010008  | 101660000160~10166000 | 00160 商務訪問( | 139)         |         | 1    | 退/補件        | 2012/01/17  | 2012/01/30           |
| 2.          | 大陸來台商務活動           | J 100     | 120027  | 100660000460~10066000 | 0460 商務訪問(  | 139)         |         | 1    | 退/補件        | 2011/12/28  | 2011/12/29           |
| 3.          | 大陸來台商務活動           | j 100     | 120026  | 100660000440~10066000 | 0450 商務訪問(  | 139)         |         | 2    | 退/補件        | 2011/12/28  | 2011/12/29           |
| 4.          | 大陸來台商務活動           | J 100     | 120018  | 100660000280~10066000 | 00280 商務訪問( | 139)         |         | 1    | 退/補件        | 2011/12/22  | 2011/12/29           |
| 繳費          | · <b>案件</b> (更多瀏覽) |           |         |                       |             |              |         |      |             |             |                      |
| 序           | 申請項目               | 團計        | 虎       | 收件號                   | 申請事由        |              |         | 人數   |             | 處理起算日       | 預定入境日                |
| 1.          | 大陸來台商務活動           | J 101     | 010159  | 101660003550~10166000 | )3560 商務訪問( | 139)         |         | 2    |             | 2012/01/18  | 2012/05/01           |

圖 74-待繳費案件

(二)以「線上繳費」進入繳費 點選【線上繳費】勾選團號前方空格「□」,點選【批次多團繳費】 键進行多團繳費,或點入任一團號即可做單團繳費程序。 首頁 登出 凌網科技股份有限公司 使用者: 賴洋助 登入時間: 2012-02-07 12:16:07 内政部入出國及移民署 大陸、港、澳地區短期入臺線上申請暨發證管理系統 優先處理事項 線上申辦 進度查詢 線上繳費 許可證下載 帳號維護 📑 友善列印 線上繳費 繳費流程說明: ●步墨1:選擇繳款案件(可多筆) 》 步驟2:確認繳款明細 》 步驟3:請自備晶片卡及晶片卡讀卡機 》 步驟4:進入繳費交易 》 步驟5:完成繳費相關資料 》 待繳費項目與筆數: 申辦 101010159 10166000355~10166000356 商務活動 2/2 2012/05/01 1200 批次多團繳費 주回頁首

#### 圖 75-批次多團繳費

(三)線上繳費作業程序

選擇單團或批次多團繳費方式後,即進入繳費步驟。 1.檢查總金額,輸入左方顯示的驗證碼於右方空格中 2.如果看不清楚可直接以點擊驗證碼圖形一下,則會重新產生一組 新的驗證碼。若"核發證別"有異,請立即來電連絡移民署停留 科,確認核發證別無誤後再進行線上繳費作業。經線上繳費 完成後,則無法變更核發證別。

3.點選【馬上繳費】鍵送出。

| 申請入出填證照費應繳款明細<br>繳費流程說明         |                                                       |                            |       |
|---------------------------------|-------------------------------------------------------|----------------------------|-------|
| ●步驟1:選擇繳款案件(可多筆) ▶ 步驟2:確認繳款明    | 細 シ 歩驟3:請自備晶片卡及晶片卡積卡機 シ 歩驟4:<br>線費確認                  | 進入繳費交易 🌛 步驅5:完成繳費相關資料 🌛    |       |
| 銷帳編號: 10420988214398799214      | 團號:                                                   | 104209882                  |       |
| 唐繳總金額: 新台幣 600(一次申請,需繳納15元手續費)  | 旅客人數:1                                                | L                          |       |
| 事由: 規費                          | 本次申請人數:                                               | L                          |       |
|                                 | 已核發人數:                                                | L                          |       |
| 本人在此確認"申請入出境證照費應繳款明細" 內容,並使用線上約 | 激費方式進行繳款                                              |                            |       |
| 勝超碼: 6 8 08 如圖形不清楚              | 8. 可點圖形再重新產生 請輸入驗證嗎:[                                 |                            |       |
|                                 | 馬上繳費                                                  |                            |       |
| 若下列"核發證別"                       | 注意:<br>有異,請立即來電連絡移民署停留科,確認+<br><i>經線上缴曹完成後,則無法變更核</i> | 咳發證別無誤後再進行線上繳費作業。<br>◎發證別。 |       |
| 序號 收件                           | 號 姓名                                                  | 核發證別                       | 金額    |
| 1 10466201840                   | 李貴榮                                                   | 單次證                        | 600   |
|                                 | 合計                                                    |                            | \$600 |
|                                 | 新臺幣: 陸 佰元 整                                           |                            |       |

圖 76-馬上繳費

4. 系統會自動帶入邀請單位統一編號,若是要使用個人銀行帳號進行繳費扣款,則輸入扣款人身分証字號。確認後按【一般帳戶繳費】鍵送出。若公司已有向 GSP 申請約定帳戶,則可選擇【限有向 GSP 申請約定帳戶繳費】。依繳費方式收取不等之手續費。

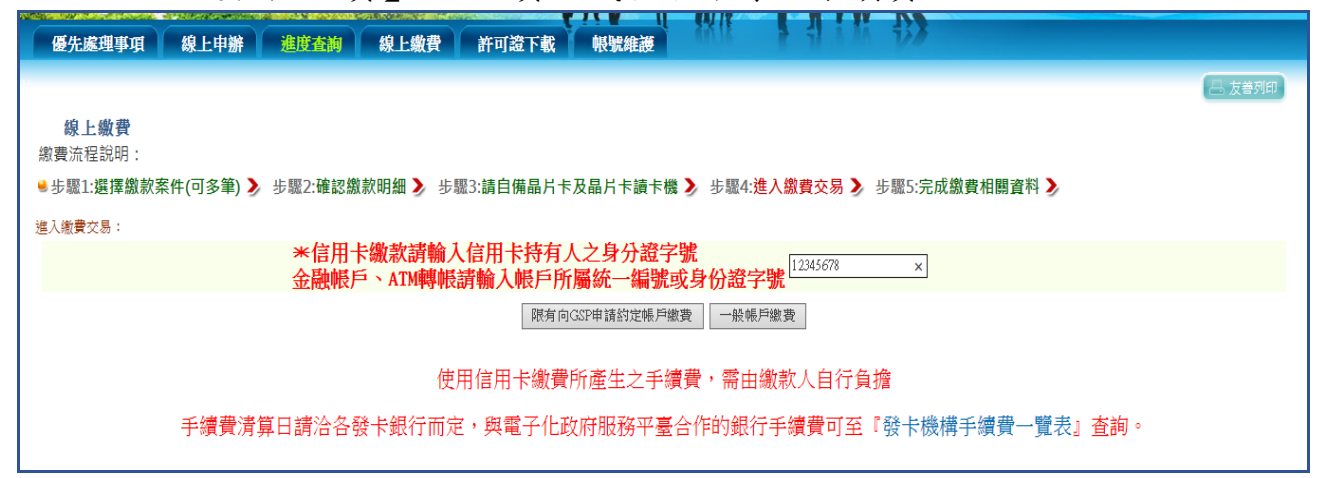

圖 77-輸入統編/身份證號

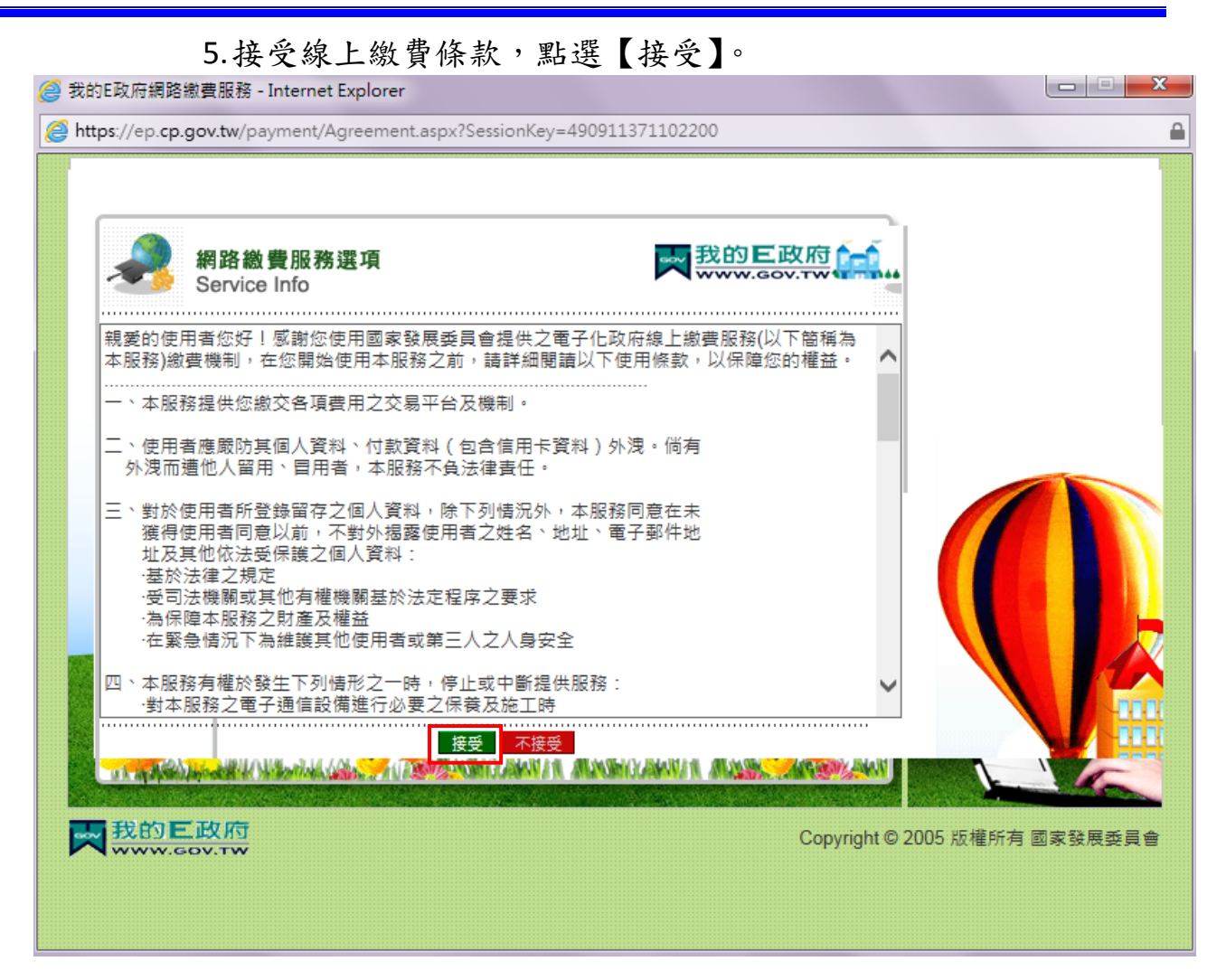

圖 78-繳費條款

6.可選擇「金融帳戶轉帳支付」、「網路 ATM」或「信用卡網路支 付」。若選擇「網路 ATM」則需備有讀卡機及預備扣款之金融 卡。

注意事項:「金融帳戶轉帳支付」需使用公司名義申請之金融帳 戶。

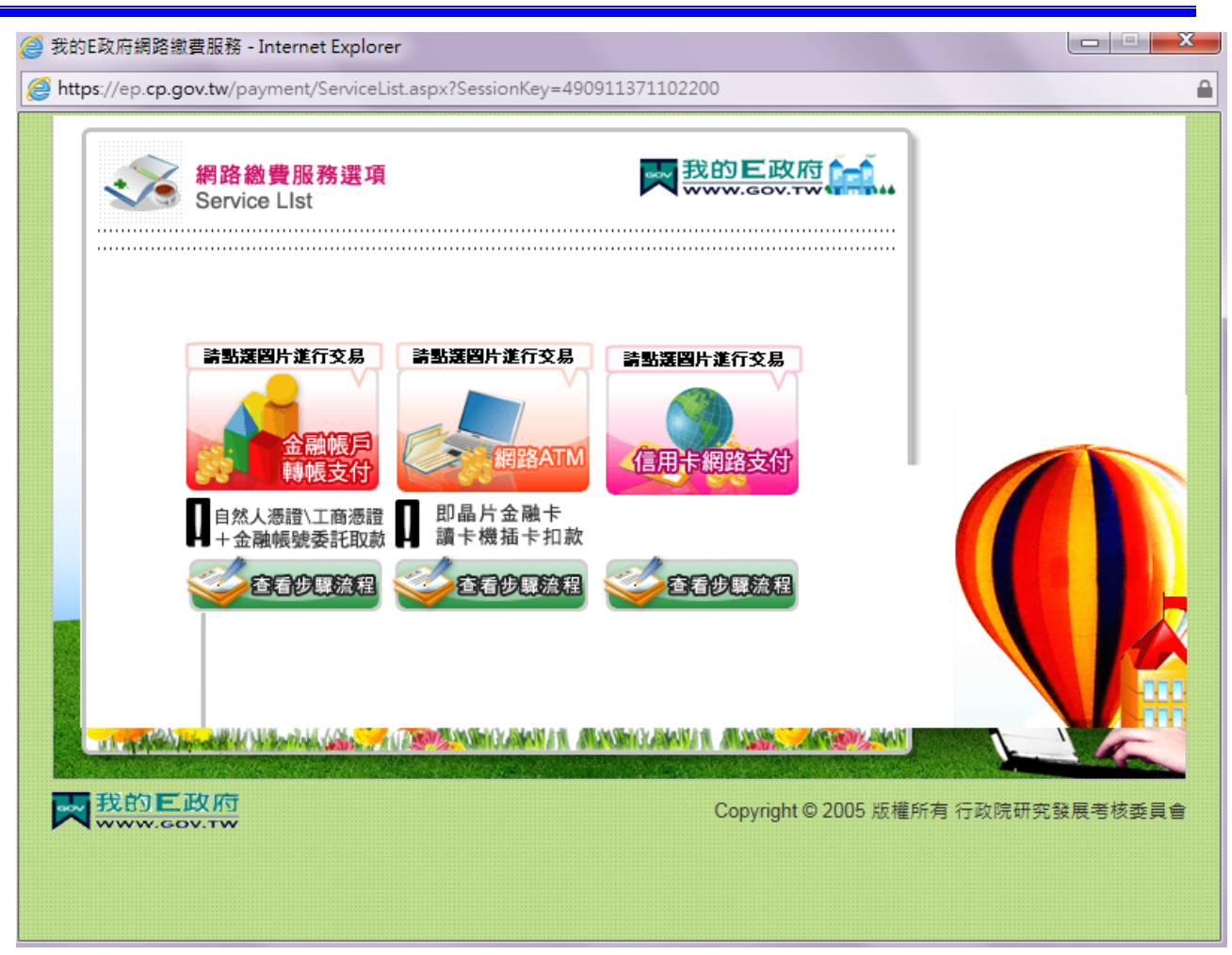

圖 79-選擇繳費方式

7. 選擇金融帳戶扣款繳費,輸入帳戶資料。

| 交易: |                                          |           |               |              |                  |   |  |
|-----|------------------------------------------|-----------|---------------|--------------|------------------|---|--|
|     | (                                        |           |               |              |                  | 1 |  |
|     | em em em em em em em em em em em em em e | 人憑證/工商憑證+ | ▶ 金融帳號委計<br>e | と取款 🚬 我的     | DE政府             |   |  |
|     |                                          |           |               |              |                  |   |  |
|     | 我的E政府網路錄                                 | 費服務       |               |              |                  |   |  |
|     | 付費機關                                     | 付費項目      | 銷帳編號          | 付費金額         | 身分證字號<br>(或統一編號) | 1 |  |
|     | 內政部入出國及<br>移民署                           | 入出境許可證規費  | 30320782931   | NT\$ 22815 元 |                  |   |  |
|     | 請選擇付款方式                                  |           |               |              |                  |   |  |
|     | 付款方式                                     | 金融帳戶 🖌    |               |              |                  |   |  |
|     | 諸墳寫下面活期                                  | 帳戶資料      |               |              |                  |   |  |
|     | 轉出銀行                                     | 台湾銀行      |               | ~            |                  |   |  |
|     | 活期帳號                                     |           |               |              |                  |   |  |
|     |                                          | 資料        | - 法出          | 2            |                  |   |  |
|     |                                          |           |               |              |                  |   |  |

 選擇信用卡扣款繳費,輸入扣款之信用卡資料。輸入資料完成後點選 資料送出,繳費服務系統進行信用卡扣款處理。

| 🥭 我的  | 的E政府網路繳費服                         | 務 - Internet Explore                 | er                                |                 |                  |          |
|-------|-----------------------------------|--------------------------------------|-----------------------------------|-----------------|------------------|----------|
| 🥖 htt | tps://ep.cp.gov.tv                | <b>w</b> /payment/eGovPay            | mentService.aspx?Sessio           | nKey=49091137   | 71102200         | <b>a</b> |
|       | 信月<br>Inte                        | 月卡網路支付<br>rnet Credit Card           |                                   | <b>天</b> 我的     | E政府<br>GOV.TW    | ^        |
|       | 我的E政府網路編                          | 繳費服務                                 |                                   |                 |                  |          |
|       | 付費機關                              | 付費項目                                 | 鋿帳編號                              | 付費金額            | 身分證字號<br>(或統一編號) |          |
|       | 內政部入出國<br>及移民署(専業<br>人士許可證規<br>費) | 專業人士入出境許可<br>證規費                     | 04119                             | NT\$ 🗖 元        | 123              |          |
|       | 請選擇付款方式<br>付款方式                   | 信用卡 🔽                                |                                   |                 |                  |          |
|       | 請填寫下面信用                           | 卡資料                                  |                                   |                 |                  |          |
|       | 信用卡發卡行                            | 請選擇                                  | $\checkmark$                      |                 |                  |          |
|       | 信用卡卡號                             | □□□□□□□□□□□□□□□□□□□□□□□□□□□□□□□□□□□□ |                                   | 5468-9012-1234) |                  | X        |
|       | 信用卡有限月年                           | ■ 01 ▼月/ 15 ▼年<br>(請先選擇到期月份)         | F<br>再選擇到期西元年末兩位數門                | ₹)              |                  |          |
|       | 信用卡安全碼                            | (卡片貧面簽名欄上爾<br>圖片說明請按此                | 8後三碼數字)                           |                 |                  | Î 🗮      |
|       | 注意事項                              | 1.限持卡人之本人<br>交學雜費試辦期間的               | 啟納 2. <u>交易手續費</u> 外加於付<br>•●手續費) | 費金額中,由發卡        | 銀行視業務決定(繳        |          |
|       |                                   | Para                                 | 資料送出 清除重設                         |                 |                  |          |

圖 81-輸入扣款之信用卡資料

| e-Bill 全國繳費網                                                                                                    |                                                   |                                               | e-Bi | 全國繳費網                     |
|----------------------------------------------------------------------------------------------------|---------------------------------------------------|-----------------------------------------------|------|---------------------------|
|                                                                                                    | ment                                              |                                               | 1    | Safe   Quick   Convenient |
| yment Safe   Quick   Convenient                                                                                                    |                                                   |                                               |      |                           |
| syment Safe   Quick   Convenient                                                                                                    | 流程進度:輸入線                                          | 教費資訊 🖸 確認頁 🖻 繳費交易結果                           |      |                           |
| yment Safe   Quick   Convenient<br>流程進度: 輸入繳費資訊 🗃 確認頁 🖃 繳費交易結果                                                                                                    | 委託單位                                              | 付費共通作業平台                                      |      |                           |
| Safe   Quick   Convenient       流程進度:輸入繳費資訊 🖸 確認頁 🖻 繳費交易結果       委託單位     付費共通作業平台                                                                                                    | 費用名稱                                              | 紋費                                            |      |                           |
| Safe   Quick   Convenient           流程進度:輸入繳費資訊 3 確認頁 9 繳費交易結果           委託單位         付費共通作業平台           費用名稱         繳費                                                                                            | 銷帳編號                                              | 0356552390933357                              |      |                           |
| Safe   Quick   Convenient           流程進度:輸入繳費資訊 🖯 確認頁 🖯 繳費交易結果           委託單位         付費共通作業平台           費用名編         繳費           銷帳編號         0356552390933357                                                    | 交易金額                                              | 22,815                                        |      |                           |
| Safe   Quick   Convenient           流程進度:輸入繳費資訊 3 確認頁 3 繳費交易結果           委託單位         付費共通作業平台           費用名稱         繳費           銷帳編號         0356552390933357           交易金額         22,815                      | 手續費                                               | 15                                            |      |                           |
| 文和在主义     Safe   Quick   Convenient       流程進度:輸入繳費資訊 🖻 確認頁 🖻 繳費交易結果       委託單位     付費共通作業平台       費用名稱     繳費       銷帳編就     0356552390933357       交易金額     22,815       手積費     15                               | 14141.5                                           | ④使用晶片金融卡                                      |      |                           |
| xare   Quick   Convenient             远程進度:輸入繳費資訊 🖻 確認頁 🖻 繳費交易結果             委託單位         付費共通作業平台         費用名稱         繳費         銷帳編號         0356552390933357         交易金額         22,815         手續費         15 | 徽款方式                                              |                                               |      |                           |
| 流程進度:輸入繳費資訊 ③確認頁 ③ 繳費交易結果        蒸託單位     付費共通作業平台       費用名稱     繳費       銷帳編號     0356552390933357       交易金額     22,815       手積費     15       一     ④ 使用晶片金融卡                                                   | 19/0///J2/0                                       | Contraction of the second second second       |      |                           |
| 四1       Safe   Quick   Convenient         四2進度:輸入繳費資訊 • 確認頁 • 繳費交易結果         託單位       付費共通作業平台         用名稱       繳費         帳編號       0356552390933357         易金額       22,815         擠費       15               | 款方式                                               | <ul> <li>●使用晶片金融卡</li> </ul>                  |      |                           |
| Int     Safe   Quick   Convenient       流程進度:輸入繳費資訊 3 確認頁 3 繳費交易結果       SEX單位     付費共通作業平台       費用名稱     繳費       網紙號     0356552390933357       又名類     22 815                                                   | E讀費                                               | 15<br>④使用晶片金融卡                                |      |                           |
| ment     Safe   Quick   Convenient       流程進度:輸入線費資訊 : 確認頁 : 繳費交易結果       委託單位     付費共通作業平台       費用名稱     繳費       銷帳編號     0356552390933357       交易金額     22,815       手積費     15                                | 谢扬士子                                              | ●使用晶片金融卡                                      |      |                           |
| 流程進度:輸入繳費資訊     確認頁     繳費交易結果       委託單位     付費共通作業平台       費用名額     繳費       銷帳編就     0356552390933357       交易金額     22,815       手擠費     15                                                                     | 缴款方式                                              | シ沢用語方玉羅下                                      |      |                           |
| 次加ert     Safe   Quick   Convenient       流程進度:輸入繳費資訊 @ 確認頁 @ 繳費交易結果       委託單位     付費共通作業平台       費用名稱     繳費       銷帳編號     0356552390933357       交易金額     22,815       手積費     15                               | 觀款方式                                              | And The PER And the PLAT showing a set of the |      |                           |
| 旅程進度:輸入繳費資訊 回確認頁 回 繳費交易結果               家託單位             付費共通作業平台             費用名稱             線費             消帳編號             0356552390933357             交易金額             22,815             手續費             15  | 激款万式                                              |                                               |      |                           |
| 施程進度:輸入繳費資訊 · 確認頁 · 總費交易結果                  統理             位                                                                                                    | 款款方式                                              |                                               |      |                           |
| Active     Safe   Quick   Convenient            流程進度:輸入繳費資訊 3 確認頁 3 繳費交易結果            話單位         付費共通作業平台<br>祝名稱         線費<br>鍼類<br>銀費<br>鍼編號         0356552390933357<br>经易金額         22,815<br>讀費         15    | 域款方式                                              | ● 使用晶片金融卡                                     |      |                           |
| 201     Safe   Quick   Convenient       濯進度:輸入繳費資訊: 確認頁: 繳費交易結果       託單位     付費共通作業平台       用名稱     繳費       帳編號     0356552390933357       易金額     22,815       擠費     15                                         |                                                   | 使用晶片金融卡                                       |      |                           |
| Cent         Safe   Quick   Convenient                                                                                                    | 讀費                                                | 15                                            |      |                           |
| 配     Safe   Quick   Convenient       配     記       記     2       記     位       付     費       明名編     線費       順編號     0356552390933357                                                                             | 动立到                                               | 22,815                                        |      |                           |
| 加ent     Safe   Quick   Convenient       流程進度:輸入繳費資訊 • 確認頁 • 繳費交易結果       SET單位     付費共通作業平台       費用名稱     繳費       射無編號     0356552390933357                                                                      | を易金額                                              | 22,815                                        |      |                           |
| 加GAL     Safe   Quick   Convenient       流程進度:輸入繳費資訊 🖻 確認頁 🖸 繳費交易結果       反託單位     付費共通作業平台       費用名稱     繳費       自帳編號     0256552200022357                                                                       | で見余額                                              | 22 915                                        |      |                           |
| ment         Safe   Quick   Convenient           流程進度:輸入繳費資訊 🖻 確認頁 🖻 繳費交易結果           委託單位         付費共通作業平台           費用名編         繳費                                                                               | 銷帳編號                                              | 0356552390933357                              |      |                           |
| 流程進度:輸入繳費資訊 •     確認頁 •     繳費交易結果       委託單位     付費共通作業平台       夢田を籍     繳費                                                                                                    | 1月17月1日<br>9日本日本日本日本日本日本日本日本日本日本日本日本日本日本日本日本日本日本日 | 板耳                                            |      |                           |
| Ament         Safe   Quick   Convenient           流程進度:輸入繳費資訊 🖯 確認頁 🖯 繳費交易結果           委託單位         付費共通作業平台                                                                                                    | 費用名稱                                              | 紋費                                            |      |                           |
| Ament         Safe   Quick   Convenient           流程進度:輸入繳費資訊 🗃 確認頁 🖻 繳費交易結果           委託單位         付費共通作業平台                                                                                                    | 費用名稱                                              | 徽費                                            |      |                           |
| xment     Safe   Quick   Convenient       流程進度:輸入繳費資訊 🖻 確認頁 🖻 繳費交易結果       委託單位     付費共通作業平台                                                                                                    | 費用名稱                                              | 縱費                                            |      |                           |
| xment     Safe   Quick   Convenient       流程進度:輸入繳費資訊 🖻 確認頁 🖻 繳費交易結果                                                                                                    | 安記里以                                              | い其六週ド東十日                                      |      |                           |
| Safe   Quick   Convenient       流程進度:輸入繳費資訊 🗅 確認頁 🖸 繳費交易結果                                                                                                    | 受託単位                                              | 竹貸共進IF業半百                                     |      |                           |
| Safe   Quick   Convenient       流程進度:輸入繳費資訊 🖸 確認頁 🖸 繳費交易結果                                                                                                    | 委託單位                                              | 付費共通作業平台                                      |      |                           |
| xment Safe   Quick   Convenient<br>流程進度:輸入拨費資訊 ➡ 確認頁 ➡ 微費交易結果                                                                                                    | 委託單位                                              | 付費共通作業平台                                      |      |                           |
| Safe   Quick   Convenient                                                                                                    | 流程進度:輸入線                                          | 教費資訊 🖸 確認頁 🖸 徽費交易結果                           |      |                           |
| ment Safe   Quick   Convenient                                                                                                    | 流程進度:輸入線                                          | 教費資訊 🖸 確認頁 🖸 徽費交易結果                           |      |                           |
| ment Safe   Quick   Convenient                                                                                                    |                                                   |                                               |      |                           |
|                                                                                                    | ment                                              |                                               |      | Safe   Quick   Convenient |

圖 82-ATM 轉帳

# 10. 確定資料沒有問題,點選「確定扣款」送出。

|        | 大憑證/工商憑證+金融             | 機號委託取款           |                  |  |
|--------|-------------------------|------------------|------------------|--|
|        | zen Digital Certificate |                  |                  |  |
|        |                         |                  |                  |  |
|        |                         |                  |                  |  |
| 金融帳戶轉帳 | 資料                      |                  |                  |  |
| 轉出行    | 萬泰商業銀行                  | 轉出帳號             | 1234567890120000 |  |
| 付費機關   | 内政部入出國及移民署              | 付費項目             | 入出境許可證規費         |  |
| 夠帳編號   | 30320782931             | 身份證字號<br>(或統一編號) | 1                |  |
| 付費金額   | NT\$ 22815元             | 扣款手續費            | NT\$15元          |  |
|        |                         |                  |                  |  |
|        | 確定扣款                    | 取消重填             |                  |  |

#### 圖 83-輸入轉帳資料

# 11. 完成繳費後畫面顯示交易結果。

| 申請入出境證<br>繳費流程說明:<br>●步驟1:選擇繳款<br>交易平台回傳訊息 | 發照費應繳款明細一交易結果<br>록件(可多筆) ▶ 步驟2:確認繳款明細 ▶ 步驟3:請自備晶片卡及晶片卡讀卡機 ▶ 步驟4:進入繳費交須 | 易 》 步驟5:完成繳費相關資料 》 | (四) 太管/羽印 |
|--------------------------------------------|------------------------------------------------------------------------|--------------------|-----------|
| 交易結果:                                      | 0000-交易成功,您可於首頁>電子許可證]下載電子許可證]                                         |                    |           |
| 交易日期及時間:                                   | 2011/05/04 07:53                                                       |                    |           |
| 交易金額:                                      | \$ 3015                                                                |                    |           |
|                                            | 銷帳編號 30450989702 明細                                                    |                    |           |
| 序號                                         | 收件號                                                                    | 團號                 | 金額        |
| 1                                          | 100690019250~100690019290                                              | 100699934          | 3000      |
|                                            |                                                                        | 金額                 | \$3,000   |
|                                            | 新臺幣:叁仟元整                                                               |                    |           |
| 1                                          |                                                                        |                    |           |

圖 84-繳款交易結果示意圖

七、許可證下載

收到已完成繳費電子郵件通知後,至「許可證下載」下載許可證、名冊及收 據。

| 内政部<br>大陸 | <sup>入出國及移民署</sup><br>◇港、澳地區短期入臺線上 | 申請暨發證管理系統  |                                  | 凌網科技股份有限公司使用者: 報洋 | 首頁 登出<br>由登入時間: 2012-01-10 19:44:54   |
|-----------|------------------------------------|------------|----------------------------------|-------------------|---------------------------------------|
| 優先處理事項    | 線上申辦 進度查詢                          | 線上繳費 許可證下載 | 根號維護                             | 111 138           |                                       |
| *****     |                                    |            |                                  |                   | 昌 发善列印                                |
| 計可設下載     | 許可證號                               | 申辦項目       | 下載期限                             | 許可謏下載             | 收據下載                                  |
| 101010002 | 10166000001~ 10166000001           | 商務活動       | 2012-01-06~ 2012-04-05 <u>it</u> |                   |                                       |
| 100120022 | 10066000038~ 10066000038           | 商務活動       | 2011-12-27~ 2012-03-26 <u>IH</u> |                   |                                       |
| 100120011 | 10066000015~ 10066000017           | 商務活動       | 2011-12-24~ 2012-03-23 <u>JH</u> |                   |                                       |
| 100120016 | 10066000023~ 10066000025           | 商務活動       | 2011-12-23~ 2012-03-22 <u>IF</u> |                   |                                       |
| 100120008 | 10066000006~ 10066000007           | 商務活動       | 2011-12-22~ 2012-03-21 止         |                   | 1 1 1 1 1 1 1 1 1 1 1 1 1 1 1 1 1 1 1 |
| 100120012 | 10066000018~ 10066000019           | 商務活動       | 2011-12-17~ 2012-03-16 止         |                   |                                       |
|           |                                    |            |                                  |                   |                                       |

圖 85-許可證、收據下載

| 1. 許可證樣本                                                                  | -                                   |                         |                |                    |           |            |                  |
|---------------------------------------------------------------------------|-------------------------------------|-------------------------|----------------|--------------------|-----------|------------|------------------|
| 許可證號 10366000206                                                          |                                     | *                       |                |                    |           |            |                  |
|                                                                           | 中華民                                 | 民國臺灣地                   | 區入出            | 」境許可               | 丁證        |            |                  |
| EXIT & EN                                                                 | TRY PE                              | RMIT TA                 | IWAN           | REPU               | BLIC      | OFC        | HINA             |
| 注意事項!                                                                     |                                     |                         |                |                    |           |            | MIACOM           |
| <ol> <li>本證記載如有錯誤・請即</li> <li>持證人除依規定經核准延期</li> <li>房證の素・依法得強制</li> </ol> | 申請更正。<br>明者外・應於語<br>意、並影響民の         | 件可在臺停留期降<br>四式 更 1 接機 約 | 是屆滿前離境         | 。逾期                |           |            |                  |
| 居停留有,依法侍强制田·<br>WARNING!                                                  | 見,亚影聲店)                             | <b>当以</b> 円入現種盒。        |                |                    |           | 一型         |                  |
| VISITOR TO TAIWAN, R.O.C.<br>PLEASE TAKE NOTICE :                         |                                     | a tu                    | 1000 7         |                    |           |            |                  |
| 1. IN CASE OF A FACTUAL EF<br>CORRECTION                                  | ROR IN THIS                         | PERMIT, PLEASE          | EAPPLY FOR     | the .              | -         |            |                  |
| 2. UNLESS AN EXTENTION H<br>RULES, THE PERMIT HOLD                        | AS BEEN GRA                         | AVE TAIWAN BEF          | ORE THE E      |                    | E         |            |                  |
| AND DENIED RIGHTS OF F                                                    | ESIDENCY OF                         | R REENTRY IN TH         | E FUTURE.      | AT DE DEFO         |           |            |                  |
| 时記 Notes                                                                  |                                     | A 1 4                   | 10             | -                  | -         |            |                  |
| 日旅居香港、澳門者・得持憑「                                                            | <b>一</b> 過件企 <b>半</b> 直。<br>香港特別行政區 | 簽證身分書」或「                | <b>澳門特別行政</b>  | 區旅行證」者             | 職入境       | 。入境應備往     | 返機(船)栗。主管機       |
| 關得派員就在臺行程進行訪視、                                                            | 國國或其他查核                             | 行為・行榻如有愛                | 更・應至線上         | 系統戰個。              |           |            |                  |
| 本證1年內有效・如入出境査驗格                                                           | 不敷使用・持調                             | 意人須請邀請單位協               | 湖塘行許可調         | <sup>窗</sup> 列印使用。 |           |            |                  |
|                                                                           |                                     |                         | 17             |                    |           |            |                  |
|                                                                           |                                     |                         | 1V             | 2                  |           |            |                  |
| 應於許可停留期限內出境・不准                                                            | 延期。許可停留                             | 期限:自入境之日                | 起至1月內有9        | 改-/                |           |            |                  |
| 入境査驗 Entry Inspection                                                     | 入境査驗上                               | entry Inspection        | 入境査驗           | Entry Insp         | ection    | 入境查驗       | Entry Inspection |
|                                                                           | 1.0                                 |                         |                | 111                |           | $ \rangle$ |                  |
| 16                                                                        | Call                                | 0                       |                | 34                 |           | 0          | 1                |
| 1 01                                                                      | 2.00                                | 6                       |                | 10                 |           | R          | 4                |
| 18                                                                        | Constant of the                     |                         |                | 18                 |           | a.         |                  |
| 出境查驗 Exit Inspection                                                      | 出境査驗 E                              | Exit Inspection         | 出境査驗           | Exit Inspe         | ction     | 出境查驗       | Exit Inspection  |
|                                                                           | 2.                                  |                         |                | 1                  | 5         | 10         |                  |
|                                                                           | 191                                 | 0                       |                | 00                 | ×         | 1          | 140              |
|                                                                           | 1                                   | Prom                    |                | 101                | 1         |            | -4               |
| ÷                                                                         |                                     | m                       | ara            | 110                |           |            |                  |
| 許可證類別 Permit Type                                                         |                                     | 發證日期 Da                 | ite of Issue   |                    | 本證截       | 战止日期 D     | ate of Expiry    |
| 多次入出境許可證                                                                  |                                     | 29 Jul 2014             |                |                    | 28 Jul    | 2015       |                  |
| 争田 Purpose                                                                |                                     | 姓名 Name                 |                |                    |           |            |                  |
| 商務演講                                                                      |                                     | 商務測試多                   | 防民民徒本          | BOY GOF            | RL<br>自己当 |            | 1.e.1            |
| 大陸地區人民                                                                    | þs <mark>í</mark>                   | 證) 證)                   | 座店 氏住来<br>Pass | 室湾通行<br>port No.   | 牙刀部       | E5元4% ID T | NO.              |
|                                                                           |                                     | m                       |                |                    | 87452     | 15965478   | 352              |
|                                                                           |                                     | 出生日期 Da                 | te of Birth    |                    | 性別:       | Sex        |                  |
| 1                                                                         | LEEN                                | 12 Oct 1971             | 10.0           |                    | F         |            |                  |
|                                                                           |                                     | 出生地 Pla                 | ace of Birth   |                    | 計可作       | P留期限       | Juration of Stay |
|                                                                           |                                     | 廣州市                     |                |                    | 目入均       | 翌日起1       | 固月               |
|                                                                           | and all                             | 在堂地址 Ad                 | dress in Ta    | aiwan              |           |            |                  |
|                                                                           |                                     | 台北花園大酒                  | 店188           |                    |           |            |                  |

圖 86-許可證樣式

## 2. 收據樣本

#### 內政部移民署 NATIONAL IMMIGRATION AGENCY 自行收納款項電子收據

| 日 期:2015年06月                                    | 26日                                                   |                         | 自字第                        | 104301000240號             |
|-------------------------------------------------|-------------------------------------------------------|-------------------------|----------------------------|---------------------------|
| 缴款人<br>Payer's Name                             | 收入科目及代號<br>Classification & Code<br>Number Of Receipt | 金額(小寫)<br>Amount NT\$   | 事由<br>Payment for issue of | 備 註<br>Remarks            |
| 10466000043 ~<br>10466000043                    | 0508580102-1<br>證照費                                   | 600                     | 申請入出境證照費                   | 團號:104139990<br>單次證600元1張 |
| 金額                                              | 新臺幣                                                   | 陸佰元整                    |                            |                           |
| 備註:本收據費用,未                                      | 將線上繳費手續費用15元列入。                                       |                         |                            |                           |
| 主辦出納<br>首龍語入凹整<br>電龍匠陽呈樹<br>山和語書<br>東<br>用<br>重 | 主 辨會計 🚉                                               | ∦結入Ⅲ団<br>還死闘喜計<br>誤蓄凌甲庫 | 内酸酯入凹<br>署長 肖耀阮圖爾<br>当農家用酒 | 神白雨である                    |
| 收據聯一交繳款人收執                                      | 作為入帳憑證                                                |                         |                            |                           |

圖 87-電子收據

八、帳號維護

此功能除帳號不得修改之外,可變更密碼及修改、維護邀請單位基本資料。

(一)修改密碼

 邀請單位或代申請人登入申辦系統後,於"帳號維護"功能點選子 選單"修改密碼"功能選項。

|                                                               | 内政部入出國及移民署<br>大陸、港、澳地區<br>建事項 線上申辦                                                                                                    | 四短期入臺線上申請<br>通短期入臺線上申請<br>建度查詢 線上                                                                             | 暨發證管理系統<br>()))<br>())<br>())<br>())<br>())<br>())<br>())<br>(                                                                                                    |                                                                                                    |                                                                | 科技股份有限公司 使用                                                                                                    | 者: 頬洋助 登人時間                                                                                                    | 2012-06-25 16                                                                                                    |
|---------------------------------------------------------------|----------------------------------------------------------------------------------------------------|----------------------------------------------------------------------------------------------------|----------------------------------------------------------------------------------------------------|----------------------------------------------------------------------------------------------------|----------------------------------------------------------------|----------------------------------------------------------------------------------------------------|----------------------------------------------------------------------------------------------------|----------------------------------------------------------------------------------------------------|
| 優先處                                                           | 重理事項                                                                                                    |                                                                                                    | 修改<br>基本                                                                                                    | 牧密碼<br>大資料維護                                                                                                    |                                                                |                                                                                                    |                                                                                                    | 占 友善                                                                                                    |
|                                                               |                                                                                                    |                                                                                                    | 處理制                                                                                                    | 些算日: 全部 ▼ 排序                                                                                                    | 條件: 團號                                                         | ▼ 查询                                                                                                    |                                                                                                    |                                                                                                    |
|                                                               |                                                                                                    |                                                                                                    |                                                                                                    |                                                                                                    |                                                                |                                                                                                    |                                                                                                    |                                                                                                    |
| 進申                                                            | 請案件 (更多瀏覽)                                                                                                    |                                                                                                    |                                                                                                    |                                                                                                    |                                                                |                                                                                                    |                                                                                                    |                                                                                                    |
| 進申                                                            | 諸案件 (更多潮覽)<br>申請項目                                                                                                    | 團號                                                                                                    | 收件號                                                                                                    | 申請事由                                                                                                    | 人數                                                             | 申辦狀態                                                                                                    | 申請日期                                                                                                    | 預定人境日                                                                                                    |
| 進申<br>序<br>1.                                                 | <b>靖案件 (更多瀏覽)</b><br>申請項目<br>大陸來台商務活動                                                                                                    | <b>國號</b><br>101069993                                                                                        | <b>收件號</b><br>10166000535~10166000535 詳                                                                                                    | <b>申請事由</b><br>商務研習受訓(143)                                                                                                    | <b>人數</b><br>1                                                 | 申辦狀態<br>身分審核中                                                                                                    | <b>申請日期</b><br>2012/06/15                                                                                                    | <b>預定入境日</b><br>2012/06/01                                                                                                    |
| 進申<br>序<br>1.<br>2.                                           | <b>嫁案件 (更多瀏覽)</b><br>申請項目<br>大陸來台商務活動<br>大陸來台商務活動                                                                                                    | <b>國號</b><br>101069993<br>101069999                                                                           | 收件號<br>10166000535~10166000535<br>10166000531~10166000531 哥                                                                                                    | 申請事由<br>商務研習受訓(143)<br>商務研習受訓(143)                                                                                                    | 人數<br>1<br>1                                                   | <b>申辦狀態</b><br>身分審核中<br>身分審核中                                                                                                    | <b>申請日期</b><br>2012/06/15<br>2012/06/01                                                                                                    | <b>預定人境日</b><br>2012/06/01<br>2012/06/29                                                                                                   |
| 進申<br>序<br>1.<br>2.<br>3.                                     | <b>店案件 (更多潮景)</b> 申請項目 大陸來台商務活動 大陸來台商務活動 大陸來台商務活動 大陸來台商務活動                                                                                                    | <b>國號</b><br>101069993<br>101069999<br>101059990                                                              | 收件號<br>10166000535~10166000535<br>10166000531~10166000531<br>10166000530~10166000530<br>同                                                                                                    | 申請事由<br>商務研習受前(143)<br>商務研習受前(143)<br>商務研習受前(143)                                                                                                    | 人數<br>1<br>1<br>1                                              | <ul> <li>申辦狀態</li> <li>身分審核中</li> <li>身分審核中</li> <li>身分審核中</li> </ul>                                                                                | <b>申請日期</b><br>2012/06/15<br>2012/06/01<br>2012/05/25                                                                                                    | <b>預定人境日</b><br>2012/06/01<br>2012/06/29<br>2012/06/01                                                                                     |
| 進申<br>序<br>1.<br>2.<br>3.<br>4.                               | 防条件 (更多 瀏號)<br>申請項目<br>大陸來台商務活動<br>大陸來台商務活動<br>大陸來台商務活動<br>大陸來台商務活動<br>大陸來台商務活動                                                                                                    | <b>團號</b><br>101069993<br>101069999<br>101059990<br>101059992                                                 | 收件號<br>10166000535-10166000531<br>10166000531-10166000531<br>10166000530-10166000530<br>10166000527-10166000527 計                                                                               | 申請事由<br>部務研習受前(143)<br>部務研習受前(143)<br>部務研習受前(143)<br>部務訪問(139)                                                                                                    | 人數<br>1<br>1<br>1<br>1                                         | <ul> <li>申辦狀態</li> <li>身分審核中</li> <li>身分審核中</li> <li>身分審核中</li> <li>身分審核中</li> </ul>                                                                 | 申請日期<br>2012/06/15<br>2012/06/01<br>2012/05/25<br>2012/05/21                                                                                                    | <b>預定人境日</b><br>2012/06/01<br>2012/06/29<br>2012/06/01<br>2012/05/31                                                                       |
| 進申<br>序<br>1.<br>2.<br>3.<br>4.<br>5.                         | 読案件         (更多调要)           申請項目            大陸來台商務活動            大陸來台商務活動            大陸來台商務活動            大陸來台商務活動            大陸來台商務活動                                                                                                    | 國號<br>101069993<br>101069999<br>101059990<br>101059992<br>101059993                                           | 收代4號<br>10166000535-10166000535<br>10166000530-10166000530<br>10166000530-10166000537<br>10166000527-10166000537<br>10166000526-10166000526                                                     | 申請事由<br>商務研習受訓(143)<br>管務研習受訓(143)<br>管務研習受訓(143)<br>債務訪問(139)<br>管務訪問(139)                                                                                                    | 人数<br>1<br>1<br>1<br>1<br>1<br>1                               | <ul> <li>申辦狀態</li> <li>身分審核中</li> <li>身分審核中</li> <li>身分審核中</li> <li>身分審核中</li> <li>身分審核中</li> </ul>                                                  | 申請日期<br>2012/06/15<br>2012/06/01<br>2012/05/25<br>2012/05/21<br>2012/05/21                                                                                                    | <b>預定人境日</b><br>2012/06/01<br>2012/06/29<br>2012/06/01<br>2012/05/31<br>2012/05/30                                                         |
| 進申<br>序<br>1.<br>2.<br>3.<br>4.<br>5.<br>6.                   | 請案件(便多源號)           申請項目           大陸來台商務活動           大陸來台商務活動           大陸來台商務活動           大陸來台商務活動           大陸來台商務活動           大陸來台商務活動           大陸來台商務活動                                                                             | 調號<br>101069993<br>101059999<br>101059990<br>101059992<br>101059993<br>101059994                              | 收件號<br>10166000535-10166000535<br>10166000531-10166000531<br>10166000527-10166000527<br>10166000527-10166000528<br>10166000526-10166000528<br>10166000525-10166000528                           | 申請事由<br>時時研習受訓(143)<br>等時研習受訓(143)<br>等時研習受訓(143)<br>時時間(139)<br>等時訪問(139) 管務告考案(140)                                                                                                    | 人数<br>1<br>1<br>1<br>1<br>1<br>1<br>1<br>1                     | <ul> <li>申辦狀態</li> <li>身分審核中</li> <li>身分審核中</li> <li>身分審核中</li> <li>身分審核中</li> <li>身分審核中</li> <li>身分審核中</li> <li>身分審核中</li> </ul>                    | 申請日期<br>2012/06/15<br>2012/06/01<br>2012/05/25<br>2012/05/21<br>2012/05/21<br>2012/05/18                                                                                                    | <b>預定人境日</b><br>2012/06/01<br>2012/06/29<br>2012/06/01<br>2012/05/31<br>2012/05/30<br>2012/05/03                                           |
| 進中前<br>序<br>1.<br>2.<br>3.<br>4.<br>5.<br>6.<br>7.            | 請案件(便多源電)           申請項目           大陸未台商務活動           大陸未台商務活動           大陸未台商務活動           大陸未台商務活動           大陸未台商務活動           大陸未台商務活動           大陸未台商務活動           大陸未台商務活動                                                          | 回動能<br>101069993<br>101069999<br>101059990<br>101059992<br>101059993<br>101059994<br>101059994                | 收件號                                                                                                    | 申請事由<br>                                                                                                    | 人數<br>1<br>1<br>1<br>1<br>1<br>1<br>1<br>2                     | 申請狀態           身分審核中           身分審核中           身分審核中           身分審核中           身分審核中           鼻分審核中           鼻分審核中           鼻分審核中                 | <b>申請日期</b><br>2012/06/15<br>2012/06/01<br>2012/05/25<br>2012/05/21<br>2012/05/21<br>2012/05/18<br>2012/04/30                                                                                                | <b>預定人境日</b><br>2012/06/01<br>2012/06/29<br>2012/06/01<br>2012/05/31<br>2012/05/30<br>2012/05/03<br>2012/05/11                             |
| 進中<br>序<br>1.<br>2.<br>3.<br>4.<br>5.<br>6.<br>7.<br>8.       | 請案件         (更多 湯麗)           申請項目         人協來台商務活動           大陸來台商務活動         大陸來台商務活動           大陸來台商務活動         大陸來台商務活動           大陸來台商務活動         大陸來台商務活動           大陸來台商務活動         大陸來台商務活動           大陸來台商務活動         大陸來台商務活動   | 國號<br>101069993<br>101069999<br>101059990<br>101059992<br>101059993<br>101059994<br>101049955<br>101049997    | 收件號 4<br>10166000535-10166000535 月<br>10166000531-10166000531 月<br>10166000520-10166000527 月<br>10166000527-10166000527 月<br>10166000525-10166000525 月<br>10166000517-10166000515 月             | 申請事由           簡務研習受訓(143)           箇務研習受訓(143)           箇務研習受訓(143)           箇務研習受訓(143)           箇務訪問(139)           箇務訪問(143)           箇務訪問(143)           箇務訪問(139)           箇務訪問(139) | 人數<br>1<br>1<br>1<br>1<br>1<br>1<br>1<br>2<br>1                | 申辦狀態           身分審核中           身分審核中           身分審核中           身分審核中           身分審核中           身分審核中           身分審核中           身分審核中           夏分審核中 | 申請日期<br>2012/06/15<br>2012/06/01<br>2012/05/25<br>2012/05/21<br>2012/05/18<br>2012/04/30<br>2012/04/24                                                                                                    | <b>預定人境日</b><br>2012/06/01<br>2012/06/29<br>2012/06/01<br>2012/05/31<br>2012/05/30<br>2012/05/03<br>2012/05/11<br>2012/05/04               |
| 進中<br>序<br>1.<br>2.<br>3.<br>4.<br>5.<br>6.<br>7.<br>8.<br>9. | 請案件(便多違號)           申請項目           大陸來台商務活動           大陸來台商務活動           大陸來台商務活動           大陸來台商務活動           大陸來台商務活動           大陸來台商務活動           大陸來台商務活動           大陸來台商務活動           大陸來台商務活動           大陸來台商務活動           大陸來台商務活動 | BB 5%<br>101069993<br>101059990<br>101059992<br>101059993<br>101059994<br>101049995<br>101049997<br>101039943 | 收件號<br>10166000535-1016600053<br>10166000531-10166000531<br>10166000530-10166000527<br>10166000527-10166000528<br>10166000525-10166000515<br>10166000515-10166000515<br>10166000515-10166000515 | 申請事由<br>當時研習受訓(143)<br>實務研習受訓(143)<br>實務研習受訓(143)<br>實務訪問(139)<br>實務訪問(139)<br>實務考察(140)<br>實務訪問(139)<br>國務訪問問(139)<br>國務訪問問(139)                                                                | 人數<br>1<br>1<br>1<br>1<br>1<br>1<br>1<br>2<br>1<br>2<br>1<br>2 | 申請狀態           身分審核中           身分審核中           身分審核中           身分審核中           身分審核中           身分審核中           身分審核中           身分審核中                 | <ul> <li>申請日期</li> <li>2012/06/15</li> <li>2012/06/01</li> <li>2012/05/25</li> <li>2012/05/21</li> <li>2012/05/18</li> <li>2012/04/30</li> <li>2012/04/24</li> <li>2012/04/24</li> <li>2012/04/22</li> </ul> | <b>預定人境日</b><br>2012/06/01<br>2012/06/29<br>2012/06/01<br>2012/05/31<br>2012/05/30<br>2012/05/03<br>2012/05/11<br>2012/05/04<br>2012/04/22 |

圖 88-"修改密碼"功能選項

 2. 系統顯示修改密碼資料輸入畫面。輸入"原密碼"、"新密碼"及"再 確認(新密碼)"三欄位資料後,點擊"儲存"鈕後檢核資料無誤後, 系統進行密碼更新。點擊"重設"鈕則清除輸入欄位資料,重新輸 入。

| 内政部2<br>大陸、  | 、出國及移民署<br>港、澳地區短 | 朝入臺線」    | 二申請暨發 | 證管理系統        | * <b>*</b> | 1A      | 1      | 麦绸科技股份有限公<br>() | 司 使用者: | 賴洋助 登人時間 | <b>首頁 登出</b><br>: 2012-06-25 16:16:25 |
|--------------|-------------------|----------|-------|--------------|------------|---------|--------|-----------------|--------|----------|---------------------------------------|
| 優先處理事項       | 線上申辦              | 進度查詢     | 線上繳費  | 許可證下載        | 帳號維護       | anne -  | 1 11 1 |                 |        |          |                                       |
| 修改変碼         |                   |          |       |              |            |         |        |                 |        |          | 一 大善列印                                |
| IP IX II III | 帳號:               | 16541333 | _     |              |            |         |        |                 |        |          |                                       |
|              | * 原密碼:            |          | (     | 請輸人原帳號密碼)    |            |         |        |                 |        |          |                                       |
|              | * 新密碼:            |          |       | 請輸入8-14位英數字, | 且注意英文字母    | 有大小寫區分) |        |                 |        |          |                                       |
|              | • 再確認(新密碼):       |          |       | 請再輸入一次密碼)    |            |         |        |                 |        |          |                                       |
|              |                   |          |       |              | 儲存 重       | 設       |        |                 |        |          |                                       |

圖 89-修改密碼資料輸入畫面

(二) 基本資料維護

 邀請單位或代申請人登入申辦系統後,於"帳號維護"功能點選子 選單"基本資料維護"功能選項。

| CO<br>CO<br>CO<br>CO<br>CO<br>CO<br>CO<br>CO<br>CO<br>CO<br>CO<br>CO<br>CO<br>C | 内政部入出國及移民署<br>大陸、港、澳地區<br>課事項 線上中辦 |           | 暨發證管理系統<br>                           |             |          | 時料技股份有限公司 く | U用者: 頬洋助 登人時間: | 首頁 登出<br>2012-06-25 16:16:23 |
|---------------------------------------------------------------------------------|------------------------------------|-----------|---------------------------------------|-------------|----------|-------------|----------------|------------------------------|
| 優先國                                                                             | 處理事項                               |           | · · · · · · · · · · · · · · · · · · · | ▲查料維護<br>」  |          |             |                | 📇 友善列印                       |
|                                                                                 |                                    | 團號 ▼      | 處理                                    | 世算日: 全部 ▼   | 排序條件: 團號 | ▼ 查詢        |                |                              |
| 新進申                                                                             | □請案件 (更彡瀏覽)                        |           |                                       |             |          |             |                |                              |
| 序                                                                               | 申請項目                               | 團號        | 收件號                                   | 申請事由        | 人數       | 申辦狀態        | 申請日期           | 預定人境日                        |
| 1.                                                                              | 大陸來台商務活動                           | 101069993 | 10166000535~10166000535               | 商務研習受訓(143) | 1        | 身分審核中       | 2012/06/15     | 2012/06/01                   |
| 2.                                                                              | 大陸來台商務活動                           | 101069999 | 10166000531~10166000531               | 商務研習受訓(143) | 1        | 身分審核中       | 2012/06/01     | 2012/06/29                   |
| 3.                                                                              | 大陸來台商務活動                           | 101059990 | 10166000530~10166000530               | 商務研習受訓(143) | 1        | 身分審核中       | 2012/05/25     | 2012/06/01                   |
| 4.                                                                              | 大陸來台商務活動                           | 101059992 | 10166000527~10166000527               | 商務訪問(139)   | 1        | 身分審核中       | 2012/05/21     | 2012/05/31                   |
| 5.                                                                              | 大陸來台商務活動                           | 101059993 | 10166000526~10166000526               | 商務訪問(139)   | 1        | 身分審核中       | 2012/05/21     | 2012/05/30                   |
| 6.                                                                              | 大陸來台商務活動                           | 101059994 | 10166000525~10166000525               | 商務考察(140)   | 1        | 身分審核中       | 2012/05/18     | 2012/05/03                   |
| 7.                                                                              | 大陸來台商務活動                           | 101049995 | 10166000517~10166000518               | 商務研習受訓(143) | 2        | 二審中         | 2012/04/30     | 2012/05/11                   |
| 8.                                                                              | 大陸來台商務活動                           | 101049997 | 10166000515~10166000515               | 商務訪問(139)   | 1        | 身分審核中       | 2012/04/24     | 2012/05/04                   |
| 9.                                                                              | 大陸來台商務活動                           | 101039943 | 10166000509~10166000510               | 商務訪問(139)   | 2        | 身分審核中       | 2012/03/22     | 2012/04/22                   |
| 10.                                                                             | 大陸來台商務活動                           | 101039944 | 10166000508~10166000508               | 商務訪問(139)   | 1        | 身分審核中       | 2012/03/22     | 2012/04/22                   |

圖 90-"基本資料維護"功能選項

2. 系統顯示基本資料維護頁面。"邀請單位"資料來源為經濟部商業 司工商登記資料。邀請單位及代申請人透過"年度檢附文件"欄位 右方之掃描功能及附加檔案上傳功能,將申請事由所屬年度檢附 之資料上傳後,爾後相同"申請事由"申請案件則不必再次檢附, 藉此省略、簡化申請手續。增加提供邀請單位可自行維護邀請單 位負責人資料。

系統並提供"接收電子證 email"資料填寫欄位,供申請單位填寫, 依此項資料自動寄發已完成繳費之電子許可證。

| 内政部移民署                                                                                                   | 澳地區短期入臺線上申請暨發證管                                                                                                    | 會理系統                | <b>杨 仁</b> 禅     | 測試科技股份有限公司 使用者: | 自月   登出<br>類洋助 登入時間: 2015-08-17 19:06:0 |
|----------------------------------------------------------------------------------------------------|----------------------------------------------------------------------------------------------------|---------------------|------------------|-----------------|-----------------------------------------|
| 優先處理事項 線」                                                                                                | :申辦 進度查詢 線上繳費 (                                                                                                    | 許可證下載 根號維護          | 10/18 1          | 100             |                                         |
| 基本資料維護                                                                                                   |                                                                                                    |                     |                  |                 | 品 友善列印                                  |
| <ul> <li>統一編號(網號):</li> <li>公司全編:</li> <li>公司負責人:</li> <li>公司範述:</li> <li>公司電話:</li> <li>종美利:</li> </ul> | 16541333<br>測試科技股份有限公司<br>報洋助<br>新竹動竹北市台元一街3號5樓之六<br>03-5601296<br>重要、私學及技術的経営業 ✓                                                                                                    |                     |                  |                 |                                         |
| 去年度營業額:                                                                                                  | 年度營業額五千萬元以上,未逾一億元 🗸                                                                                                    | (尚無財稅中心401表資料,需自行填寫 | <u>ह</u> )       |                 |                                         |
| * e-mail:                                                                                                | wendy@hyweb.com.tw                                                                                                    | ※聯絡月                | 月,請務必詳實填寫。       |                 |                                         |
| ★ 接收電子證e-mail:                                                                                           | wendy23@hyweb.com.tw                                                                                                    | ※接收電                | 【子入出境許可證用,請務必詳實填 | 寫 •             |                                         |
| 傅真電話:                                                                                                    |                                                                                                    |                     |                  |                 |                                         |
| 檢視年度險时文件:                                                                                                | (君申請朱重從事面務活動・薪上傳・去年度年)       1.403.jps     ●時時時年       2.5can0001.jps     ●時時時年       3.遂更登記表-1.jps     ●時時時年       4.遂更登記表-2.jps     ●時時時年       5.遂更登記表-3.jps     ●時時時年       6.遂更登記表-4.jps     ●時時時年       7.5can0005.jps     ●時時時年       9.5can0005.jps     ●時時時年       10.公司登記2.jps     ●時時時年       11.公司登記2.jps     ●時時時年       12.公司管景監記.jps     ●時時時年 | 會利事兼所得稅結算申報書"及"公司級  | 立變更發記者。- )       |                 |                                         |
| 年度檢附文件:                                                                                                  | 附加端案 上傳已存在檔案<br>儲存 重談                                                                                                    |                     |                  |                 |                                         |

圖 91-基本資料維護及接收電子證 email 資料填寫頁面

(三)子帳號維護

 邀請單位登入申辦系統後,於"帳號維護"功能點選子選單"子帳 號維護"功能選項。

| 内政部入出國<br>大陸、港、 | <sup>反移民署</sup><br>澳地區短期入臺線」 | 上申請暨發證 | 管理系統    | 1 1A F                | 逻辑科技股份有限公司 使用者 | : 頻洋助 登入時間 | 首頁   登<br>: 2012-10-05 23:4 |
|-----------------|------------------------------|--------|---------|-----------------------|----------------|------------|-----------------------------|
| 優先處理事項 線」       | 上申辦 進度查詢                     | 線上繳費   | 許可證下載 辨 | 號維護                   | 4111 138       |            |                             |
| 優先處理事項          |                              |        | 修<br>基  | 改密碼<br>本資料維護          |                |            | 日友善列                        |
|                 | 璽號 ▼                         | [      | 学祖      | 根號維護<br>記貫曰: 全部 → 排序傾 | 条件: 團號 ▼ 查詢    |            |                             |
| 新進申請案件 (更多瀏覽    | I)                           |        |         |                       |                |            |                             |
| 序 申請項目          | 姓名                           | 團號     | 收件號     | 申請事由                  | 人數 申辦狀態        | 申請日期       | 預定入境日                       |
| 退/補件 (更多瀏覽)     |                              |        |         |                       |                |            |                             |
| 序 申請項目          | 姓名                           | 围號     | 收件號     | 申請事由                  | 人數 申辦狀態        | 申請日期       | 預定入境日                       |
| 待繳費案件 (更多瀏覽)    |                              |        |         |                       |                |            |                             |
| 序 申請項目          | 姓名                           | 團號     | 收件號     | 申請事由                  | 人數             | 申請日期       | 預定入境日                       |

2. 系統顯示帳號清單列表頁,邀請單位依開立子帳號需求可"建立帳號"、"修改密碼"、"停用"及""刪除帳號。

|     | 内政部入出國及移民署     法際科技股份有限公司 使用者:     大陸、港、澳地區短期入臺線上申請暨發證管理系統     保佐漆理事項 線上申辦 進度查詢 線上繳費 許可證下載 報號維護 |     |            |                          |      |                     |      |      |    | 時間: 2012-10 | 首頁 登出<br>-05 23:46:11 |
|-----|-------------------------------------------------------------------------------------------------|-----|------------|--------------------------|------|---------------------|------|------|----|-------------|-----------------------|
| - 中 | 長號清單<br><sup>立帳號</sup>                                                                          |     |            |                          |      |                     |      |      |    | 6           | - 友善列印                |
| 序號  | 帳號                                                                                              | 姓名  | 單位名稱       | 電子郵件                     | 登入次數 | 最後登入時間              | 帳號狀態 | 備註   |    |             |                       |
| 1   | 16541333                                                                                        | 賴洋助 | 凌網科技股份有限公司 | kenny.tseng@hyweb.com.tw | 70 次 | 2012/10/05 23:46:11 | 主帳號  | 修改密碼 |    |             |                       |
| 2   | 16541333aa                                                                                      | 曾國卿 | 東風旅行社      | kenny.tseng@hyweb.com.tw | 5 次  | 2012/08/27 14:41:12 | 啟用   | 修改密碼 | 停用 | 删除帳號        |                       |

說明:若是使用子帳號、密碼登入線上申辦系統,無權限進行子帳號功 能操作。 貳、 使用諮詢服務方式

一、熱線電話

請多多利用線上文字客服,網址為 https://cs.immigration.gov.tw/,遇有疑 義時可進行線上諮詢,謝謝。

電腦操作/系統維修諮詢專線:02-27967162,服務時間為週一至週五, 上午8點30分至下午5點30分。另02-23889393分機3818暫停使用。

業務/法規/審查/送件須知諮詢專線:02-87922087,服務時間為週一至週 五,上午8點30分至下午6點。